# **Deloitte**.

UCOP Planning and Budgeting System (PBS)

WRKFRC100:Workforce Budgeting

Current as of December 2019

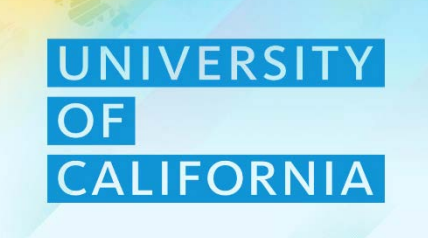

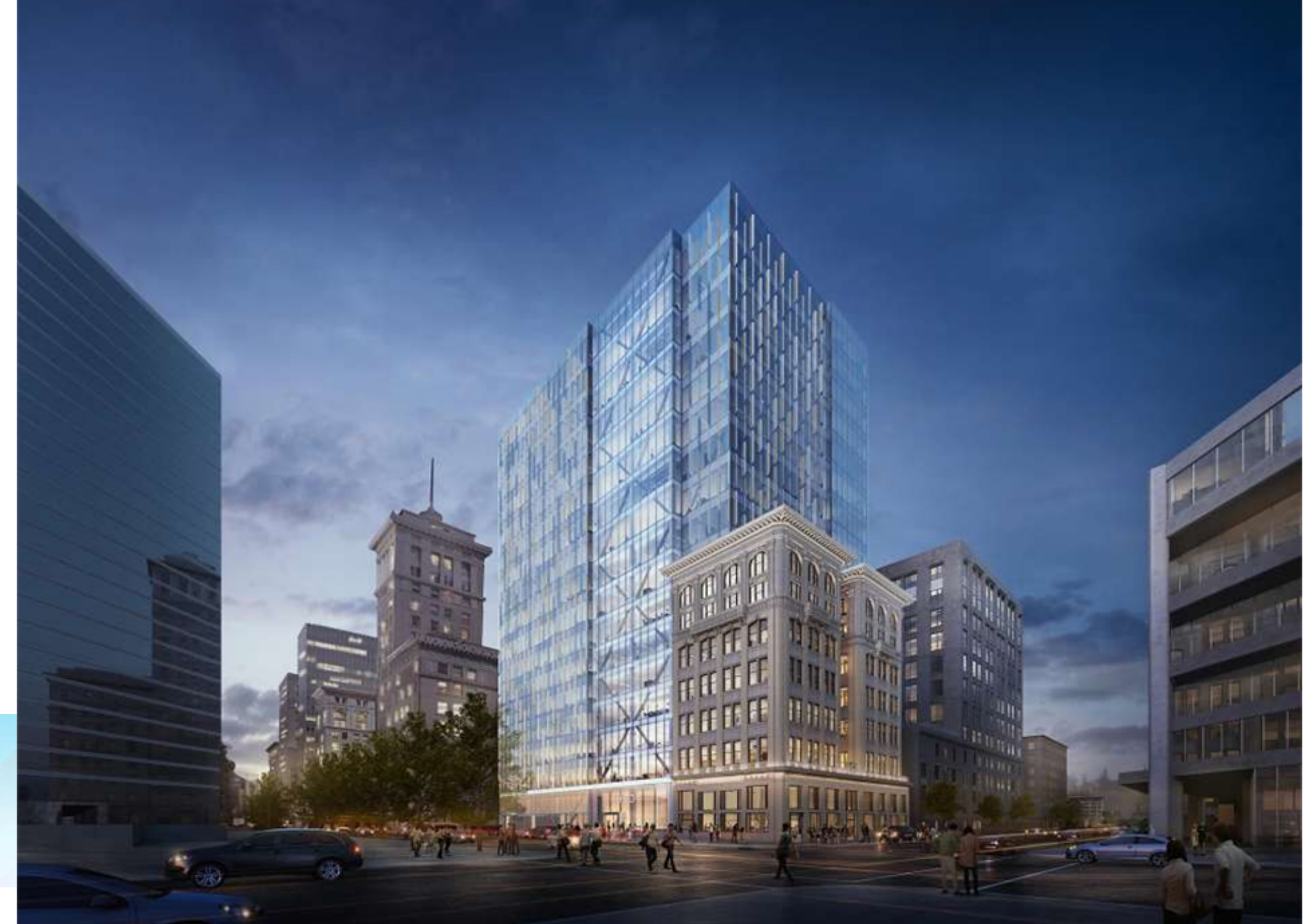

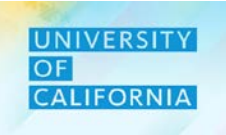

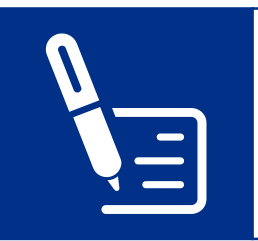

Sign the attendance sheet at the beginning and end of the session.

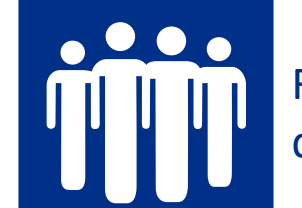

Refrain from engaging in disruptive side conversations.

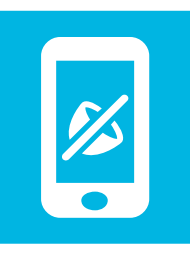

Silence cell phones, and minimize usage of cell phones and laptops for unrelated tasks during the session.

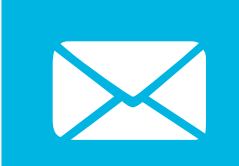

Check your e-mail during breaks only.

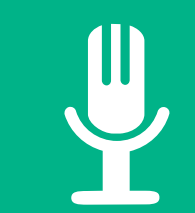

Participate actively, and share your experiences.

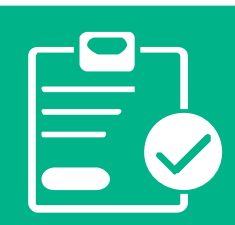

Complete the post-training survey prior to leaving this session.

# **Expectations**

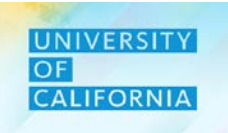

Let's see the expectations from this session.

## This Training WILL....

- Frame exercises in standard UCOP scenarios
- Equip staff for the new system
- Discuss Workforce Budgeting
- Rely on active staff involvement

## **This Training WILL NOT**

- Address ALL possible scenarios
- Be the end of learning and ongoing support
- Be a passive event

# **Course Agenda**

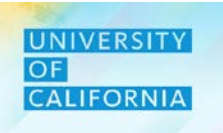

Here is the agenda for today's session.

| Here is the agendo             | a for today's session.                                                             |             | Delivery Type:                        |
|--------------------------------|------------------------------------------------------------------------------------|-------------|---------------------------------------|
| Lesson                         | Covered Topics / Processes                                                         |             | ILT                                   |
| Existing Employee              | <ul> <li>Managing Existing Employee Budget</li> <li>Employee Properties</li> </ul> | رگا         | Prerequisites:                        |
| New Hire Employee              | New Hire Budget Planning                                                           |             | FCST100 IN100                         |
| Employee Allocation            | • Fund and Financial Unit Allocation for Employees, New Hires and New Position     |             |                                       |
| Transfer Pool Budget           | Transfer Pool                                                                      | $\bigcirc$  | <b>Duration</b><br>4 hours 45 minutes |
| Aggregate Budget               | Aggregate Workforce Budget to Parent Level                                         | Ω s         | SME Reviewers                         |
| Data Reconciliation            | Data Validation in Workforce and Financial cube                                    | ۲<br>F<br>F | Pei-Ru Chao (UCOP)<br>Robert Baum     |
| Workforce Reports              | Review Position vs FTE Report                                                      |             |                                       |
| Workforce Budget -<br>reviewer | Reviewer tasks related to Workforce Budgets                                        |             |                                       |

# **Course Objectives**

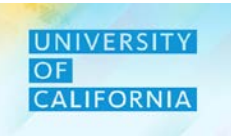

Upon completing this course, you will be able to:

- Explain the key changes in the Workforce Budgeting process in PBS
- List the components of the Workforce module in PBS
- Set up Point of View for the Workforce module in PBS
- Manage job change, transfer, and termination for existing employees
- Budget for new hires
- Plan Fund and Financial Unit Allocation for Employees, New Hires and New Position
- Transfer Positions and Employees to other Financial Units (Transfer Pool)
- Aggregate Budget
- Workforce Planning Budget Data Reconciliation
- Review workforce budget reports

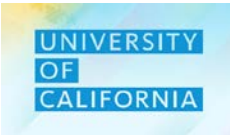

Here are some of the key terms you will come across in this course.

| Workforce Budget              | Planning activities include budgeting for existing employees and new hires, their associated compensation & costs, not limited to: salaries, benefits, and stipends.          |
|-------------------------------|----------------------------------------------------------------------------------------------------|
| FTE                           | Fulltime Equivalent, a measure of work effort. One staff member should not be associated with more than 1 FTE.                                                                |
| Job FTE                       | The FTE associated with a job. For example a fulltime employee with more than one job title might have .75 FTE associated with one job and .25 FTE associated with the other. |
| Allocation or<br>Distribution | The portion of employee cost assigned to a specific Financial Unit and Fund. Total allocation per employee across all Units and Funds should equal 100%.                      |
| Transfer Pool                 | A holding pool to enable transfers of positions/employees where the Planner doesn't have security to both the "to" and "from" financial units involved in the transfer.       |

# **Key Changes**

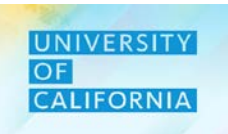

Here is a summary of key changes coming with the overall EPBCS system.

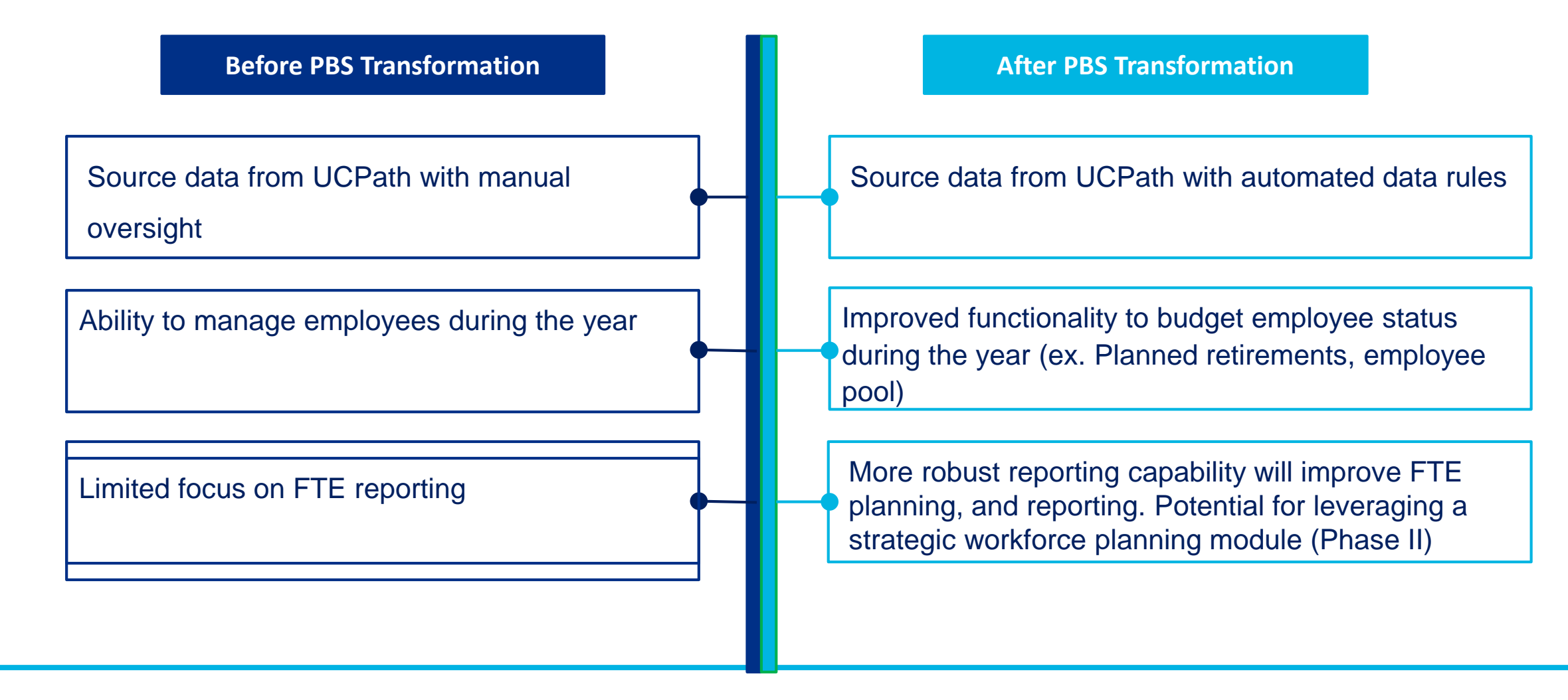

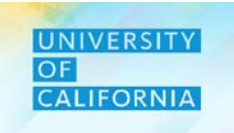

Let's meet the roles involved in the Introduction process in PBS

| Roles     | Manage workforce<br>budgets at Financial<br>Unit and Fund level | Manage expense and<br>employee allocations | Aggregate Budget | Manage workforce<br>budgets at Division<br>level | Manage expense<br>and employee<br>allocations to Funds<br>and Financial Units |
|-----------|-----------------------------------------------------------------|--------------------------------------------|------------------|--------------------------------------------------|-------------------------------------------------------------------------------|
| PLANNERS  | $\checkmark$                                                    | $\checkmark$                               | $\checkmark$     |                                                  |                                                                               |
| REVIEWERS |                                                                 |                                            |                  | $\checkmark$                                     | $\checkmark$                                                                  |

The Workforce module in PBS consists of following components.

## 1. Existing Employees Planning

- a) Updating salary details of employees
- b) Updating properties of employees i.e. FTE
- c) Changing position of employees
- d) Transferring employees to a pool or other financial unit
- e) Transferring employees from a pool to a financial unit
- f) Adding fund and/or Unit allocation for an employee

## 2. New Positions/Hire planning

- a) Planning/budgeting for new positions
- b) Budgeting can be done for partial FTE
- c) Adding fund and/or Unit allocation to new position
- 3. Employee Expense Allocation
- 4. Aggregate Budget
- 5. Data Reconciliation
- 6. Review Reports

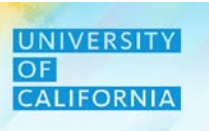

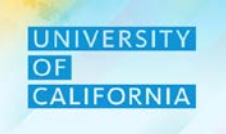

The following table lists the key points about each component of the Workforce module.

|                | Components               | Key Points                                                                                                    |
|----------------|--------------------------|----------------------------------------------------------------------------------------------------|
| *              | POV Setup                | Planners choose dimensions to create their Point of View (POV) while conducting budgeting and planning activities. The Point of View can be setup before performing any tasks by selecting the Unit, Fund, Division and Function.                                                                                  |
|                | Unit/Fund<br>Assignment  | Existing employees will begin in the imported UCPath Unit they are assigned to, but can be assigned to other Unit(s) and/or Fund(s) planned for their cost.                                                                                                    |
| ₿ <sub>ĭ</sub> | Compensation<br>Planning | For existing employees, Planners will review salary information as well as any associated merit or benefit costs and take specific actions such as change jobs, transfer, or terminate. New hires will be hired into a specific job and assigned to a unit, accounting entity, financial unit, project, and so on. |

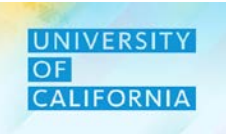

# Workforce Budget – Existing Employees

**Duration: 90 minutes** 

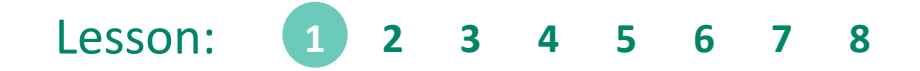

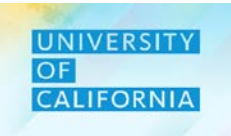

Upon completing this lesson, you will be able to:

• Manage job change, transfer, and termination for existing employees

**Existing Employees Budgeting** – This task allows users to view details for current employees in any unit and update the details.

#### Navigating to Existing Employee Task list

- 1. Access the Tasks tile from the home screen. The Tasks List page will be displayed.
- 2. In the task list select Workforce Budget to expand the task.
- 3. Select Existing Employee Budget Planning to begin the process.

| Welcome Nikia             |            |           |             | 1        | Tasks: All Task Lists             |        |       |     |              |
|---------------------------|------------|-----------|-------------|----------|-----------------------------------|--------|-------|-----|--------------|
|                           |            |           |             | <u> </u> | Name                              | Status | Start | End | Instructions |
| Activity Recent Favorites |            |           |             |          | ▼ ■ Planner                       | •      |       |     | 0            |
| 2 Tasks Due Today →       | Financials | Projects  | Workforce   | Tasks    | ▶ <b>Forecast</b>                 | ٠      |       |     | 8            |
|                           | /          | 800       |             |          |                                   | •      |       |     | 8            |
|                           | Dashboards | Infolets  | Data        | Reports  | ▶ 📄 Revenue Budget                | •      |       |     | 8            |
|                           |            |           | e           |          | ▶ Expense Budget                  | •      |       |     | 0            |
|                           | Rules      | Approvals | Application | Tools    | Workforce Budget                  | •      |       |     | 0            |
|                           |            |           |             |          | Existing Employee Budget Planning | •      |       |     | C            |
|                           | Academy    |           |             |          | New Hire Budget Planning          | •      |       |     | 0            |

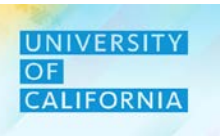

#### **Selecting Unit**

1. Select the Unit of the employees, once the Existing Employee Budget Planning form is displayed. A separate form will appear showing all the members of the Unit dimension. (Note – The asterisk symbol (\*) can be utilized as a wild card when searching for any members of POVs to prevent scrolling. Ex : To search for Unit 3011050; enter 301\* in the search field to view all options that contain the order of numbers.

2. Click OK, once the unit is selected on the members page.

| cisting Empl               | oyee Budget I        | Planning 0                            | and the second second s | Save                  | Refresh Actions | - I <u>C</u> o | mplete Previous         | Next Close | Select a Member                                                                                                    |
|----------------------------|----------------------|---------------------------------------|----------------------------------------------------------------------------------------------------|-----------------------|-----------------|----------------|-------------------------|------------|----------------------------------------------------------------------------------------------------|
| rs Unit<br>20-21 3011050:U | CPATE CTR:PRODUCTIO  | Division<br>ON: 20520 Chief Operating | g Officer                                                                                                    |                       |                 | ٥              | Data Ad I               | hoc Fgrmat | Unit<br>"30000A: Chief Operating Officer"                                                                                                    |
|                            |                      |                                       |                                                                                                    | Salary at full<br>FTE | Distribution%   | FTE            | ■ Total<br>Compensation | Job FTE F  | Search Unit                                                                                                    |
| agan, Maryann Santos       | Position 40001747 00 | 0624 HR MGR 1                         | 19963 Systemwide UC Path State General Fund                                                                                                    |                       | 100%            | 1.0            | 0                       | 1.00       | Total Financial Unit 250000A: Provost & Exec VP-Ac 🕨 🍐 🗸 300000A: Chief Operating Offi                                                                                                    |
|                            |                      |                                       | Total Fund                                                                                                    |                       | 100%            | 1.0            | 0                       |            | All Financial Unit  V 300000A: Chief Operating Offi  301000B: Operational Services                                                                                                    |
| rozco,Aurora A             | Position 40002163 00 | 00657 BUS SYS ANL 4                   | 19963 Systemwide UC Path State General Fund                                                                                                    |                       | 100%            | 1.0            | 0                       | 1.00       |                                                                                                    |
|                            |                      |                                       | Total Fund                                                                                                    |                       | 100%            | 1.0            | 0                       |            | Global 350000A: External Relations a S 302000B: Op Operations                                                                                                    |
| artinez, Alberto Ramon     | Position 40124714 00 | 7723 BENEFITS SUPV 2                  | 19963:Systemwide UC Path State General Fund                                                                                                    |                       | 100%            | 1.0            | 0                       | 1.00       | 400000A: Exec VP UC Health S03000B: Chief Operating Offi                                                                                                    |
|                            |                      |                                       | Total Fund                                                                                                    |                       | 100%            | 1.0            | 0                       |            |                                                                                                    |
| uinones,Jacqueline         | Position 40023541 00 | 7723 BENEFITS SUPV 2                  | 19963:Systemwide UC Path State General Fund                                                                                                    |                       | 100%            | 1.0            | 0                       | 1.00       | 500000A: Sr VP Compliance and 304000B: Strategic Program Ma                                                                                                    |
|                            |                      |                                       | Total Fund                                                                                                    |                       | 100%            | 1.0            | 0                       | 2          | 510000A: Ofc of General Counsel D 305000B: VP & Cio Info Tech S                                                                                                    |
| aplan,Sara Michelle        | Position 40002407 00 | 6941 PAYROLL SUPV 2                   | 19963:Systemwide UC Path State General Fund                                                                                                    |                       | 100%            | 1.0            | 0                       | 1.00       | 500000 Li Casarlan et ha Dan de la constante de la constante la constante la constante la constante la constante la constante la constante la constante la constante la constante de la constante de la constante |
|                            |                      |                                       | Total Fund                                                                                                    |                       | 100%            | 1.0            | 0                       |            | 520000A. Secretary of the Reg 306000B. Vice President Human                                                                                                    |
| McClain, Stacey            | Position 40001986 00 | 07719 BENEFITS ANL 2                  | 19963.Systemwide UC Path State General Fund                                                                                                    |                       | 100%            | 1.0            | 0                       | 1.00       | 530000A: Chief Investment Off D 307000B: AVP Energy & Sustai                                                                                                    |
|                            |                      |                                       | Total Fund                                                                                                    |                       | 100%            | 1.0            | 0                       |            | CODODA: Pustamuida Acadamia                                                                                                    |
| Sorrell, Irene             | Position 40001980 00 | 6943 PAYROLL ANL 2                    | 19963 Systemwide UC Path State General Fund                                                                                                    |                       | 100%            | 1.0            | 0                       | 1.00       | ouuuua. systemiide Academic                                                                                                    |
|                            |                      |                                       | Total Fund                                                                                                    |                       | 100%            | 1.0            | 0                       |            | 650000A: SVP Res Innov & Entr                                                                                                    |
| ladrigal,Jesse             | Position 40023511 00 | 07719 BENEFITS ANL 2                  | 19963:Systemwide UC Path State General Fund                                                                                                    |                       | 100%            | 1.0            | 0                       | 1.00       | 4                                                                                                    |
|                            |                      |                                       | Total Fund                                                                                                    |                       | 100%            | 1.0            | 0                       |            | Members Unit> Total Financial Units> Total Financial Unit> All Financial Unit> 300000A: Chief Operating Officer                                                                                                    |
| Calderon, Alberto          | Position 40002385 00 | 7595 HR GENERALIST 2                  | 19963:Systemwide UC Path State General Fund                                                                                                    |                       | 100%            | 1.0            | 0                       | 1.00       |                                                                                                    |
|                            |                      |                                       | Tetalford                                                                                                    |                       | 4000            |                | 70 000                  |            |                                                                                                    |

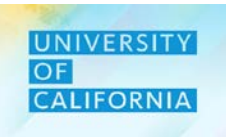

#### **Selecting Division**

- 1. Next, select a Division after returning to the Existing Employee Budget Planning from selecting a unit. A separate form will appear showing all the members of the Division dimension.
- 2. Once the division is selected on the members page, click OK.

| Existing Empl                   | oyee Budge        | et Planning 0                          | a ا                                          | Save                  | Refresh Actions |     | omplete Previou       | is <u>N</u> ext Close | Select a l                     | Member                           |                                            |   | <b>е</b> к                   | Cancel |
|---------------------------------|-------------------|----------------------------------------|----------------------------------------------|-----------------------|-----------------|-----|-----------------------|-----------------------|--------------------------------|----------------------------------|--------------------------------------------|---|------------------------------|--------|
| Years Unit<br>FY20-21 3011050:U | CPATH CTR:PRODU   | Division<br>CTIDN 20520 Chief Operatin | g Officer                                    |                       |                 | ¢   | Data Ad               | i hoc F <u>o</u> rmat | Division<br>"20300:UCOP - Agri | icultural and Natural Resources" |                                            |   | 2                            |        |
|                                 |                   |                                        |                                              | Salary at full<br>FTE | Distribution%   | FTE | Total<br>Compensation | Job FTE F             | Search Divisi                  | ion                              |                                            |   |                              | 24     |
| Eagan, Maryann Santos           | Position 40001747 | 000624 HR MGR 1                        | 19963.Systemwide UC Path State General Fund  |                       | 100%            | 1   | 00                    | 1.0( A                |                                |                                  |                                            |   |                              | **     |
|                                 |                   |                                        | Total Fund                                   |                       | 100%            | 1   | 00                    |                       | Total Unit                     |                                  | All Unit                                   |   | 200A:Office of the President |        |
| Orozco, Aurora A                | Position 40002163 | 000657 BUS SYS ANL 4                   | 19963:Systemwide UC Path State General Fund  |                       | 100%            | 1   | 00                    | 1.00                  | All Unit                       |                                  | 200A:Office of the President               | • | 203B:UCOP - Agricultural and | . 🕨    |
|                                 |                   |                                        | Total Fund                                   |                       | 100%            | 1   | 00                    |                       |                                |                                  |                                            |   |                              |        |
| Martinez, Alberto Ramon         | Position 40124714 | 007723 BENEFITS SUPV 2                 | 19963:Systemwide UC Path State General Fund  |                       | 100%            | 1   | 00                    | 1.00                  | No Unit                        |                                  | 250A:Fiduciary Activities                  |   | 204B:UCOP - Systemwide       | ▶      |
|                                 |                   |                                        | Total Fund                                   |                       | 100%            | 1   | 00                    |                       |                                |                                  | 300A:Investment Pools                      | • | 205B:UCOP - Operations       | ►      |
| Quinones, Jacqueline            | Position 40023541 | 007723 BENEFITS SUPV 2                 | 19963 Systemwide UC Path State General Fund  |                       | 100%            | 1   | 00                    | 1.00                  |                                |                                  |                                            |   |                              |        |
|                                 |                   |                                        | Total Fund                                   |                       | 100%            | 1   | 00                    |                       |                                |                                  | 410A:UCRP                                  |   |                              |        |
| Kaplan,Sara Michelle            | Position 40002407 | 006941 PAYROLL SUPV 2                  | 19963.Systemwide UC Path State General Fund  |                       | 100%            | 1   | 00                    | 1.00                  |                                |                                  | 420A:UCRSP                                 | • |                              |        |
|                                 |                   |                                        | Total Fund                                   |                       | 100%            | 1   | 00                    |                       |                                |                                  |                                            |   |                              |        |
| McClain, Stacey                 | Position 40001986 | 007719 BENEFITS ANL 2                  | 19963 Systemwide UC Path State General Fund  |                       | 100%            | 1   | 00                    | 1.00                  |                                |                                  | 430A:PERS-VERIP                            | ► |                              |        |
|                                 |                   |                                        | Total Fund                                   |                       | 100%            | 1   | 00                    |                       |                                |                                  |                                            |   |                              |        |
| Borrell, Irene                  | Position 40001980 | 006943 PAYROLL ANL 2                   | 19963 Systemwide UC Path State General Fund  |                       | 100%            | 1   | 00                    | 1.00                  |                                |                                  | 440A.0CRHB1                                |   |                              |        |
|                                 |                   |                                        | Total Fund                                   |                       | 100%            | 1   | 00                    |                       |                                |                                  |                                            |   |                              |        |
| Madrigal,Jesse                  | Position 40023511 | 007719 BENEFITS ANL 2                  | 19963 Systemwide UC Path State General Fund  |                       | 100%            | 1   | 00                    | 1.00                  |                                |                                  |                                            |   |                              |        |
|                                 |                   |                                        | Total Fund                                   |                       | 100%            | 1   | 00                    |                       |                                |                                  |                                            |   |                              |        |
| Calderon, Alberto               | Position 40002385 | 007595 HR GENERALIST 2                 | 19963: Systemwide UC Path State General Fund |                       | 100%            | 1   | 00                    | 1.00                  | 4                              |                                  |                                            |   |                              | )      |
|                                 |                   |                                        | The set Prove of                             |                       | 1000            |     | 00                    |                       | Members                        | Division> Total Ur               | it> All Unit> 200A:Office of the President |   |                              | »      |

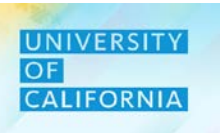

#### **Updating/Validating Employee Properties**

- 1. After selecting the unit and division on the Existing Employee Budget Planning form, right click on the row corresponding to an employee.
- 2. Next select Employee Properties from the menu option.

|                                  |                   |                                         |                                             |    | 4                        |                                                    |
|----------------------------------|-------------------|-----------------------------------------|---------------------------------------------|----|--------------------------|----------------------------------------------------|
|                                  |                   |                                         |                                             | 6  | Employee Properties      |                                                    |
| Existing Emplo                   | byee Budge        | et Planning 🛡                           |                                             | Q  | Employee Details 2       | <u>Complete</u> <u>Previous</u> <u>N</u> ext Close |
| Years Unit<br>FY20-21 3011050:U0 | CPATH CTR:PRODU   | Division<br>CTION 20520:Chief Operating | g Officer <b>1</b>                          | Q  | Change Position          | Data Ad hoc Format                                 |
|                                  |                   |                                         |                                             | Se | Transfer Employees       | Total Job FTE F                                    |
| Eagan,Maryann Santos             | Position 40001747 | 000624 HR MGR 1                         | 19963:Systemwide UC Path State General Fund | G  | J Plan Departure         | 1.00 1.00                                          |
|                                  |                   |                                         | Total Fund                                  | G  | Change Existing Details  | 1.00                                               |
| Orozco, Aurora A                 | Position 40002163 | 000657 BUS SYS ANL 4                    | 19963:Systemwide UC Path State General Fund | G  | Calculate Compensation   | 1.00 1.00                                          |
| Martinez Alberto Ramon           | Position 40124714 | 007723 BENEEITS SURV 2                  | Total Fund                                  |    | Add Allocation           | 1.00                                               |
| Martinez, Aberto Ramon           | 1 031001 40124714 | CONTRO DEMENTIS SOLV 2                  | Total Fund                                  |    |                          | 1.00                                               |
| Quinones, Jacqueline             | Position 40023541 | 007723 BENEFITS SUPV 2                  | 19963:Systemwide UC Path State General Fund |    | Restore Employee Details | 1.00 1.00                                          |
|                                  |                   |                                         | Total Fund                                  |    | Edit •                   | 1.00                                               |
| Kaplan,Sara Michelle             | Position 40002407 | 006941 PAYROLL SUPV 2                   | 19963:Systemwide UC Path State General Fund |    | Adjust •                 | 1.00 1.00                                          |
|                                  |                   |                                         | Total Fund                                  | ÷: | Quere estin a Detail     | 1.00                                               |
| McClain,Stacey                   | Position 40001986 | 007719 BENEFITS ANL 2                   | 19963:Systemwide UC Path State General Fund | =  | Supporting Detail        | 1.00 1.00                                          |
|                                  |                   |                                         | Total Fund                                  | ٩  | Change History           | 1.00                                               |
| Borrell,Irene                    | Position 40001980 | 006943 PAYROLL ANL 2                    | 19963:Systemwide UC Path State General Fund |    | Look/Uplook Collo        | 1.00                                               |
|                                  |                   |                                         | Total Fund                                  |    | LUCK/OTHOCK Cells        | 1.00                                               |
| Madrigal, Jesse                  | Position 40023511 | 007719 BENEFITS ANL 2                   | 19963:Systemwide UC Path State General Fund | _  | •                        | 1.00                                               |
|                                  |                   |                                         | Total Fund                                  |    | 100%                     | 1.00                                               |
| Calderon,Alberto                 | Position 40002385 | 007595 HR GENERALIST 2                  | 19963:Systemwide UC Path State General Fund |    | 100%                     | 1.00 1.00                                          |

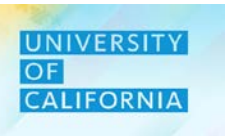

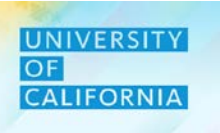

#### **Updating/Validating Employee Properties & Return to Manage Existing Employee Budget**

- 1. View employee property on Employee Properties Budget tab.
- 2. Click on Manage Existing Employees- Budget to return to the previous screen.

| lanage Existing Em           | oloyees - Budge | > Employee Pro | perties Budget |                                       |              |              |              |              |              |              |                |
|------------------------------|-----------------|----------------|----------------|---------------------------------------|--------------|--------------|--------------|--------------|--------------|--------------|----------------|
| Years Unit<br>Y20-21 3011050 | ):UCPATH CTR:PF | RODUCTION 000  | 624 HR MGR 1 E | <sup>mployee</sup><br>agan,Maryann Sa | ntos         |              |              | » /          | 🔅 Dat        | a Ad hoc     | F <u>o</u> rma |
|                              | July            | August         | September      | October                               | November     | December     | January      | February     | March        | April        | Мау            |
| Position Effective Date      | 5/9/19          | 5/9/19         | 5/9/19         | 5/9/19                                | 5/9/19       | 5/9/19       | 5/9/19       | 5/9/19       | 5/9/19       | 5/9/19       | 5/9/19         |
| Pay Group                    | Monthly         | Monthly        | Monthly        | Monthly                               | Monthly      | Monthly      | Monthly      | Monthly      | Monthly      | Monthly      | Monthly        |
| Budgeted Salary              | Annual          | Annual         | Annual         | Annual                                | Annual       | Annual       | Annual       | Annual       | Annual       | Annual       | Annual         |
| verit Month                  |                 |                |                |                                       |              |              |              |              |              |              |                |
| Earn Code                    | Regular         | Regular        | Regular        | Regular                               | Regular      | Regular      | Regular      | Regular      | Regular      | Regular      | Regular        |
| TE                           | 1.00            | 1.00           | 1.00           | 1.00                                  | 1.00         | 1.00         | 1.00         | 1.00         | 1.00         | 1.00         |                |
| leadcount                    | 1.00            | 1.00           | 1.00           | 1.00                                  | 1.00         | 1.00         | 1.00         | 1.00         | 1.00         | 1.00         |                |
| LSA Status                   |                 |                |                |                                       |              |              |              |              |              |              |                |
| Merit Rate                   |                 |                |                |                                       |              |              |              |              |              |              |                |
| Status                       | Active          | Active         | Active         | Active                                | Active       | Active       | Active       | Active       | Active       | Active       | Active         |
| /lerit %                     | 2.00%           | 2.00%          | 2.00%          | 2.00%                                 | 2.00%        | 2.00%        | 2.00%        | 2.00%        | 2.00%        | 2.00%        | 2              |
| mployee Class                | Staff:Career    | Staff:Career   | Staff:Career   | Staff:Career                          | Staff:Career | Staff:Career | Staff:Career | Staff:Career | Staff:Career | Staff:Career | Staff:Caree    |
| ob_Class                     | MSP             | MSP            | MSP            | MSP                                   | MSP          | MSP          | MSP          | MSP          | MSP          | MSP          | MSP            |
| Position Effective Date      | 5/9/19          | 5/9/19         | 5/9/19         | 5/9/19                                | 5/9/19       | 5/9/19       | 5/9/19       | 5/9/19       | 5/9/19       | 5/9/19       | 5/9/19         |
| Sal_Grade                    | 24              | 24             | 24             | 24                                    | 24           | 24           | 24           | 24           | 24           | 24           | 24             |
| und Effective Date           | 7/1/19          | 7/1/19         | 7/1/19         | 7/1/19                                | 7/1/19       | 7/1/19       | 7/1/19       | 7/1/19       | 7/1/19       | 7/1/19       | 7/1/19         |
| unding End Date              |                 |                |                |                                       |              |              |              |              |              |              |                |
| Distribution%                | 100.00%         | 100.00%        | 100.00%        | 100.00%                               | 100.00%      | 100.00%      | 100.00%      | 100.00%      | 100.00%      | 100.00%      | 100            |

#### **Update/View Employee Details**

- 1. After setting the employee properties, return to the Existing Employee Budget Planning form and right click on the row corresponding to an employee.
- 2. Select Employee Details from the menu options.

|                                  |                     |                                         |                                                                                                  |   | ▲                        |                                                                 |
|----------------------------------|---------------------|-----------------------------------------|--------------------------------------------------------------------------------------------------|---|--------------------------|-----------------------------------------------------------------|
| Existing Emplo                   | oyee Budge          | et Planning                             | 5<br>1<br>1<br>1<br>1<br>1<br>1<br>1<br>1<br>1<br>1<br>1<br>1<br>1<br>1<br>1<br>1<br>1<br>1<br>1 | G | Employee Properties      | □ <u>C</u> omplete <u>P</u> revious <u>N</u> ext C <u>l</u> ose |
| Years Unit<br>FY20-21 3011050:U0 | CPATH CTR:PRODU     | Division<br>CTION 20520:Chief Operating | g Officer <b>1</b>                                                                               | G | Change Position          | Data Ad hoc Format                                              |
|                                  |                     |                                         | S                                                                                                | e | Transfer Employees       | Total Job FTE F                                                 |
| Eagan,Maryann Santos             | Position 40001747   | 000624 HR MGR 1                         | 19963:Systemwide UC Path State General Fund                                                      | G | Plan Departure           | 1.00 1.00 <b>.</b>                                              |
|                                  |                     |                                         | Total Fund                                                                                       | G | Change Existing Details  | 1.00                                                            |
| Orozco, Aurora A                 | Position 40002163   | 000657 BUS SYS ANL 4                    | 19963:Systemwide UC Path State General Fund                                                      | G | Calculate Compensation   | 1.00 1.00                                                       |
| Martinez,Alberto Ramon           | Position 40124714   | 007723 BENEFITS SUPV 2                  | 19963:Systemwide UC Path State General Fund                                                      | G | Add Allocation           | 1.00 1.00                                                       |
|                                  |                     |                                         | Total Fund                                                                                       | G | Restore Employee Details | 1.00                                                            |
| Quinones, Jacqueline             | Position 40023541   | 007723 BENEFITS SUPV 2                  | 19963:Systemwide UC Path State General Fund                                                      |   | Edit •                   | 1.00 1.00                                                       |
| Kaplan,Sara Michelle             | Position 40002407   | 006941 PAYROLL SUPV 2                   | 19963:Systemwide UC Path State General Fund                                                      |   | Adjust                   | 1.00 1.00                                                       |
|                                  |                     |                                         | Total Fund                                                                                       |   | Aujust                   | 1.00                                                            |
| McClain,Stacey                   | Position 40001986   | 007719 BENEFITS ANL 2                   | 19963:Systemwide UC Path State General Fund                                                      | 1 | Supporting Detail        | 1.00 1.00                                                       |
| Borrell, Irene                   | Position 40001980   | 006943 PAYROLL ANL 2                    | 19963:Systemwide UC Path State General Fund                                                      | • | Change History           | 1.00 1.00                                                       |
|                                  |                     |                                         | Total Fund                                                                                       | 0 | Lock/Unlock Cells        | 1.00                                                            |
| Madrigal, Jesse                  | Position 40023511   | 007719 BENEFITS ANL 2                   | 19963:Systemwide UC Path State General Fund                                                      |   | ~                        | 1.00 1.00                                                       |
| Calderon Alberto                 | Position 40002385   | 007595 HP GENERALIST 2                  | Total Fund                                                                                       |   | 100%                     | 1.00                                                            |
| Galder UII, Alberto              | F 05III0IT 40002365 | UUI JOJ IK GENERALIST Z                 | 19903. System wide UC Fain State General Fund                                                    |   | 10070                    | 1.00                                                            |

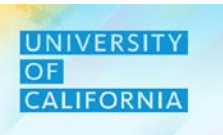

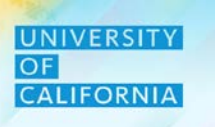

Note: If you enter data at

higher level (i.e. Year Total or Q1) it gets

distributed equally amongst lower level (i.e.

months)

#### View Employee Details, Update Stipend, Update Car Allowance, & Return to Manage Existing Employee Budget

- 1. View employee details on Employee Details Budget tab on the Existing Employee Budget Planning form.
- 2. Click on the Stipend and add if required (to expand the Year Total click on Plus icon).
- 3. Click on Car allowance cell to update the required values.
- 4. Click on Save.

5

5. Click on Manage Existing Employees- Budget to return to the previous screen.

Existing Employee Budget Planning 5 Actions -Previous Next Close Refresh Complete Manage Existing Employees - Budget > Employee Details Budget Division Years Unit Employee Data Ad hoc Format Ì Ċ FY20-21 ODUCTION 000624 HR MGR 1 Eagan, Maryann Santos 20520: Chief Operating Officer 3011050:UCPATH -+ + + Year Total Q2 Q4 Q1 Q3 July August September Budgeted Salary Merit Total Salary Benefits Equity \$ 25 8 8 25 25 100 Stipend 8 2 Car Allowance **Total Compensation** 

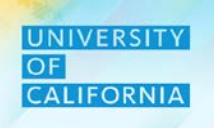

Change Position - Change Position option give planner the ability to change employee's position to the Vacant position.

- 1. After setting the employee details, return to the Existing Employee Budget Planning form and right click on the row corresponding to an employee.
- 2. Select Change Position from the menu options.

| Existing Empl                   | oyee Budge        | et Planning 0                           | San San San San San San San San San San     |    | G           | Employee Properties<br>Employee Details | □ <u>C</u> om | nplete <u>P</u> revious | <u>N</u> ext C    |
|---------------------------------|-------------------|-----------------------------------------|---------------------------------------------|----|-------------|-----------------------------------------|---------------|-------------------------|-------------------|
| Years Unit<br>FY20-21 3011050:U | CPATH CTR:PRODU   | Division<br>CTION 20520:Chief Operating | g Officer                                   | [  | G.          | Change Position 2                       | *             | Data Ad I               | noc F <u>o</u> rr |
|                                 |                   |                                         |                                             | Sa | <u>Î</u>    | Transfer Employees                      |               |                         | Job FTE           |
| Eagan, Maryann Santos           | Position 40001747 | 000624 HR MGR 1                         | 19963:Systemwide UC Path State General Fund |    | -2-1        | Fian Departure                          | 1.00          |                         | 1.                |
|                                 |                   |                                         | Total Fund                                  |    | L\$         | Change Existing Details                 | 1.00          |                         |                   |
| Orozco, Aurora A                | Position 40002163 | 000657 BUS SYS ANL 4                    | 19963:Systemwide UC Path State General Fund |    | c.          | Calculate Componentian                  | 1.00          |                         | 1                 |
|                                 |                   |                                         | Total Fund                                  |    | L <u>8-</u> | Calculate Compensation                  | 1.00          |                         |                   |
| Martinez, Alberto Ramon         | Position 40124714 | 007723 BENEFITS SUPV 2                  | 19963:Systemwide UC Path State General Fund |    | G           | Add Allocation                          | 1.00          |                         | 1                 |
|                                 |                   |                                         | Total Fund                                  |    | c.          | Rostoro Employeo Dotails                | 1.00          |                         |                   |
| Quinones, Jacqueline            | Position 40023541 | 007723 BENEFITS SUPV 2                  | 19963:Systemwide UC Path State General Fund |    | - <u>-</u>  | Restore Employee Details                | 1.00          |                         | 1                 |
|                                 |                   |                                         | Total Fund                                  |    |             | Edit •                                  | 1.00          |                         |                   |
| Kaplan,Sara Michelle            | Position 40002407 | 006941 PAYROLL SUPV 2                   | 19963:Systemwide UC Path State General Fund |    |             | Adjust                                  | 1.00          |                         | 1                 |
|                                 |                   |                                         | Total Fund                                  |    |             | , lujuot                                | 1.00          |                         |                   |
| McClain,Stacey                  | Position 40001986 | 007719 BENEFITS ANL 2                   | 19963:Systemwide UC Path State General Fund |    | 14          | Supporting Detail                       | 1.00          |                         | 1                 |
|                                 |                   |                                         | Total Fund                                  |    | <b>(</b> )  | Change History                          | 1.00          |                         |                   |
| Borrell, Irene                  | Position 40001980 | 006943 PAYROLL ANL 2                    | 19963:Systemwide UC Path State General Fund |    |             | 0 7                                     | 1.00          |                         | 1                 |
|                                 |                   |                                         | Total Fund                                  |    | •           | Lock/Unlock Cells                       | 1.00          |                         |                   |
| Madrigal, Jesse                 | Position 40023511 | 007719 BENEFITS ANL 2                   | 19963:Systemwide UC Path State General Fund | L  |             |                                         | 1.00          |                         | 1                 |
|                                 |                   |                                         | Total Fund                                  |    |             | 100%                                    | 1.00          |                         |                   |

#### **Change Existing Position Window**

- 1. Enter the Hours per week on the Change Position Window that will appear after selecting the Change Position menu option.
- 2. Next, select the required month from the drop down menu.
- 3. Select the Target Position from the Target Position box. A new window will appear.

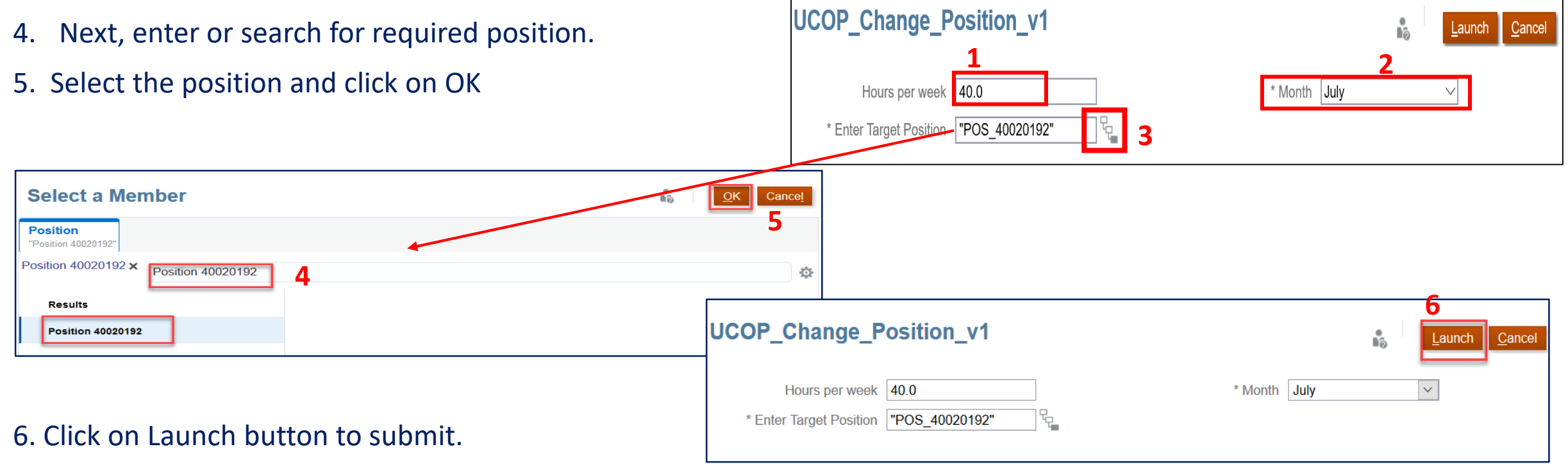

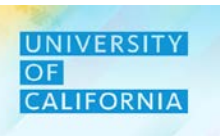

#### **Transfer out to Pool**

Transfer out to pool options provides planner the ability to transfer employee to a common pool from where they can be transferred to any Unit and Division.

Right click on the row corresponding to an employee.

- 1. Click on Transfer Employees from the menu options.
- 2. Select Transfer Out to Pool from the menu options of Transfer Employees.

|                |                        |                |                     |                         |                                                        |            | <b>A</b>                |                |               |
|----------------|------------------------|----------------|---------------------|-------------------------|--------------------------------------------------------|------------|-------------------------|----------------|---------------|
| ears<br>Y20-21 | Unit<br>3011050:Ucpath | Ctr:Production | Division<br>20520:C | hief Operating Officer  |                                                        | G          | Employee Properties     |                |               |
|                |                        |                |                     |                         |                                                        | G          | Employee Details        | Salary at full | FTE           |
| ADAMS, DAN     | A JENISE               | Position 40    | 0002121             | 007719 BENEFITS ANL 2   | 19963:Systemwide UC Path State General F               | C.         | Change Position         |                | •             |
|                |                        |                |                     |                         | Total Fund                                             |            | Transfer Employees      |                | Dut to Pool   |
| HMED, HAFS     | SA                     | Position 40    | 023735              | 007734 GEN ACCOUNTANT 4 | 19963:Systemwide UC Path State General F<br>Total Fund | G          | Plan Departure          | Transfer t     | o Financial U |
| LLEN,ANGE      | LLA D                  | Position 40    | 0001107             | 007584 BUS SYS ANL 3    | 19963:Systemwide UC Path State General F               | G          | Change Existing Details | Transfer [     | Detail        |
|                |                        |                |                     |                         | Total Fund                                             | C.         | Calculate Companyation  |                |               |
| LLISON, GA     | YELEA                  | Position 40    | 0001047             | 000549 ADMIN MGR 3      | 19963:Systemwide UC Path State General F               | L <u>S</u> | Calculate Compensation  |                |               |
|                |                        |                |                     |                         | Total Fund                                             | G          | Add Allocation          |                |               |
| LMANZAR,A      | LAN JURGEN             | Position 40    | 0001580             | 007595 HR GENERALIST 2  | 19963:Systemwide UC Path State General F               |            | Edit                    |                |               |
|                |                        |                |                     |                         | Total Fund                                             |            | Edit                    |                |               |
| LVAREZ,NY      | SSA MACIEL             | Position 40    | 0002388             | 004722 BLANK AST 3      | 19963:Systemwide UC Path State General F               |            | Adjust                  | •              |               |
|                |                        |                |                     |                         | Total Fund                                             | +≞         | Supporting Detail       |                |               |
| NGEL,GRIS      | ELDA                   | Position 40    | 0023591             | 007595 HR GENERALIST 2  | 19963:Systemwide UC Path State General F               | _          | Supporting Dotain       |                |               |
|                |                        |                |                     |                         | Total Fund                                             | <b>(</b>   | Change History          |                |               |
| RAGON, HIL     | ARY RUTH               | Position 40    | 0023504             | 007719 BENEFITS ANL 2   | 19963:Systemwide UC Path State General F               | <u>@</u>   | Lock/Unlock Cells       |                |               |
|                |                        |                |                     |                         | Total Fund                                             |            |                         |                |               |
| RCHULETA       | EMILY DIANE            | Position 40    | 0023616             | 006943 PAYROLL ANL 2    | 19963:Systemwide UC Path State General F               |            | Filter                  | •              |               |
|                |                        |                |                     |                         | Total Fund                                             |            | ▼                       |                |               |

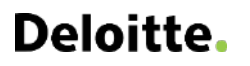

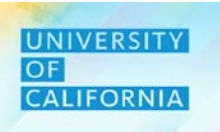

#### **Transfer out to Pool window**

- 1. Enter comments in the Comments box on the Transfer out window that will appear.
- 2. Select the required month from the drop down menu.
- 3. Click on Launch button to submit.

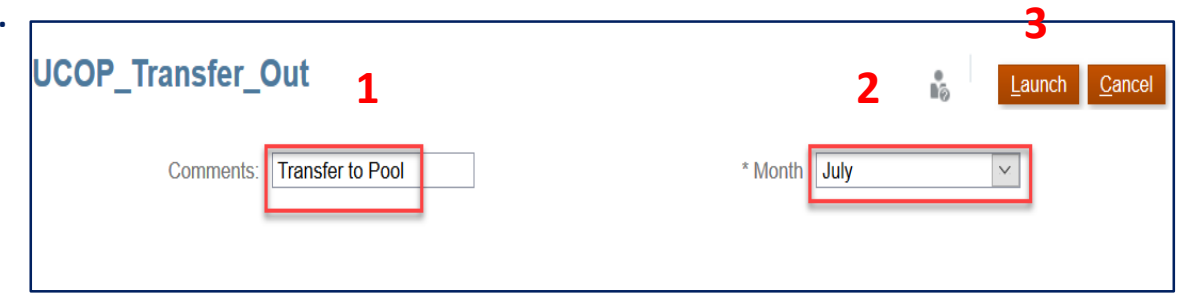

The employee will be moved to the Pool and can be viewed in "Transfer Pool Budget" task in the Planner task list.

| Transfer Pool      | Budget B                        |                   |                                                |           |     |           |
|--------------------|---------------------------------|-------------------|------------------------------------------------|-----------|-----|-----------|
| Years<br>FY20-21   |                                 |                   |                                                |           |     |           |
|                    |                                 |                   |                                                | Earn Code | FTE | Headcount |
| ADAMS, DANA JENISE | 007719 BENEFITS ANL 2           | Position 40002121 | 19963:Systemwide UC Path State General Fund    | Regular   | 1   | 1         |
| MOURIS, DINA       | 000562 ORGANIZATIONAL CNSLT 4   | Position 40140074 | 19963:Systemwide UC Path State General Fund    | Regular   | 1   | 1         |
| PIHL, SUSAN MARIE  | 000565 ORGANIZATIONAL DEV MGR 2 | Position 40137565 | 19963:Systemwide UC Path State General Fund    | Regular   | 1   | 1         |
|                    |                                 | Desition 40004040 | 10002: Quatermuida LIO Dath State Constal Fund | Degular   | 4   |           |

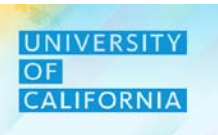

#### **Transfer to Financial Unit**

Transfer to Financial Unit gives planner the ability to transfer employees to different a Financial Unit.

- 1. Right click on the row corresponding to an employee.
- 2. Next, click on Transfer Employees from the menu options.
- 3. Select Transfer to Financial Unit.

| Existing         | g ⊨mploy                                        | ee Budge       | et Pla               | inning 🔮                           |                                      |            | -          | •                       | E C | 5                    | Save Re       |
|------------------|-------------------------------------------------|----------------|----------------------|------------------------------------|--------------------------------------|------------|------------|-------------------------|-----|----------------------|---------------|
| Years<br>FY20-21 | Unit<br>3011050:Ucpath                          | Ctr:Production | Division<br>20520:C  | hief Operating Officer             |                                      | C          | 3          | Employee Properties     |     |                      |               |
|                  |                                                 |                |                      |                                    |                                      | C          | 3          | Employee Details        | S   | alary at full<br>FTE | FTE           |
| ADAMS, DANA      | A JENISE                                        | Position 40    | 002121               | 007719 BENEFITS ANL 2              | 19963:Systemwide UC Path State Ger   | neral F    | <b>.</b>   | Change Position 2       |     |                      |               |
|                  |                                                 |                |                      |                                    | Total Fund                           |            |            | Transfer Employees      |     | Transfer C           | ut to Pool    |
| AHMED, HAFS      | SA                                              | Position 40    | 023735               | 007734 GEN ACCOUNTANT              | 4 19963:Systemwide UC Path State Ger | neral i    | 2          | Plan Departure          |     | Transforte           | Einanaial Uni |
|                  |                                                 |                |                      |                                    | Total Fund                           |            |            | r lan Dopartaro         |     | i Transfer to        | Financial Un  |
| ALLEN, ANGE      | ELLA D                                          | Position 40    | 0001107              | 007584 BUS SYS ANL 3               | 19963:Systemwide UC Path State Ger   | neral F    | 2          | Change Existing Details | Q   | Transfer D           | etail         |
|                  |                                                 |                |                      |                                    | Total Fund                           |            | а.         | Coloulate Companyation  | _   |                      |               |
| ALLISON, GA      | YELEA                                           | Position 40    | 0001047              | 000549 ADMIN MGR 3                 | 19963:Systemwide UC Path State Ger   | neral F    |            | Calculate Compensation  |     |                      | 1             |
|                  |                                                 |                |                      |                                    | Total Fund                           | 0          | 3          | Add Allocation          |     |                      | 1             |
| ALMANZAR,A       | ALAN JURGEN                                     | Position 40    | 001580               | 007595 HR GENERALIST 2             | 19963:Systemwide UC Path State Ger   | neral F    |            | Edit                    |     |                      | 1             |
|                  |                                                 |                |                      |                                    | Total Fund                           |            |            | Luit                    |     |                      | 1             |
| ALVAREZ,NY       | SSA MACIEL                                      | Position 40    | 002388               | 004722 BLANK AST 3                 | 19963:Systemwide UC Path State Ge    | neral F    |            | Adjust                  | •   |                      | 1             |
|                  |                                                 |                |                      |                                    | Total Fund                           |            | → <u>=</u> | Supporting Datail       |     |                      | 1             |
| ANGEL, GRIS      | ELDA                                            | Position 40    | 023591               | 007595 HR GENERALIST 2             | 19963:Systemwide UC Path State Ge    | neral F    | -          | Supporting Detail       |     |                      | 1             |
|                  |                                                 |                |                      |                                    | Total Fund                           | 1          |            | Change History          |     |                      | 1             |
| ARAGON, HIL      | ARY RUTH                                        | Position 40    | 0023504              | 007719 BENEFITS ANL 2              | 19963:Systemwide UC Path State Ger   | neral F    | a          | Lock/Unlock Cells       |     |                      | 1             |
|                  |                                                 |                |                      |                                    | Total Fund                           |            |            | Look of look Oelis      |     |                      | 1             |
| ARCHULETA,       | ARCHULETA, EMILY DIANE Position 40023616 006943 |                | 006943 PAYROLL ANL 2 | 19963:Systemwide UC Path State Ger | neral F                              |            | Filter     | •                       |     | 1                    |               |
|                  |                                                 |                |                      |                                    | Total Fund                           |            |            |                         |     |                      | 1             |
|                  | IDREW                                           | Position 40    | 001331               | 004722 BLANK AST 3                 | 19963: Systemwide LIC Path State Get | neral Fund |            | 100%                    |     |                      | 1             |

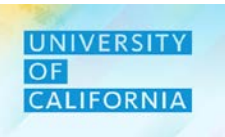

#### Transfer to Financial Unit window

- Enter the comments in Comments box on the UCOP Transfer to Unit window that appears. 1.
- Select the required month from the drop down menu. 2.
- 3. Select the Target Financial Unit from the Target Financial Unit box.
- Search window for Unit opens, search for required 4. Financial Unit.
- Select the required Financial Unit. 5.
- Click on OK. 6.

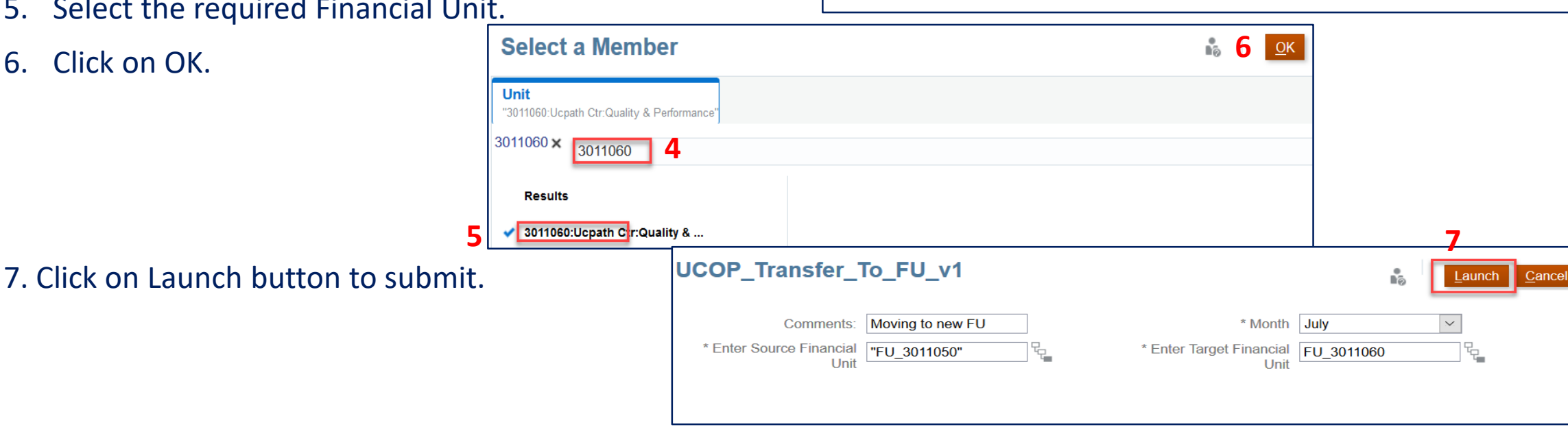

UCOP Transfer To FU v1

\* Enter Source Financial "FU 3011050"

Unit

Moving to new FU

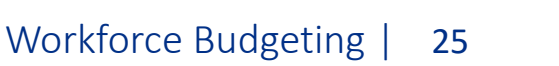

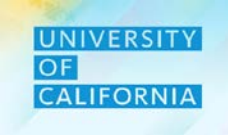

Launch Cancel

3

ł,

\* Month

\* Enter Target Financial FU 3011060

Unit

July

#### **Transfer Detail**

#### Steps to display employee Transfer details

- 1. After completing the transfer to financial unit, return to the Existing Employee Budget Planning form and right click on the row corresponding to an employee.
- 2. Next, click on Transfer Employees from the menu options.

1

3. Then, select Transfer Details.

| Existin          | g Employe      | ee Budget Pla          | anning 🛛                |                                           |                   |                         | S S            | <u>S</u> ave <u>R</u> efre |
|------------------|----------------|------------------------|-------------------------|-------------------------------------------|-------------------|-------------------------|----------------|----------------------------|
|                  |                | <b>D</b>               |                         |                                           | -                 | ۵                       |                |                            |
| Years<br>FY20-21 | 3011050:Ucpath | Ctr:Production 20520:C | hief Operating Officer  |                                           |                   | Employee Properties     |                |                            |
|                  |                |                        |                         |                                           | G                 | Employee Details        | Salary at full | FTF                        |
|                  |                |                        |                         |                                           | ~                 |                         | FTE            |                            |
| ADAMS,DAN        | A JENISE       | Position 40002121      | 007719 BENEFITS ANL 2   | 19963:Systemwide UC Path State General F  | LØ.               | Change Position         |                |                            |
|                  |                |                        |                         | Total Fund                                |                   | Transfer Employees      | Transfer O     | ut to Pool                 |
| AHMED,HAF        | SA             | Position 40023735      | 007734 GEN ACCOUNTANT 4 | 19963:Systemwide UC Path State General F  | 0.                |                         |                |                            |
|                  |                |                        |                         | Total Fund                                |                   | Plan Departure          | 🔄 Transfer to  | Financial Unit             |
| ALLEN, ANG       | ELLA D         | Position 40001107      | 007584 BUS SYS ANL 3    | 19963:Systemwide UC Path State General F  | G                 | Change Existing Details | Transfer D     | etail                      |
|                  |                |                        |                         | Total Fund                                | <b>.</b>          | Coloulate Companyation  | -              | 1.00                       |
| ALLISON, GA      | AYELEA         | Position 40001047      | 000549 ADMIN MGR 3      | 19963:Systemwide UC Path State General F  | <b>L</b> <u>8</u> | Calculate Compensation  |                | 1.00                       |
|                  |                |                        |                         | Total Fund                                | G                 | Add Allocation          |                | 1.00                       |
| ALMANZAR,        | ALAN JURGEN    | Position 40001580      | 007595 HR GENERALIST 2  | 19963:Systemwide UC Path State General F  |                   | Edit                    |                | 1.00                       |
|                  |                |                        |                         | Total Fund                                |                   | Luit                    |                | 1.00                       |
| ALVAREZ,NY       | YSSA MACIEL    | Position 40002388      | 004722 BLANK AST 3      | 19963:Systemwide UC Path State General F  |                   | Adjust                  | •              | 1.00                       |
|                  |                |                        |                         | Total Fund                                | <i>+</i> ≞        | Supporting Detail       |                | 1.00                       |
| ANGEL, GRIS      | SELDA          | Position 40023591      | 007595 HR GENERALIST 2  | 19963:Systemwide UC Path State General F  | =                 | Supporting Detail       |                | 1.00                       |
|                  |                |                        |                         | Total Fund                                | <b>©</b>          | Change History          |                | 1.00                       |
| ARAGON,HII       | LARY RUTH      | Position 40023504      | 007719 BENEFITS ANL 2   | 19963:Systemwide UC Path State General F  | @                 | Lock/Unlock Cells       |                | 1.00                       |
|                  |                |                        |                         | Total Fund                                |                   | Ecold official cons     |                | 1.00                       |
| ARCHULETA        | A, EMILY DIANE | Position 40023616      | 006943 PAYROLL ANL 2    | 19963:Systemwide UC Path State General F  |                   | Filter                  | •              | 1.00                       |
|                  |                |                        |                         | Total Fund                                |                   |                         |                | 1.00                       |
|                  | NDREW          | Position 40001331      | 004722 BLANK AST 3      | 19963:Systemwide LIC Path State General F | und               | 100%                    |                | 1.00                       |

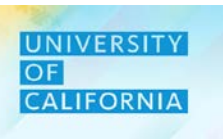

#### **Transfer Detail window**

- 1. UCOP\_Transfer\_Details\_Bud window will appear after selecting the transfer detail menu option.
- 2. Form displays Employee transfer details.

Note – This form can be useful to track a point of time that an employee status changed or transferred occurred.

| Existin          | g Employee B                  | udget             | Planning         | 0                  |                               |                   |                               |                    | See Contraction of the sec of the sec of the | Save     | e <u>R</u> efres |
|------------------|-------------------------------|-------------------|------------------|--------------------|-------------------------------|-------------------|-------------------------------|--------------------|----------------------------------------------------------------------------------------------------|----------|------------------|
| Manage Ex        | isting Employees - Budg       | jet > 2.0 l       | JCOP_Transfer    | Details_Bud        | 1                             |                   |                               |                    |                                                                                                    |          |                  |
| Years<br>FY20-21 | Employee<br>ADAMS,DANA JENISE | Fund<br>19963:Sys | stemwide UC Path | n State General Fi | Division<br>und 20520:Chief ( | Operating Officer | Position<br>Position 40002121 | Scenario<br>Budget | Job<br>007719 BENEFITS                                                                                                    | ANL 2    |                  |
|                  |                               |                   | July             | August             | September                     | October           | November                      | December           | January                                                                                                    | February | March            |
| Earn Code        | 3011050:Ucpath Ctr:F          | Production        | Regular          | Regular            | Regular                       | Regular           | Regular                       | Regular            | Regular                                                                                                    | Regular  | Regular          |
| FTE              | 3011050:Ucpath Ctr:F          | Production        | 1                | 1                  | 1                             |                   | 1 1                           |                    | 1 1                                                                                                    | 1        |                  |
| Status           | 3011050:Ucpath Ctr:F          | roduction         | Active           | Active             | Active                        | Active            | Active                        | Active             | Active                                                                                                    | Active   | Active           |
|                  |                               |                   |                  |                    |                               |                   |                               |                    |                                                                                                    |          |                  |

**Deloitte**.

UNIVERSITY

CALIFORNIA

OF

#### **Plan Departure**

- 1. After completing all the transfer employee details, return to the Existing Employee Budget Planning form and right click on the row corresponding to an employee.
- 2. Next, click on Plan Departure (if applicable) from the menu options.

| Years<br>FY20-21 | Unit<br>3011050:Ucpath | Ctr:Production Division | hief Operating Officer  |                                                    | G        | Employee Properties     |
|------------------|------------------------|-------------------------|-------------------------|----------------------------------------------------|----------|-------------------------|
|                  |                        |                         |                         |                                                    | G        | Employee Details        |
| ADAMS, DAN       | NA JENISE              | Position 40002121       | 007719 BENEFITS ANL 2   | 19963:Systemwide UC Path State Gener               | C.       | Change Position         |
| AHMED, HAP       | FSA                    | Position 40023735       | 007734 GEN ACCOUNTANT 4 | 19963:Systemwide UC Path State Gener               |          | Transfer Employees      |
|                  |                        | Desition 40004407       |                         | Total Fund                                         | G        | Plan Departure          |
| ALLEN,ANG        | ELLAD                  | Position 40001107       | 007584 BUS SYS ANL 3    | Total Fund                                         | G        | Change Existing Details |
| ALLISON,G        | AYELEA                 | Position 40001047       | 000549 ADMIN MGR 3      | 19963:Systemwide UC Path State Gener               | G        | Calculate Compensation  |
|                  |                        | Position 40001580       | 007595 HR GENERALIST 2  | Total Fund                                         | G        | Add Allocation          |
| ,                |                        |                         |                         | Total Fund                                         |          | Edit                    |
| ALVAREZ,N        | YSSA MACIEL            | Position 40002388       | 004722 BLANK AST 3      | 19963:Systemwide UC Path State Gener<br>Total Fund |          | Adjust                  |
| ANGEL, GRI       | SELDA                  | Position 40023591       | 007595 HR GENERALIST 2  | 19963:Systemwide UC Path State Gener               | *#       | Supporting Detail       |
| ARAGON,HI        | LARY RUTH              | Position 40023504       | 007719 BENEFITS ANL 2   | 19963:Systemwide UC Path State Gener               | <b>(</b> | Change History          |
|                  |                        |                         |                         | Total Fund                                         | 8        | Lock/Unlock Cells       |
| ARCHULET         | A,EMILY DIANE          | Position 40023616       | 006943 PAYROLL ANL 2    | 19963:Systemwide UC Path State Gener<br>Total Fund |          | Filter                  |
| ARREOLA          | NDREW                  | Position 40001331       | 004722 BLANK AST 3      | 19963:Systemwide UC Path State Gener               |          | ~                       |

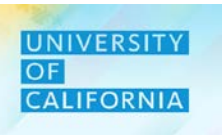

#### **Plan Departure window**

Select the required month from the drop down menu on the Plan Departure window that will appear. 1.

**Plan Departure** 

- Next, select the Action : Departed/ Resigned from drop down. 2.
- Enter the comments in Comments box. 3.
- Select the Year from Year box. 4.
- Search window for Year opens. 5.
- Search for required Year. 6.
- Select the required Year and click on OK. 7.
- \* Month July \* Select | "DIV\_20520" Departed \* Action: \* Year | "FY21" 2 Departed in FY21 Comments Select a Member 6 5 7 **FY21** 6 Plan Departure 6 Launch \* Month July  $\sim$ \* Select "DIV 20520" q.  $\sim$ \* Action: Departed "FY21" \* Year 8. Click on Launch button to submit. Comments: Departed in FY21

# Deloitte.

Years "FY20-21" FY21 x

> Results FY20-21

> > FY21-22

12

Launch

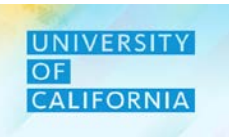

Cancel

Δ

Cancel

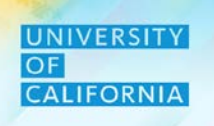

**Change Existing Details:** Change Existing Details option gives the Planner the ability to change the employee's status or salary details

- 1. After completing the plan departure details, return to the Existing Employee Budget Planning form and right click on the row corresponding to an employee.
- 2. Next, click on Change Existing Details from the menu options.

| Years<br>FY20-21 | Unit<br>3011050:Ucpath | Ctr:Production 20520:C | hief Operating Officer  |                                      | G          | Employee Properties     |
|------------------|------------------------|------------------------|-------------------------|--------------------------------------|------------|-------------------------|
|                  |                        |                        |                         |                                      | G          | Employee Details        |
| ADAMS,DANA       | JENISE                 | Position 40002121      | 007719 BENEFITS ANL 2   | 19963:Systemwide UC Path State Gener | R          | Change Position         |
|                  |                        |                        |                         | Total Fund                           |            | enange i eenen          |
| AHMED, HAFS      | A                      | Position 40023735      | 007734 GEN ACCOUNTANT 4 | 19963:Systemwide UC Path State Gener |            | Transfer Employees      |
|                  |                        |                        |                         | Total Fund                           | G          | Plan Departure          |
| ALLEN, ANGEI     | LLA D                  | Position 40001107      | 007584 BUS SYS ANL 3    | 19963:Systemwide UC Path State Gener |            |                         |
|                  |                        |                        |                         | Total Fund                           |            | Change Existing Details |
| ALLISON, GAY     | ELEA                   | Position 40001047      | 000549 ADMIN MGR 3      | 19963:Systemwide UC Path State Gener | C.         | Calculate Compensation  |
|                  |                        |                        |                         | Total Fund                           | -          |                         |
| ALMANZAR,A       | LAN JURGEN             | Position 40001580      | 007595 HR GENERALIST 2  | 19963:Systemwide UC Path State Gener | L          | Add Allocation          |
|                  |                        |                        |                         | Total Fund                           |            | Edit                    |
| ALVAREZ,NYS      | SSA MACIEL             | Position 40002388      | 004722 BLANK AST 3      | 19963:Systemwide UC Path State Gener |            | Adjust                  |
|                  |                        |                        |                         | Total Fund                           |            | Adjust                  |
| ANGEL, GRISE     | ELDA                   | Position 40023591      | 007595 HR GENERALIST 2  | 19963:Systemwide UC Path State Gener | * <u>a</u> | Supporting Detail       |
|                  |                        |                        |                         | Total Fund                           | 753        | Chango History          |
| ARAGON, HILA     | ARY RUTH               | Position 40023504      | 007719 BENEFITS ANL 2   | 19963:Systemwide UC Path State Gener | 0          | Change History          |
|                  |                        |                        |                         | Total Fund                           | 6          | Lock/Unlock Cells       |
| ARCHULETA,I      | EMILY DIANE            | Position 40023616      | 006943 PAYROLL ANL 2    | 19963:Systemwide UC Path State Gener |            | Filter                  |
|                  |                        |                        |                         | Total Fund                           |            | ~                       |
| ARREOLA,AN       | DREW                   | Position 40001331      | 004722 BLANK AST 3      | 19963:Systemwide UC Path State Gener | a i ana    | 100,0                   |

#### **Change Existing Details- Salary window**

- 1. On the Change Existing Details window that will appear after the previous step, select the Salary option from the Change Employee field. (Use the drop down option to choose between status or salary).
- 2. Click on Next.

| UCOP_Change Existing Details_GT                | Back Next Launch Cancel |
|------------------------------------------------|-------------------------|
| Employee Change<br>Select the option to change |                         |
| 1 Change Employee Salary ~                     |                         |

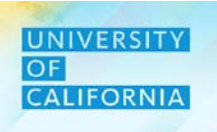

#### **Change Existing Details- Salary window**

- 1. On the next window, UCOP Change Existing Details GT Status, enter the Year.
- 2. Then, select the period from the drop down options.
- 3. Next, select the Salary options from the drop down (drop down options available are: Salary Defaults/ Salary Basis and Rate).
- 4. Click on Launch button to submit.

| UCOP_Change Existing Detai | Is_GT Back Next Launch Cancel |
|----------------------------|-------------------------------|
| Salary Options             |                               |
| Select a Salary Option     |                               |
| Employee                   | EMP_10003036                  |
| Job                        | JOB_007719                    |
| <b>1</b> * Year            | FY21                          |
| * From Period              | July 2                        |
| * Salary Options           | Salary Defaults 3             |

Deloitte.

4

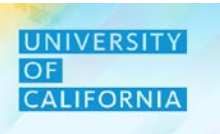

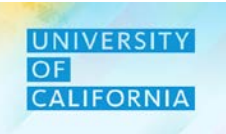

#### Navigation: Calculate Compensation

1. Next select Calculate Compensation from the menu that appears, to re-calculate employee(s) compensation changes.

|   | ]                                          |            | ۵                       | 1051(5     |                                      |                   |                          |                    |               |                 |
|---|--------------------------------------------|------------|-------------------------|------------|--------------------------------------|-------------------|--------------------------|--------------------|---------------|-----------------|
|   |                                            | G          | Employee Properties     |            |                                      |                   |                          |                    |               |                 |
|   | Existing Employee                          | G          | Employee Details        |            | 표정 🔓 Save                            | e <u>R</u> efresh | <u>A</u> ctions <b>→</b> | □ <u>C</u> omplete | Previous Next | C <u>l</u> ose  |
|   | Years Unit Di<br>FY19-20 8014010:Budget 20 | Ē.         | Change Position         | sources    |                                      |                   |                          | Data               | Ad hoc        | F <u>o</u> rmat |
|   |                                            |            | Transfer Employees      | •          |                                      | Distribution%     | Total                    | Salary at full     | FTE           | Job F           |
|   |                                            | <b>G</b>   | Plan Departure          |            |                                      |                   | Compensation             | n FTE              |               |                 |
|   | BANKS, ROWENA MARTIN                       | <b>P</b> . | Ohanna Eristian Dataila | LANL MGR 1 | 19943:UC General Fund                | 5%                |                          |                    | 0.05          | 5               |
|   |                                            |            | Change Existing Details |            | 19900:General Funds                  | 76%               |                          |                    | 0.76          | 5               |
|   |                                            | R          | Calculate Compensation  | 2          | 20851:Hatch-Non Integrated-Odd Year  | 9%                |                          |                    | 0.09          |                 |
|   |                                            | <b>D</b> . | Add Allocation          |            | 20901:Smith-Lever- FD-ACT Amend 1953 | 10%               |                          |                    | 0.10          | )               |
|   |                                            |            | Add Allocation          |            | Total Fund                           | 100%              |                          |                    | 1.00          | )               |
| 1 | BUNGE-HEINDL, JENNIFER FAYE                |            | Edit                    | LANL MGR 2 | 19900:General Funds                  | 100%              |                          |                    | 1.00          | )               |
|   |                                            |            | Δdiuet                  |            | Total Fund                           | 100%              |                          |                    | 1.00          | )               |
|   | SHI,YUHANG                                 |            | Aujust                  | LANL 5     | 19900:General Funds                  | 95%               |                          |                    | 0.95          | 5               |
|   |                                            | *#         | Supporting Detail       |            | 20901:Smith-Lever- FD-ACT Amend 1953 | 5%                |                          | i                  | 0.05          | 5               |
|   |                                            | 1          | Change History          |            | Total Fund                           | 100%              |                          | i                  | 1.00          |                 |
|   | WILLIAMS, RAYMOND S                        |            | onungo motory           | LANL 2     | 19943:UC General Fund                | 5%                |                          |                    | 0.05          | 5               |
|   |                                            | •          | Lock/Unlock Cells       |            | 19900:General Funds                  | 75%               |                          |                    | 0.75          | 5               |
|   |                                            |            | Filter                  | •          | 20851:Hatch-Non Integrated-Odd Year  | 16%               |                          |                    | 0.16          | 5               |

#### **Add Allocation**

Add Allocation option provides Planners the ability to add new fund or financial unit allocation/ split for an existing employee.

- 1. After calculating the compensation, return to the Existing Employee Budget Planning form and right click on the row corresponding to an employee.
- 2. Select the Add Allocation option from the menu.

|                                                                                                    | avec Budge        | t Dianning A                           |                                                           |    | Employee Properties      |             |                 |
|----------------------------------------------------------------------------------------------------|-------------------|----------------------------------------|-----------------------------------------------------------|----|--------------------------|-------------|-----------------|
| Existing Employee Budget Planning       Image: Complete State Complete State State Complete State State Complete State Complete State State State Complete State Complete State State Complete State State Com |                   | <u>N</u> ext C                         |                                                           |    |                          |             |                 |
| Years Unit<br>FY20-21 3011050:U                                                                                                    | CPATH CTR:PRODU   | Division<br>CTION 20520:Chief Operatin | g Officer                                                 | Q  | Change Position          | Data Ad hor | c F <u>o</u> rn |
|                                                                                                    |                   |                                        |                                                           | Sa | Transfer Employees       | Total       | Job FTE         |
| Eagan,Maryann Santos                                                                                                    | Position 40001747 | 000624 HR MGR 1                        | 19963:Systemwide UC Path State Geleral Fund               | Q  | Plan Departure           | 1.00        |                 |
|                                                                                                    |                   |                                        | Total Fund                                                | Q  | Change Existing Details  | 1.00        |                 |
| Orozco, Aurora A                                                                                                    | Position 40002163 | 000657 BUS SYS ANL 4                   | 19963:Systemwide UC Path State General Fund<br>Total Fund | Q  | Calculate Compensation   | 1.00        | 1               |
| Martinez,Alberto Ramon                                                                                                    | Position 40124714 | 007723 BENEFITS SUPV 2                 | 19963:Systemwide UC Path State General Fund               | G  | Add Allocation 2         | 1.00        | 1               |
|                                                                                                    |                   |                                        | Total Fund                                                | Q. | Restore Employee Details | 1.00        |                 |
| Quinones, Jacqueline                                                                                                    | Position 40023541 | 007723 BENEFITS SUPV 2                 | 19963:Systemwide UC Path State General Fund<br>Total Fund | _  | Edit •                   | 1.00        | 1.              |
| Kaplan,Sara Michelle                                                                                                    | Position 40002407 | 006941 PAYROLL SUPV 2                  | 19963:Systemwide UC Path State General Fund               |    | Adjust                   | 1.00        | 1               |
|                                                                                                    |                   |                                        | Total Fund                                                |    | nujuot                   | 1.00        |                 |
| McClain,Stacey                                                                                                    | Position 40001986 | 007719 BENEFITS ANL 2                  | 19963:Systemwide UC Path State General Fund               | 12 | Supporting Detail        | 1.00        | 1.              |
|                                                                                                    |                   |                                        | Total Fund                                                | 61 | Change History           | 1.00        |                 |
| Borrell,Irene                                                                                                    | Position 40001980 | 006943 PAYROLL ANL 2                   | 19963.Systemwide UC Path State General Fund               |    |                          | 1.00        | 1               |
|                                                                                                    |                   |                                        | Total Fund                                                |    | Lock/Unlock Cells        | 1.00        |                 |
| Madrigal, Jesse                                                                                                    | Position 40023511 | 007719 BENEFITS ANL 2                  | 19963:Systemwide UC Path State General Fund               |    | ~                        | 1.00        | 1               |
|                                                                                                    |                   |                                        | Total Fund                                                |    | 100%                     | 1.00        |                 |
| Calderon,Alberto                                                                                                    | Position 40002385 | 007595 HR GENERALIST 2                 | 19963:Systemwide UC Path State General Fund               |    | 1                        | 1.00        | 17              |

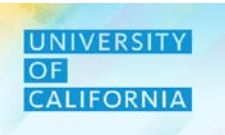

#### Add Allocation - Add Fund

1. Next, the Add Fund n Unit Allocation\_Emp\_Bud form will be displayed.

۵

alary at full

FTE YearTotal

Add New Fund

Add Financial Unit

Edit

Adjust

Supporting Detail
 Change History
 Change History
 Lock/Unlock Cells
 Filter
 Sort
 Analyze
 New Ad Hoc Grid
 Predictive Planning
 Business Rules
 Smart Push Detais

- 2. Right click on the corresponding row to Add Fund.
- 3. Click on Add New Fund.

Existing Employee Budget Planning 0

Manage Existing Employees - Budget > 1.1 Add Fund n FU Allocation\_Emp\_Bud Years Division Job

All Fund

20520:Chief Operating Officer Position 40002121 007719 BENEFITS ANL 2

19963 Systemwide UC Path State General Fund

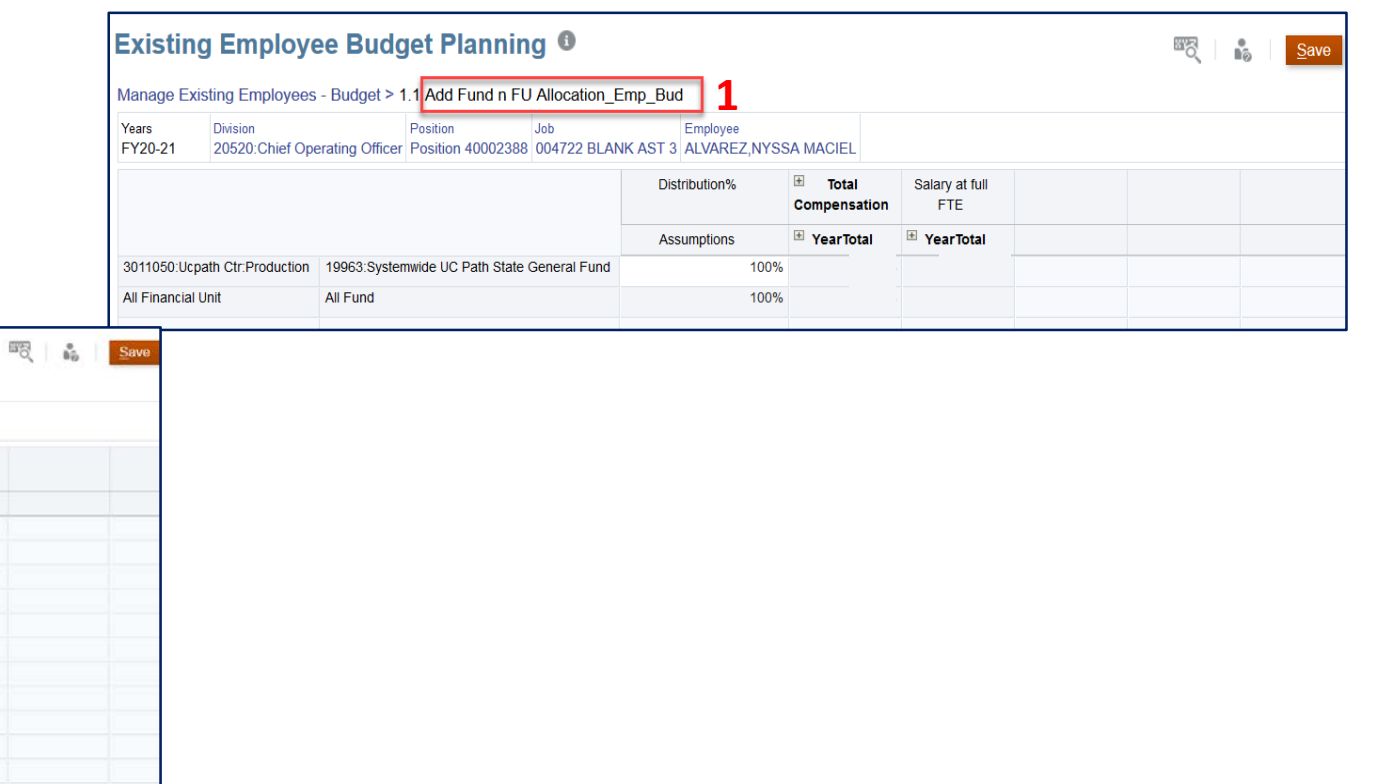

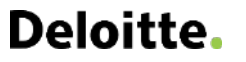

FY20-21

3011050:Ucpath Ctr.Production

All Financial Unit

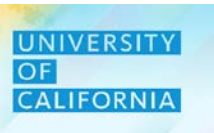

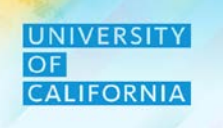

#### Add Allocation - Add Fund Window

1. Select the Target Fund from the Target Fund box from the Add New Fund option that will be displayed after the previous step.

Γę.

- 2. Next enter a fund in the Fund Source field.
- 3. To search for a fund, select the hierarchy option next to the Source Fund field.

UCOP\_Add\_Fund

1

\* Target Fund "FUND 19963"

- 4. Select the Fund.
- 5. Click on OK.

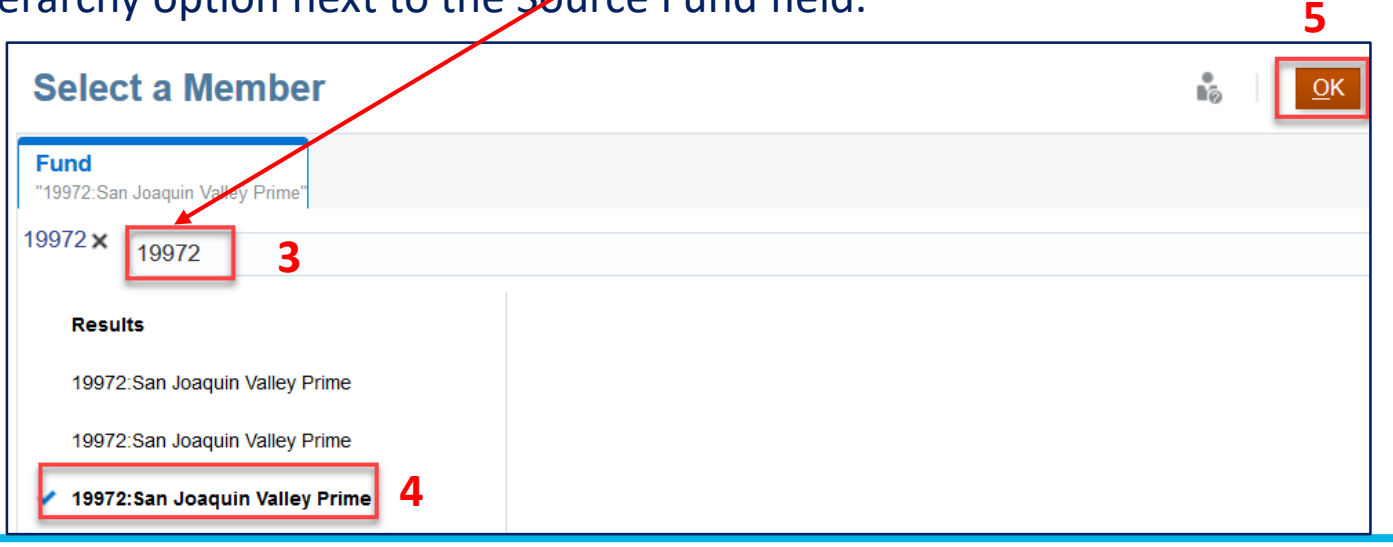

ource Fund "FUND\_19963"

6

Cancel

2

Launch
#### Add Allocation - Add Financial Unit

- 1. In Add Fund n Unit Allocation\_Emp\_Bud form right click on the corresponding row.
- 2. Next, select Add Financial Unit.

| Existing        | g Employee Buc                          | lget Plannin        | g 🖸                     |    |            |                     |   |                       | ₩S( | save |
|-----------------|-----------------------------------------|---------------------|-------------------------|----|------------|---------------------|---|-----------------------|-----|------|
| Manage Exi      | sting Employees - Budget                | 1.1 Add Fund n FU   | Allocation_Emp_Bu       | d  |            |                     |   |                       |     |      |
| Years           | Division<br>20520:Chief Operating Offic | Position            |                         | Er |            | ۵                   |   |                       |     |      |
| F120-21         | 20520. Onler Operating Onic             | FOSILION 40002121   | 001119 BENEFITS AN      |    | G.         | Add New Fund        |   |                       |     |      |
|                 |                                         |                     |                         |    | G          | Add Financial Unit  | 2 | Salary at full<br>FTE |     |      |
|                 | 1                                       |                     |                         |    |            | Edit                | • | • YearTotal           |     |      |
| 3011050:Ucp     | ath Ctr:Production                      | 19963:Systemwide UC | Path State General Fund | ł  |            | A direct            |   |                       |     |      |
| 3011060:Ucp     | ath Ctr:Quality & Performance           | 19963:Systemwide UC | Path State General Fund | ł  |            | Adjust              | ' |                       |     |      |
| All Financial U | Jnit                                    | All Fund            |                         |    | 1          | Supporting Detail   |   |                       |     |      |
|                 |                                         |                     |                         |    | 0          | Change History      |   |                       |     |      |
|                 |                                         |                     |                         |    | 8          | Lock/Unlock Cells   |   |                       |     |      |
|                 |                                         |                     |                         |    |            | Filter              | • |                       |     |      |
|                 |                                         |                     |                         |    |            | Sort                | • |                       |     |      |
|                 |                                         |                     |                         |    | ۹          | Analyze             |   |                       |     |      |
|                 |                                         |                     |                         |    | ٩          | New Ad Hoc Grid     |   |                       |     |      |
|                 |                                         |                     |                         |    | <u>~</u>   | Predictive Planning |   |                       |     |      |
|                 |                                         |                     |                         |    | + -<br>× ÷ | Business Rules      |   |                       |     |      |
|                 |                                         |                     |                         |    |            | Smart Push Details  |   |                       |     |      |
|                 |                                         |                     |                         |    |            |                     |   |                       |     |      |

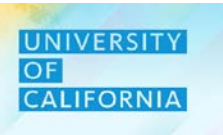

UCOP\_Add\_FU

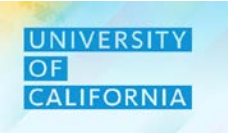

#### Add Allocation - Add Financial Unit Window

1. Select the Target Financial Unit from the Target Financial Unit box.

\* Enter Financial Unit "FU\_3011050"

Enter or search for the target Financial Unit. A search window for Financial Unit will be display.
 Search for required Financial Unit.
 Select the Financial Unit and click on OK.

R.

1

| Select a Member                         | 6 | K |
|-----------------------------------------|---|---|
| Unit<br>"3011050:Ucpath Ctr:Production" |   |   |
| 3011060 × 3011060                       |   |   |
| Results 3                               |   |   |
| 3011060:Ucpath Ctr:Quality &            |   |   |

6

\* Enter Target Financial "FU\_3011050"

Unit

Cancel

2

Launch

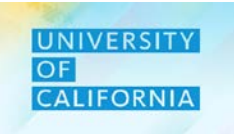

Let's see a live PBS demonstration!

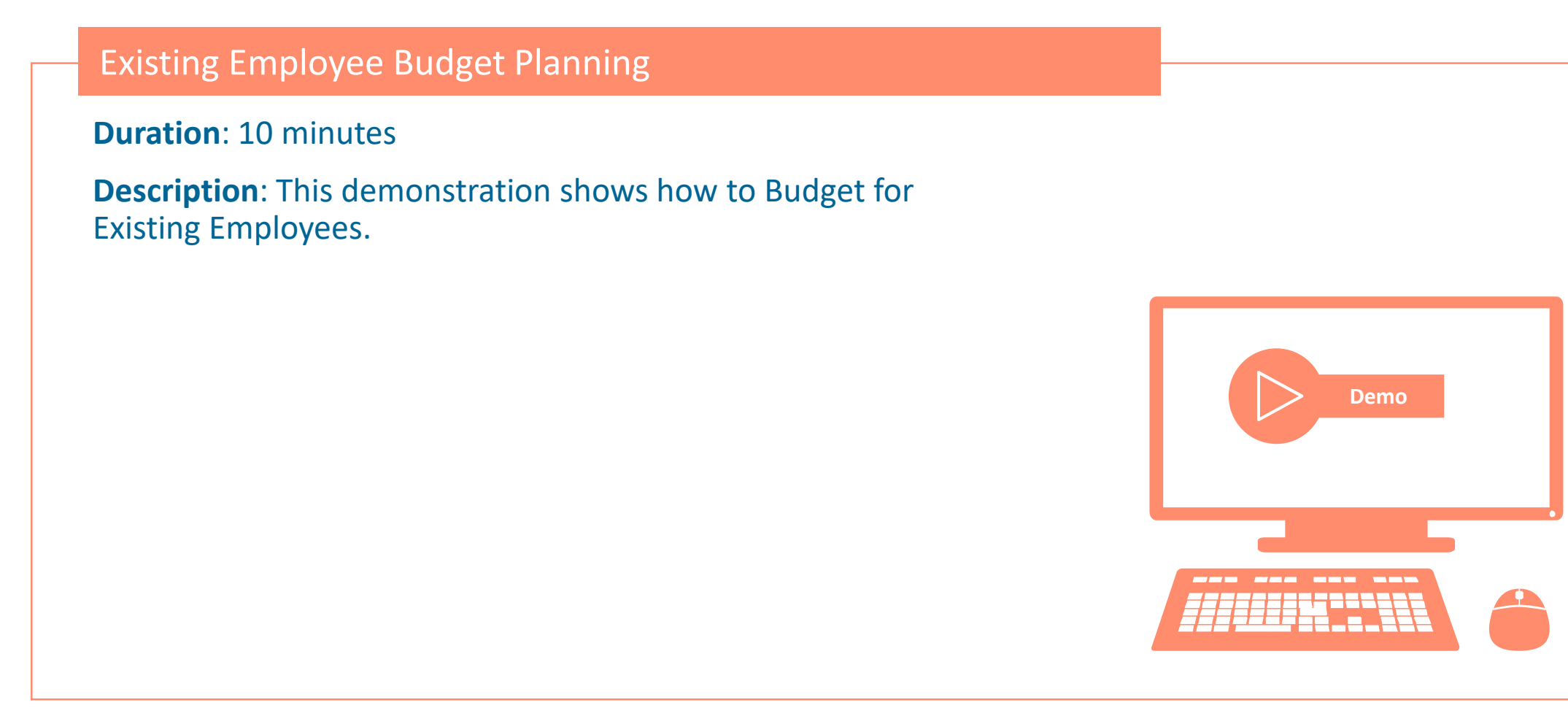

# Let's Practice!

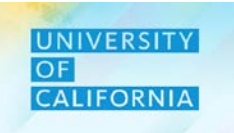

Let's practice how to budget for employee transfer in PBS.

#### Existing Employee Budget Planning

**Duration: 15 minutes** 

**Complete the following exercise in the training environment:** 

As a Planner, user wants to Budget for existing employees using each of the steps mentioned in previous slides.

- Apply the steps to search and review results.
- Apply the steps to access online help.

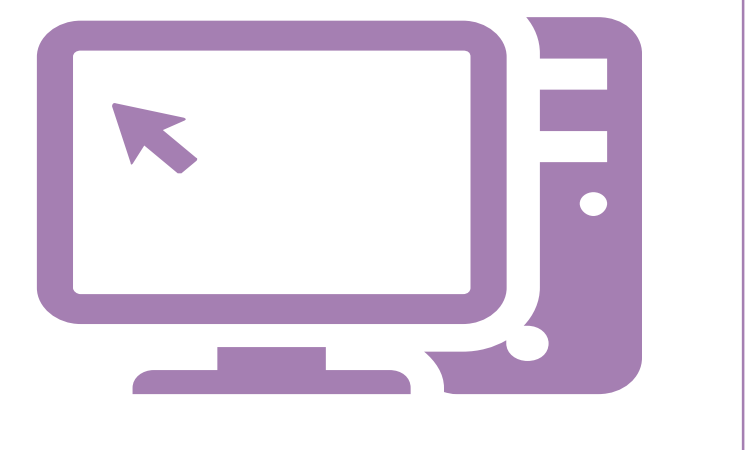

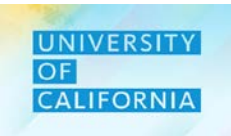

Let's wrap-up by discussing the key messages from this lesson.

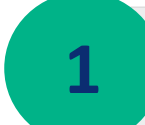

With the introduction of PBS, all staff compensation costs will be planned by Fund and Unit.

Budget managers have visibility to see where costs come from (Unit assigned to an employee) and how many employees are charging to that specific Unit and Fund.

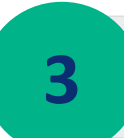

2

The Workforce module is comprised of multiple components – POV Setup, Unit/Fund Assignment, Compensation Planning, Other Expenses.

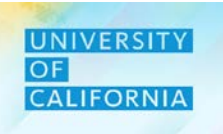

# **Workforce Budget – New Hire**

Duration: 70 minutes Lesson: 1 2 3 4 5 6 7 8

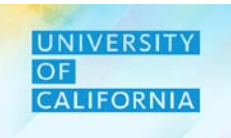

Upon completing this lesson, you will be able to:

- Budget for new hires
- Plan Fund and Financial Unit Allocation for Employees, New Hires and New Positions \*

\* New Positions added in the FY20-21 budget require use of Decision Packages

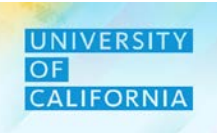

**New Hire Budget Planning** – The New Hire Budget Planning tasks provide Planners the ability to view existing vacant positions, view new positions that were entered during forecasting, add new positions, add compensation to new positions, and delete positions.

#### Navigation:

- 1. Access Tasks tile from the home screen.
- 2. From Task List page, go to Planner-> Budget-> Workforce Budget-> New Hire Budget Planning:

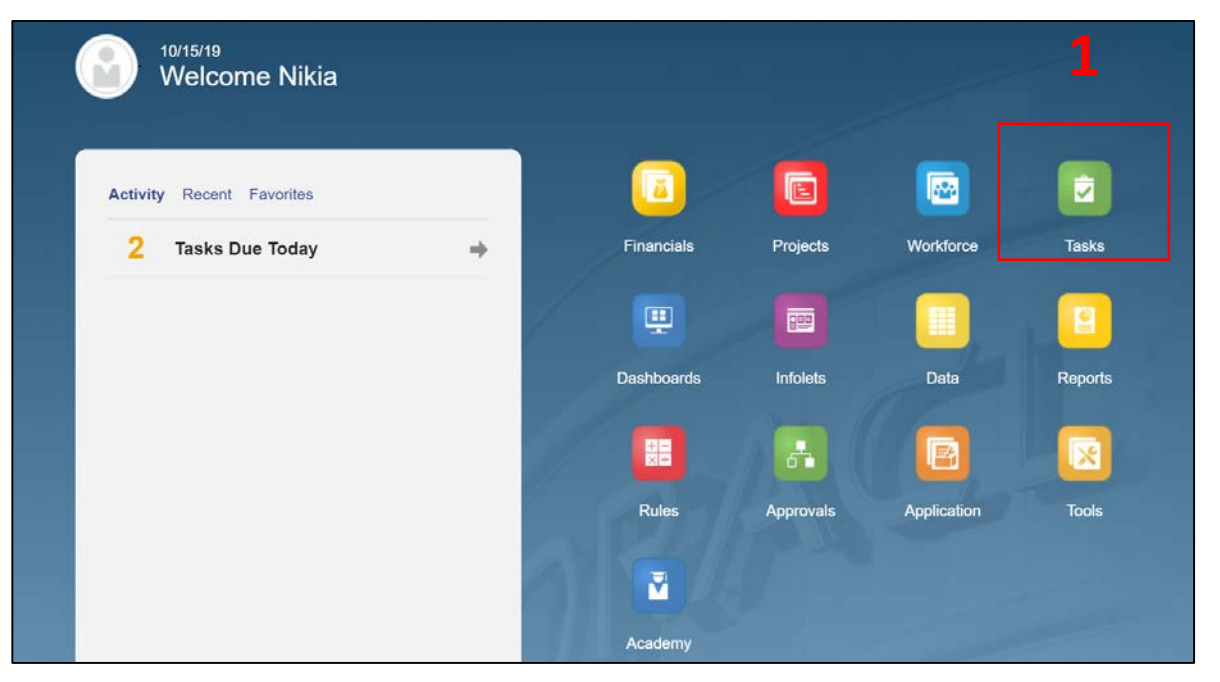

| Tasks: All Task Lists             |        |       |     |              |
|-----------------------------------|--------|-------|-----|--------------|
| ▼ Filter: All u                   |        |       |     |              |
| Name                              | Status | Start | End | Instructions |
| ▼ ■ Planner                       | •      |       |     | 8            |
| ▶ <b>■</b> Forecast               | •      |       |     | 0            |
| ▼ ■ Budget                        | •      |       |     | 0            |
| ▶ ■ Revenue Budget                | •      |       |     | 0            |
| Expense Budget                    | •      |       |     | 0            |
| ▼ Workforce Budget                | •      |       |     | 0            |
| Existing Employee Budget Planning | •      |       |     | 0            |
| New Hire Budget Planning          | •      |       |     | 0            |
|                                   |        |       |     |              |

#### **New Hire Budget Planning**

- 1. The New Hire Budget Planning form will be displayed after selecting the New Hire Budget Task. Search and Select Unit once the form is displayed.
- 2. Next, select the Fund that corresponds to the Unit
- 3. After selecting the Unit and Fund, select the Division.

Note – Upon selecting the Unit, Fund, and Division dimensions, a new window will appear to show the members of the dimensions for selection. This step is shown in the previous task for existing employees.

| Ma                       | l.e.                 |                        |                       | and the second second sec |                 |               |                        |                            |          |        |                 |
|--------------------------|----------------------|------------------------|-----------------------|----------------------------------------------------------------------------------------------------|-----------------|---------------|------------------------|----------------------------|----------|--------|-----------------|
| FY20-21 3011050:Ucpat    | h Ctr:Production 199 | nd<br>963:Systemwide L | JC Path State Gen     | eral Fund 20520:                                                                                                    | Chief Operating | Officer 5     |                        | / 🌣                        | Data     | Ad hoc | F <u>o</u> rmat |
| 1                        |                      | Total     Compensation | Salary at full<br>FTE | FTE                                                                                                    | Start Month     | Distribution% | Fund Effective<br>Date | Position<br>Effective Date | Sal_Grad | B      |                 |
| 007723 BENEFITS SUPV 2   | Position 40000238    |                        |                       | 1.00                                                                                                    | July            | 100%          | 7/1/18                 | 12/26/18                   | 22       |        |                 |
| 006941 PAYROLL SUPV 2    | Position 40000367    |                        |                       | 1.00                                                                                                    | July            | 100%          | 7/1/18                 | 4/10/17                    | 22       |        |                 |
| 004722 BLANK AST 3       | Position 40002068    |                        |                       | 1.00                                                                                                    | July            | 100%          | 7/1/18                 | 1/3/19                     | 103      |        |                 |
|                          | Position 40002158    |                        |                       | 1.00                                                                                                    | July            | 100%          | 3/1/19                 | 12/17/16                   | 103      |        |                 |
|                          | Position 40002282    |                        |                       | 1.00                                                                                                    | July            | 100%          | 7/1/18                 | 9/4/19                     | 103      |        |                 |
|                          | Position 40002390    |                        |                       | 1.00                                                                                                    | July            | 100%          | 7/1/18                 | 3/26/19                    | 103      |        |                 |
|                          | Position 40002464    |                        |                       | 1.00                                                                                                    | July            | 100%          | 7/1/18                 | 9/5/19                     | 103      |        |                 |
| 007595 HR GENERALIST 2   | Position 40023587    |                        |                       | 1.00                                                                                                    | July            | 100%          | 7/1/18                 | 6/6/19                     | 20       |        |                 |
|                          | Position 40023594    |                        |                       | 1.00                                                                                                    | July            | 100%          | 7/1/18                 | 4/23/19                    | 20       |        |                 |
| 007583 BUS SYS ANL 2 NEX | Position 40020196    |                        |                       | 1.00                                                                                                    | July            | 100%          | 7/1/18                 | 12/11/17                   | 20       |        |                 |
| 007719 BENEFITS ANL 2    | Position 40002307    |                        |                       | 1.00                                                                                                    | July            | 100%          | 7/1/18                 | 6/1/17                     | 20       |        |                 |
|                          | Position 40023501    |                        |                       | 1.00                                                                                                    | July            | 100%          | 7/1/18                 | 4/5/19                     | 20       |        |                 |
|                          | Position 40023502    |                        |                       | 1.00                                                                                                    | July            | 100%          | 7/1/18                 | 10/12/18                   | 20       |        |                 |
| 005669 TAX CMPLNC ANL 2  | Position 40163111    |                        |                       | 1.00                                                                                                    | July            | 100%          | 3/6/19                 | 3/6/19                     | 20       |        |                 |
|                          |                      |                        |                       |                                                                                                    |                 |               |                        |                            |          |        |                 |
|                          |                      |                        |                       |                                                                                                    |                 |               |                        |                            |          |        |                 |
|                          |                      |                        |                       |                                                                                                    |                 |               |                        |                            |          |        |                 |

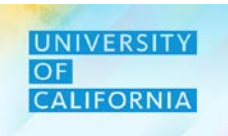

# **Workforce Budgeting – New Hire**

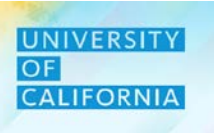

Add New Position - Add New Position option gives planner the ability to add a new position

- 1. After selecting the unit, fund, and division on the New Hire Budget Planning form, select Actions.
- 2. Next select Add New Position from the menu option.

| New Hir          | e Budge                             | t Planning             | 0                        |                       |                  |                   | <u>S</u> ave  | <u>R</u> efresh           | <u>A</u> ctio | ns                               |
|------------------|-------------------------------------|------------------------|--------------------------|-----------------------|------------------|-------------------|---------------|---------------------------|---------------|----------------------------------|
| Years<br>FY20-21 | Unit<br>3011050:Ucpat               | Fu<br>h Ctr:Production | ind<br>9963:Systemwide L | JC Path State Gen     | eral Fund 20520: | Chief Operating C | Officer       |                           | Ē.            | Add New Position 2               |
|                  |                                     |                        |                          | Salary at full<br>FTE | FTE              | Start Month       | Distribution% | Fund Effe<br>Date         | ¢.            | Add Compensation to New Position |
| 007723 BENE      | EFITS SUPV 2                        | Position 40000238      |                          |                       | 1.00             | July              | 100%          | 7/1/18                    | C.            | Delete Position                  |
| 006941 PAYR      | ROLL SUPV 2                         | Position 40000367      |                          |                       | 1.00             | July              | 100%          | 7/1/18 Change Requisition |               | Change Requisition               |
| 004722 BLAN      | 004722 BLANK AST 3 Position 4000206 |                        |                          |                       | 1.00             | July              | 100%          | 7/1/18                    |               |                                  |
|                  | Position 40002                      |                        |                          |                       | 1.00             | July              | 100%          | 3/1/19                    | C.            | Recalculate Compensation         |
|                  | Position 400022                     |                        |                          |                       | 1.00             | July              | 100%          | 7/1/18                    |               | Filter                           |
|                  | Position 400023                     |                        |                          |                       | 1.00             | July              | 100%          | 7/1/18                    |               |                                  |
|                  |                                     | Position 40002464      |                          |                       | 1.00             | July              | 100%          | 7/1/18                    | >             | Analyze                          |
| 007595 HR G      | ENERALIST 2                         | Position 40023587      |                          |                       | 1.00             | July              | 100%          | 7/1/18                    | ٩             | New Ad Hoc Grid                  |
|                  |                                     | Position 40023594      |                          |                       | 1.00             | July              | 100%          | 7/1/18                    | 1.0.1         |                                  |
| 007583 BUS \$    | SYS ANL 2 NEX                       | Position 40020196      |                          |                       | 1.00             | July              | 100%          | 7/1/18                    | Ĩ.            | Predictive Planning              |
| 007719 BENE      | EFITS ANL 2                         | Position 40002307      |                          |                       | 1.00             | July              | 100%          | 7/1/18                    | + -<br>× ÷    | Business Rules                   |
|                  |                                     | Position 40023501      |                          |                       | 1.00             | July              | 100%          | 7/1/18                    |               |                                  |
|                  |                                     | Position 40023502      |                          |                       | 1.00             | July              | 100%          | 7/1/18                    |               | Smart Push Details               |
| 005669 TAX 0     | CMPLNC ANL 2                        | Position 40163111      |                          |                       | 1.00             | July              | 100%          | 3/6/19                    |               | Grid Validation Messages         |
|                  |                                     |                        |                          |                       |                  |                   |               |                           |               |                                  |
|                  |                                     |                        |                          |                       |                  |                   |               |                           |               | Clear Formatting                 |
|                  |                                     |                        |                          |                       |                  |                   |               |                           |               | Spreadsheet Export               |

1

#### **Add New Position**

- 1. The Add Position Business rule is executed after selecting the menu option.
- 2. Once the successful prompt is displayed click on OK.
- 3. The New Hire Budget Planning form will display the new position has been added.

|                       | New Hire Budget Plann                                                                                                    | ning              |  |                       |      |             |               |                        | <sup>™</sup> o             | <u>S</u> ave <u>R</u> efre |
|-----------------------|----------------------------------------------------------------------------------------------------|-------------------|--|-----------------------|------|-------------|---------------|------------------------|----------------------------|----------------------------|
| 1                     | YearsUnitFundDivisionFY20-213011050:Ucpath Ctr:Production19963:Systemwide UC Path State General Fund20520:Chief Operating Officer |                   |  |                       |      |             |               |                        |                            |                            |
| (i) Information       |                                                                                                    | 3                 |  | Salary at full<br>FTE | FTE  | Start Month | Distribution% | Fund Effective<br>Date | Position<br>Effective Date | Sal_Grade                  |
| UCOP_Add_Position was | 004329 STDT ACTIVITIES APPT OFFICIAL                                                                                              | New Position 1    |  |                       |      | July        | 100%          |                        |                            |                            |
| successful.           | 007723 BENEFITS SUPV 2                                                                                                    | Position 40000238 |  |                       | 1.00 | July        | 100%          | 7/1/18                 | 12/26/18                   | 22                         |
| OK                    | 006941 PAYROLL SUPV 2                                                                                                    | Position 40000367 |  |                       | 1.00 | July        | 100%          | 7/1/18                 | 4/10/17                    | 22                         |
| OK                    | 004722 BLANK AST 3                                                                                                    | Position 40002068 |  |                       | 1.00 | July        | 100%          | 7/1/18                 | 1/3/19                     | 103                        |
|                       |                                                                                                    | Position 40002158 |  |                       | 1.00 | July        | 100%          | 3/1/19                 | 12/17/16                   | 103                        |
| 2                     |                                                                                                    | Position 40002282 |  |                       | 1.00 | July        | 100%          | 7/1/18                 | 9/4/19                     | 103                        |
| <b>_</b>              |                                                                                                    | Position 40002390 |  |                       | 1.00 | July        | 100%          | 7/1/18                 | 3/26/19                    | 103                        |
|                       |                                                                                                    | Position 40002464 |  |                       | 1.00 | July        | 100%          | 7/1/18                 | 9/5/19                     | 103                        |
|                       | 007595 HR GENERALIST 2                                                                                                    | Position 40023587 |  |                       | 1.00 | July        | 100%          | 7/1/18                 | 6/6/19                     | 20                         |
|                       |                                                                                                    | Position 40023594 |  |                       | 1.00 | July        | 100%          | 7/1/18                 | 4/23/19                    | 20                         |
|                       | 007583 BUS SYS ANL 2 NEX                                                                                                    | Position 40020196 |  |                       | 1.00 | July        | 100%          | 7/1/18                 | 12/11/17                   | 20                         |
|                       | 007719 BENEFITS ANL 2                                                                                                    | Position 40002307 |  |                       | 1.00 | July        | 100%          | 7/1/18                 | 6/1/17                     | 20                         |
|                       |                                                                                                    | Position 40023501 |  |                       | 1.00 | July        | 100%          | 7/1/18                 | 4/5/19                     | 20                         |
|                       |                                                                                                    | Position 40023502 |  |                       | 1.00 | July        | 100%          | 7/1/18                 | 10/12/18                   | 20                         |

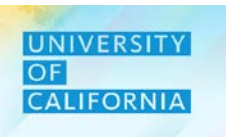

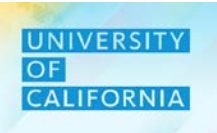

Add Compensation to New Position – The Add Compensation to New Position menu option provides the planner the ability to add compensation details to the newly added Position.

- 1. After adding the new position on the New Hire Budget Planning form, right click on the new position.
- 2. From the menu option, select Add Compensation to New Position.

| New Hi           | re Budget Planr                   | ning 🛛                    |                    |                       |                                |            |                                  | 5                          | Save Refre | sh <u>A</u> ctions <i></i> → |
|------------------|-----------------------------------|---------------------------|--------------------|-----------------------|--------------------------------|------------|----------------------------------|----------------------------|------------|------------------------------|
|                  |                                   |                           |                    |                       |                                |            | ۵                                |                            |            |                              |
| Years<br>FY20-21 | Unit<br>3011050:Ucpath Ctr:Produc | Fund<br>tion 19963:System | wide UC Path Stat  | e General Fund        | Division<br>20520:Chief Operat | G          | Add New Position                 |                            |            |                              |
|                  | 1                                 |                           | Total Compensation | Salary at full<br>FTE | FTE                            | G          | Add Compensation to New Position | Position<br>Effective Date | Sal_Grade  |                              |
| 004329 STD1      | T ACTIVITIES APPT OFFICIAL        | New Position 1            |                    |                       |                                |            | Delete Position 2                |                            |            |                              |
| 007723 BENE      | EFITS SUPV 2                      | Position 40000238         |                    |                       | 1.00                           | - G        | Change Requisition               | 12/26/18                   | 22         |                              |
| 006941 PAYR      | ROLL SUPV 2                       | Position 40000367         |                    |                       | 1.00                           | <b>—</b>   | Development of the               | 4/10/17                    | 22         |                              |
| 004722 BLAN      | IK AST 3                          | Position 40002068         |                    |                       | 1.00                           |            | Recalculate Compensation         | 1/3/19                     | 103        |                              |
|                  |                                   | Position 40002158         |                    |                       | 1.00                           |            | Edit                             | 12/17/16                   | 103        |                              |
|                  |                                   | Position 40002282         |                    |                       | 1.00                           |            | 6 dia -4                         | 9/4/19                     | 103        |                              |
|                  |                                   | Position 40002390         |                    |                       | 1.00                           |            | Adjust                           | 3/26/19                    | 103        |                              |
|                  |                                   | Position 40002464         |                    |                       | 1.00                           | ABC        | Comments                         | 9/5/19                     | 103        |                              |
| 007595 HR G      | ENERALIST 2                       | Position 40023587         |                    |                       | 1.00                           | <b>→</b> = | Quera e dia e Dete il            | 6/6/19                     | 20         |                              |
|                  |                                   | Position 40023594         |                    |                       | 1.00                           | =          | Supporting Detail                | 4/23/19                    | 20         |                              |
| 007583 BUS       | SYS ANL 2 NEX                     | Position 40020196         |                    |                       | 1.00                           | <b>(</b> ) | Change History                   | 12/11/17                   | 20         |                              |
| 007719 BENE      | EFITS ANL 2                       | Position 40002307         |                    |                       | 1.00                           | a          |                                  | 6/1/17                     | 20         |                              |
|                  |                                   | Position 40023501         |                    |                       | 1.00                           |            | LOCK/OTHOCK CEIIS                | 4/5/19                     | 20         |                              |
|                  |                                   | Position 40023502         |                    |                       | 1.00                           | - 🕎        | Analyze                          | 10/12/18                   | 20         |                              |
| 005669 TAX       | CMPLNC ANL 2                      | Position 40163111         |                    |                       | 1.00                           | 4          | Now Ad Hoc Grid                  | 3/6/19                     | 20         |                              |
| Total Jobs       |                                   | All Position              |                    |                       | 14.00                          |            | New Ad Hoc Gild                  |                            |            |                              |
|                  |                                   |                           |                    |                       |                                | i.         | Predictive Planning              |                            |            |                              |

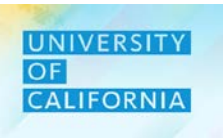

#### Add Compensation to New Position - Requisition Details, Calendar Information

- 1. Once the Add Requisition GT Requisition Details window displays, Enter the Number of requisitions
- 2. Next, enter FTE for each position
- 3. Select Employee Type (Regular) from drop down menu (Available Options : Regular/ Contractor/ Temporary)
- 4. Click on Next
- 5. In Calendar Information, select Start Year, Start Month, End Year and End Month.

#### 6. Click on Next

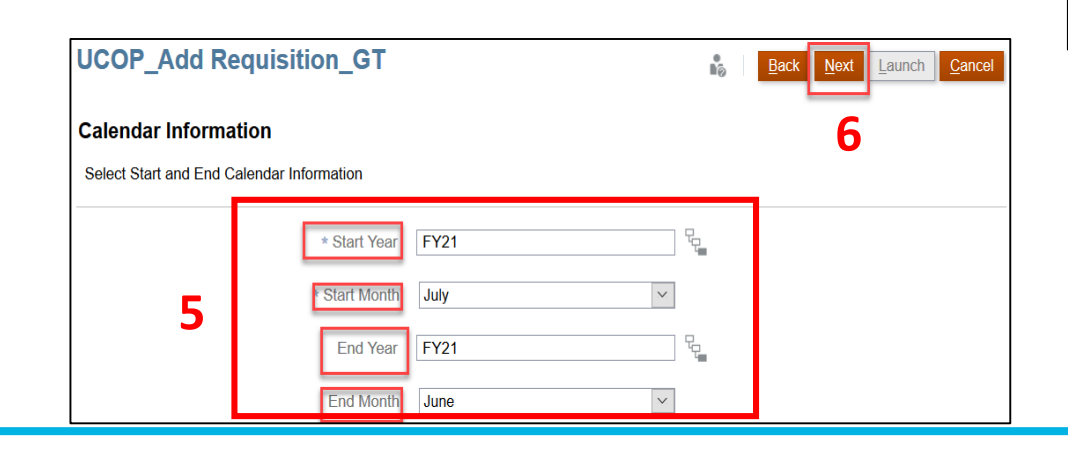

| UCOP_Add Requisition_GT                                        |                         | 6        | Back Next Launch Cancel |
|----------------------------------------------------------------|-------------------------|----------|-------------------------|
| Requisition Details Basic required information                 |                         |          | 4                       |
| 1 * No. of requisitions<br>2 * FTE for each<br>* Employee Type | 1 1 Regular             | 2        |                         |
|                                                                | Contractor<br>Temporary | <b>.</b> |                         |

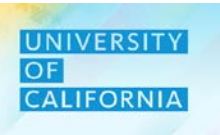

#### Add Compensation to New Position window- Job and Salary options

- 1. In Job and Salary Options, select Salary Defaults. (Available options: Salary Defaults and Salary Basis Rate)
- 2. Click on Next
- 3. Enter the required comments
- 4. Select Launch

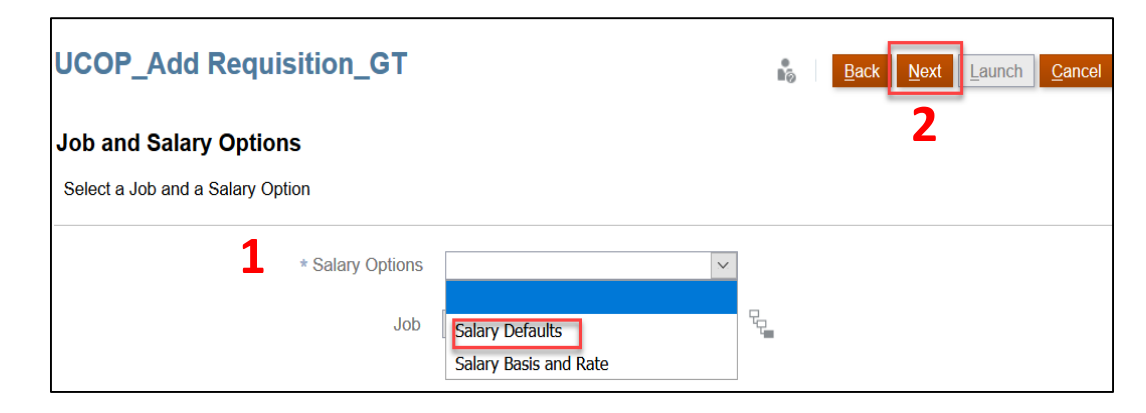

| UCOP_Add Requisi | tion_GT                          | 0 | Back Next Launch Cancel |
|------------------|----------------------------------|---|-------------------------|
| Comments         |                                  |   | 4                       |
| Enter Comments   | 3                                |   |                         |
|                  | Comments Salary Defaults Comment |   |                         |

# **Workforce Budgeting – New Hire**

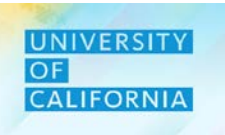

#### Add Compensation to New Position window- Job and Salary options

1. On the UCOP Add Requisition GT – Job and Salary Options, select Salary Basis and Rate

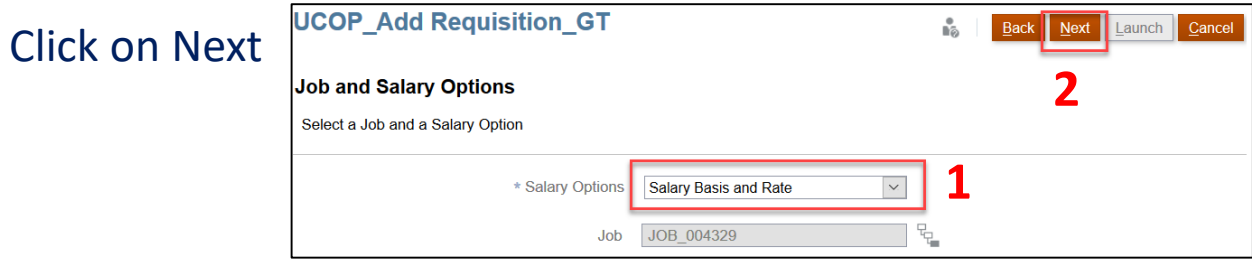

- 3. Next, enter the Salary Rate
- Select Salary Basis (Annual) from the drop down menu (Available Options: Hourly/ Biweekly/ Annual)
- 5. Enter the comments
- 6. Click on Launch to launch the Business Rule

Note: Follow the same steps for Employee Types : Contractor and Temporary

|                                                           | UCOP_Add Re                                | quisition_GT                                  |                                                 |        | ₽<br>₽@    | <u>B</u> ack <u>N</u> ext | Launch | <u>C</u> ancel |
|-----------------------------------------------------------|--------------------------------------------|-----------------------------------------------|-------------------------------------------------|--------|------------|---------------------------|--------|----------------|
|                                                           | Salary Basis and<br>Provide Basis and Rate | Rate                                          |                                                 |        |            |                           |        |                |
|                                                           |                                            | * Salary Rate<br>4 * Salary Basis<br>Comments | 50000<br>Annual<br>Hourly<br>Biweekly<br>Annual | 3      | ×          |                           |        |                |
| COP_Add Rec<br>alary Basis and R<br>rovide Basis and Rate | uisition_GT                                |                                               |                                                 | Back N | ext Launch | <u>C</u> ancel            |        |                |
|                                                           | * Salary Rate 50                           | nnual                                         | ~                                               |        |            |                           |        |                |

# Deloitte.

2.

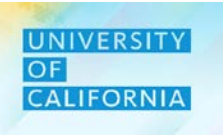

#### Delete Position - Delete Position option gives planner the ability to Delete any new position

- 1. Right click on the Position to be deleted
- 2. Click on Delete Position

|                  | 0                                 | 0                          |                   |                 |                                 |          | ۵                                |    | ~ =0           | - <u>-</u> |  |
|------------------|-----------------------------------|----------------------------|-------------------|-----------------|---------------------------------|----------|----------------------------------|----|----------------|------------|--|
| Years<br>FY20-21 | Unit<br>3011050:Ucpath Ctr:Produc | Fund<br>ction 19963:System | wide UC Path Stat | te General Fund | Division<br>20520:Chief Operati | G        | Add New Position                 |    |                |            |  |
|                  |                                   |                            | Total             | Salary at full  | FTE                             |          | Add Compensation to New Position | on | Position       | Sal_Grade  |  |
| 004329 ST        |                                   | New Position 1             | compensation      | FIE             |                                 | G        | Delete Position 2                |    | Ellective Date |            |  |
| 007723 BEN       | EFITS SUPV 2                      | Position 40000238          |                   |                 | 1.00                            | G        | Change Requisition               |    | 12/26/18       | 22         |  |
| 006941 PAY       | ROLL SUPV 2                       | Position 40000367          |                   |                 | 1.00                            | _        |                                  |    | 4/10/17        | 22         |  |
| 004722 BLA       | NK AST 3                          | Position 40002068          |                   |                 | 1.00                            | L\$      | Recalculate Compensation         |    | 1/3/19         | 103        |  |
|                  |                                   | Position 40002158          |                   |                 | 1.00                            |          | Edit                             |    | 12/17/16       | 103        |  |
|                  |                                   | Position 40002282          |                   |                 | 1.00                            | Adjust   |                                  |    | 9/4/19         | 103        |  |
|                  |                                   | Position 40002390          |                   |                 | 1.00                            |          | Aujust                           | 1  | 3/26/19        | 103        |  |
|                  |                                   | Position 40002464          |                   |                 | 1.00                            | ABC      | Comments                         |    | 9/5/19         | 103        |  |
| 007595 HR        | GENERALIST 2                      | Position 40023587          |                   |                 | 1.00                            | +≞       | Supporting Detail                |    | 6/6/19         | 20         |  |
|                  |                                   | Position 40023594          |                   |                 | 1.00                            | _        | Supporting Dotain                |    | 4/23/19        | 20         |  |
| 007583 BUS       | SYS ANL 2 NEX                     | Position 40020196          |                   |                 | 1.00                            | <b>B</b> | Change History                   |    | 12/11/17       | 20         |  |
| 007719 BEN       | EFITS ANL 2                       | Position 40002307          |                   |                 | 1.00                            | a        | Lock/Unlock Cells                |    | 6/1/17         | 20         |  |
|                  |                                   | Position 40023501          |                   |                 | 1.00                            |          |                                  |    | 4/5/19         | 20         |  |
|                  |                                   | Position 40023502          |                   |                 | 1.00                            | <b>i</b> | Analyze                          |    | 10/12/18       | 20         |  |
| 005669 TAX       | CMPLNC ANL 2                      | Position 40163111          |                   |                 | 1.00                            | ۵)       | New Ad Hoc Grid                  |    | 3/6/19         | 20         |  |
| Total Jobs       |                                   | All Position               |                   |                 | 14.00                           | Ť        |                                  |    |                |            |  |
|                  |                                   |                            |                   |                 |                                 | <u>.</u> | Predictive Planning              |    |                |            |  |

- 3. A business rule to delete the position is executed and the status will display in an information prompt..
- 4. Click on OK

Deloitte.

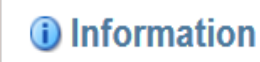

3

UCOP\_Delete\_New\_Positions was successful.

Note – User can not retrieve position once it has been deleted.

# 4

# **Workforce Budgeting – New Hire**

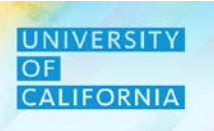

**Change Requisition -** Change Requisition option is used to change New Hire's status or salary.

- 1. On the New Hire Budget Planning form, right click on the New Position that will incorporate the change.
- 2. Select Change Requisition from the menu options.

| New Hi           | ire Budget Planr                  | ning 🛛             |                                                 |                       |                              |          |                                  | 5.<br>10                   | <u>Save</u> <u>R</u> efres | h <u>A</u> ctions <del>√</del> |
|------------------|-----------------------------------|--------------------|-------------------------------------------------|-----------------------|------------------------------|----------|----------------------------------|----------------------------|----------------------------|--------------------------------|
|                  |                                   |                    |                                                 |                       |                              |          | ۵                                |                            |                            |                                |
| Years<br>FY20-21 | Unit<br>3011050:Ucpath Ctr:Produc | ction 19963:System | wide UC Path Stat                               | e General Fund 2      | ivision<br>0520:Chief Operat | G        | Add New Position                 |                            |                            | <i>.</i>                       |
|                  |                                   |                    | <ul> <li>Total</li> <li>Compensation</li> </ul> | Salary at full<br>FTE | FTE                          | G        | Add Compensation to New Position | Position<br>Effective Date | Sal_Grade                  |                                |
| 004329 STE       | OT ACTIVITIES APPT OFFICIAL       | New Position 1     |                                                 |                       |                              | G        | Delete Position                  | L                          |                            |                                |
| 007723 BEN       | EFITS SUPV 2                      | Position 40000238  |                                                 |                       | 1.00                         | G        | Change Requisition 2             | 12/26/18                   | 22                         |                                |
| 006941 PAY       | ROLL SUPV 2                       | Position 40000367  |                                                 |                       | 1.00                         |          | Deceloulate Componentian         | 4/10/17                    | 22                         |                                |
| 004722 BLA       | NK AST 3                          | Position 40002068  |                                                 |                       | 1.00                         |          | Recalculate Compensation         | 1/3/19                     | 103                        |                                |
|                  | Pos                               | Position 40002158  |                                                 |                       | 1.00                         |          | Edit                             | 12/17/16                   | 103                        |                                |
|                  |                                   | Position 40002282  |                                                 |                       | 1.00                         |          | Adjust                           | 9/4/19                     | 103                        |                                |
|                  |                                   | Position 40002390  |                                                 |                       | 1.00                         |          | Aujust                           | 3/26/19                    | 103                        |                                |
|                  |                                   | Position 40002464  |                                                 |                       | 1.00                         | ABC      | Comments                         | 9/5/19                     | 103                        |                                |
| 007595 HR        | GENERALIST 2                      | Position 40023587  |                                                 |                       | 1.00                         | ÷≞       | Supporting Detail                | 6/6/19                     | 20                         |                                |
|                  |                                   | Position 40023594  |                                                 |                       | 1.00                         |          |                                  | 4/23/19                    | 20                         |                                |
| 007583 BUS       | SYS ANL 2 NEX                     | Position 40020196  |                                                 |                       | 1.00                         | <b>B</b> | Change History                   | 12/11/17                   | 20                         |                                |
| 007719 BEN       | EFITS ANL 2                       | Position 40002307  |                                                 |                       | 1.00                         | a        | Lock/Uplock Colls                | 6/1/17                     | 20                         |                                |
|                  |                                   | Position 40023501  |                                                 |                       | 1.00                         |          | LUCK OTHOCK CEIIS                | 4/5/19                     | 20                         |                                |
|                  |                                   | Position 40023502  |                                                 |                       | 1.00                         | 1        | Analyze                          | 10/12/18                   | 20                         |                                |
| 005669 TAX       | CMPLNC ANL 2                      | Position 40163111  |                                                 |                       | 1.00                         | -        | New Ad Hoc Grid                  | 3/6/19                     | 20                         |                                |
| Total Jobs       |                                   | All Position       |                                                 |                       | 14.00                        |          |                                  |                            |                            |                                |
|                  |                                   |                    |                                                 |                       |                              | í.       | Predictive Planning              |                            |                            |                                |

1

#### **Change Requisition**

- 1. From UCOP Change Requisition window, select Change Requisition from drop down (Select Status). (Available options: Status/ Salary)
- 2. Click Next to go to the next step.

| UCOP_Change Requisition_GT                        | Back Next Launch Cancel |
|---------------------------------------------------|-------------------------|
| Requisition Change<br>Select the option to change | 2                       |
| * Change Requisition Status<br>1 Status<br>Salary |                         |

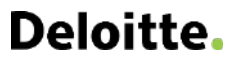

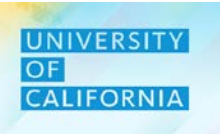

#### **Change Requisition- Status**

- 1. Enter or Select the Year.
- 2. Select Hiring Status from the drop down options.

(Available Options: New, Active, Approved, Unapproved, On-hold, and Closed)

3. Click on Launch to launch the Business rule.

| UCOP_Change Requisition_G    | т          | •<br>•         | Back Next Launch Cancel |
|------------------------------|------------|----------------|-------------------------|
| Status                       |            |                | 3                       |
| Select a Status              |            |                |                         |
| Hiring Requisition           | No_Emp     | Q.             |                         |
| * Year                       | FY21 1     | ₽ <sub>0</sub> |                         |
| Job                          | JOB_007723 | R <sub>C</sub> |                         |
| 2 <sup>•</sup> Hiring Status | ×          |                |                         |
|                              | New        |                |                         |
|                              | Active     |                |                         |
|                              | Approved   |                |                         |
|                              | Unapproved |                |                         |
|                              | On-hold    |                |                         |
|                              | Closed     |                |                         |

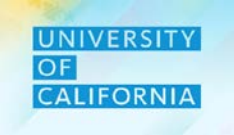

#### **Change Requisition- Salary**

- 1. From UCOP Change Requisition window, select Change Requisition from drop down (Select Salary).
  - (Available options: Status/ Salary)
- 2. Click Next to go to the next step.

| UCOP_Change Requisition_GT                        | 6 | Back | <u>N</u> ext | Launch | <u>C</u> ancel |
|---------------------------------------------------|---|------|--------------|--------|----------------|
| Requisition Change<br>Select the option to change |   |      | 2            |        |                |
| * Change Requisition Salary                       |   |      |              |        |                |

- 3. Enter or Select the Year.
- 4. Select month from the drop down.
- 5. Select Salary options from drop down menu.

(Available options : Salary Defaults, Salary Basis and Rate, and Salary Grade)

6. Click on Launch button to submit.

| UCOP_Change Requisition_G             | т                     | ₽<br>₽© | Back Next Launch Cancel |
|---------------------------------------|-----------------------|---------|-------------------------|
| Salary Options Select a Salary Option |                       |         | 6                       |
|                                       |                       |         |                         |
| Hiring Requisition                    | No_Emp                |         |                         |
| Job                                   | JOB_007723            |         |                         |
| 3 * Year                              | FY21                  | Ç.      |                         |
| * From Period                         | July                  | ] 4     |                         |
| Salary Options                        | Salary Defaults       |         |                         |
| J                                     | Salary Defaults       |         |                         |
|                                       | Salary Basis and Rate |         |                         |
|                                       | Salary Grade          |         |                         |

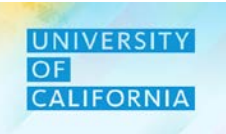

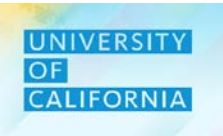

#### **Recalculate Compensation -** This task recalculates compensation after a change in requisition-salary

- 1. Right click on the New Position where changes were applied.
- 2. Click on Recalculate Compensation.

| New Hi           | re Budget Planı                  | ning 🖲                     |                                                 |                       |                                |            |                                  | S. S.                      | Save Refresh | Action | is <b></b> ▼ |
|------------------|----------------------------------|----------------------------|-------------------------------------------------|-----------------------|--------------------------------|------------|----------------------------------|----------------------------|--------------|--------|--------------|
|                  |                                  |                            |                                                 |                       |                                |            | ۵                                |                            |              |        |              |
| Years<br>FY20-21 | Unit<br>3011050:Ucpath Ctr:Produ | ction Fund<br>19963:System | wide UC Path Stat                               | e General Fund        | Division<br>20520:Chief Operat | C.         | Add New Position                 |                            |              | 6      |              |
|                  |                                  |                            | <ul> <li>Total</li> <li>Compensation</li> </ul> | Salary at full<br>FTE | FTE                            | G          | Add Compensation to New Position | Position<br>Effective Date | Sal_Grade    |        |              |
| 004329 STD       | T ACTIVITIES APPT OFFICIAL       | New Position 1             |                                                 |                       |                                |            | Delete Position                  |                            |              |        |              |
| 007723 BEN       | EFITS SUPV 2                     | Position 40000238          |                                                 | 1                     | 1.00                           | G          | Change Requisition               | 12/26/18                   | 22           |        |              |
| 006941 PAYF      | ROLL SUPV 2                      | Position 40000367          |                                                 |                       | 1.00                           |            | Deceloulate Compensation         | 4/10/17                    | 22           |        |              |
| 004722 BLAI      | NK AST 3                         | Position 40002068          |                                                 |                       | 1.00                           | L <u>8</u> | Recalculate Compensation         | 1/2 19                     | 103          |        |              |
|                  |                                  | Position 40002158          |                                                 |                       | 1.00                           |            | Edit                             | 12/17/16                   | 103          |        |              |
|                  |                                  | Position 40002282          |                                                 |                       | 1.00                           |            | Adjust                           | 9/4/19                     | 103          |        |              |
|                  |                                  | Position 40002390          |                                                 |                       | 1.00                           |            | Adjust                           | 3/26/19                    | 103          |        |              |
|                  |                                  | Position 40002464          |                                                 |                       | 1.00                           | ABC        | Comments                         | 9/5/19                     | 103          |        |              |
| 007595 HR 0      | SENERALIST 2                     | Position 40023587          |                                                 |                       | 1.00                           | ÷_         | Supporting Detail                | 6/6/19                     | 20           |        |              |
|                  |                                  | Position 40023594          |                                                 |                       | 1.00                           | _          | Capporting Dotain                | 4/23/19                    | 20           |        |              |
| 007583 BUS       | SYS ANL 2 NEX                    | Position 40020196          |                                                 |                       | 1.00                           | <b>(</b> ) | Change History                   | 12/11/17                   | 20           |        |              |
| 007719 BEN       | EFITS ANL 2                      | Position 40002307          |                                                 |                       | 1.00                           | a          | Lock/Unlock Cells                | 6/1/17                     | 20           |        |              |
|                  |                                  | Position 40023501          |                                                 |                       | 1.00                           |            |                                  | 4/5/19                     | 20           |        |              |
|                  |                                  | Position 40023502          |                                                 |                       | 1.00                           | 1          | Analyze                          | 10/12/18                   | 20           |        |              |
| 005669 TAX       | CMPLNC ANL 2                     | Position 40163111          |                                                 |                       | 1.00                           | ٩)         | New Ad Hoc Grid                  | 3/6/19                     | 20           |        |              |
| Total Jobs       |                                  | All Position               |                                                 |                       | 14.00                          |            |                                  |                            |              |        |              |
|                  |                                  |                            |                                                 |                       |                                | í.         | Predictive Planning              |                            |              |        |              |

- **3.** A Recalculate Compensation business rule is executed and displays the Information:
- 4. Click on OK.

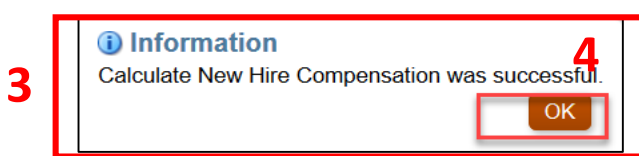

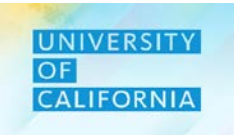

Let's see a live PBS demonstration!

#### Budget for New Hires

**Duration**: 15 minutes

**Description**: This demonstration shows how to budget for new hires.

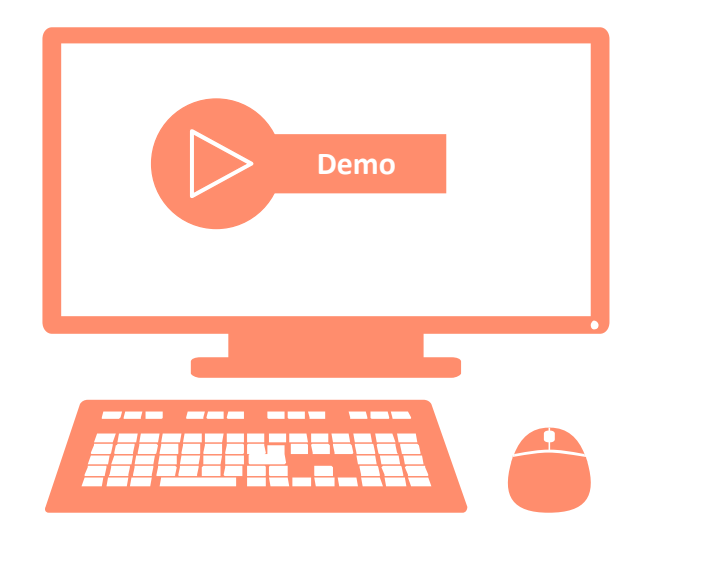

# Let's Practice!

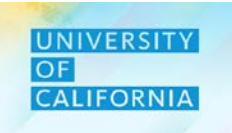

Let's practice how to budget for new hires in PBS.

#### Budget for New Hires

Duration: 25 minutes

Complete the following exercise in the training environment:

As a planner, user wants to add three new employees across positions in the process of budgeting for new hires.

- Apply the steps to search and review results.
- Apply the steps to access online help.

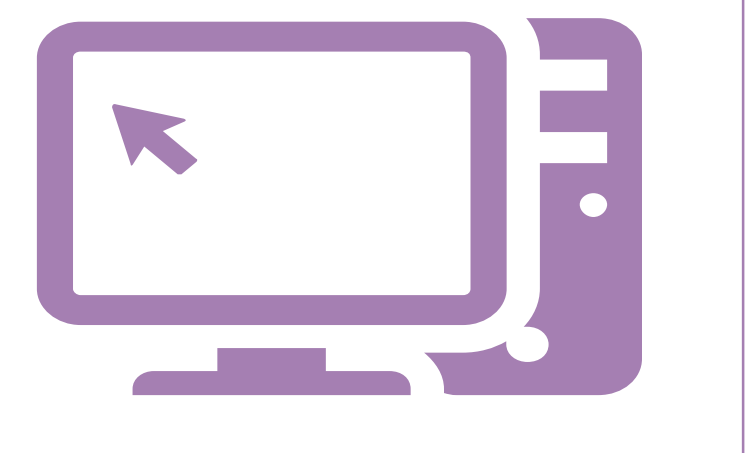

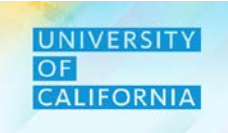

Let's wrap-up by discussing the key messages from this lesson.

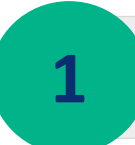

Job change leads to change in job of an employee for the selected period and in turn leads to change in paying Unit for an employee.

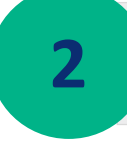

3

Transfer results in change of department (or Unit) against which the employee's compensation expenses are calculated for the selected period.

Budgeting for new hires is the process of creating hiring requisitions and allocating expenses from the workforce budget to the newly added requisitions.

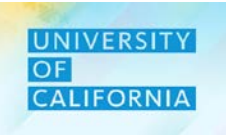

# Workforce Budget – Employee Expense Allocation

Duration: 45 minutes

Lesson: 1 2 3 4 5 6 7 8

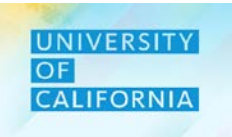

Upon completing this lesson, you will be able to:

- Assign employees to default Unit and Fund.
- Update employee allocation between multiple Units or Funds.
- Allocate workforce expenses for employees by Unit and Fund.

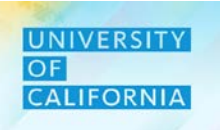

**Employee Allocation**– The Employee Allocation tasks provide Planners the ability to add new fund or unit allocation/ split for an employee (existing or new hire)

#### Navigation:

- 1. Access Tasks tile from the home screen.
- 2. From Task List page, go to Planners-> Budget-> Workforce-> Employee Expense Allocation Budget.

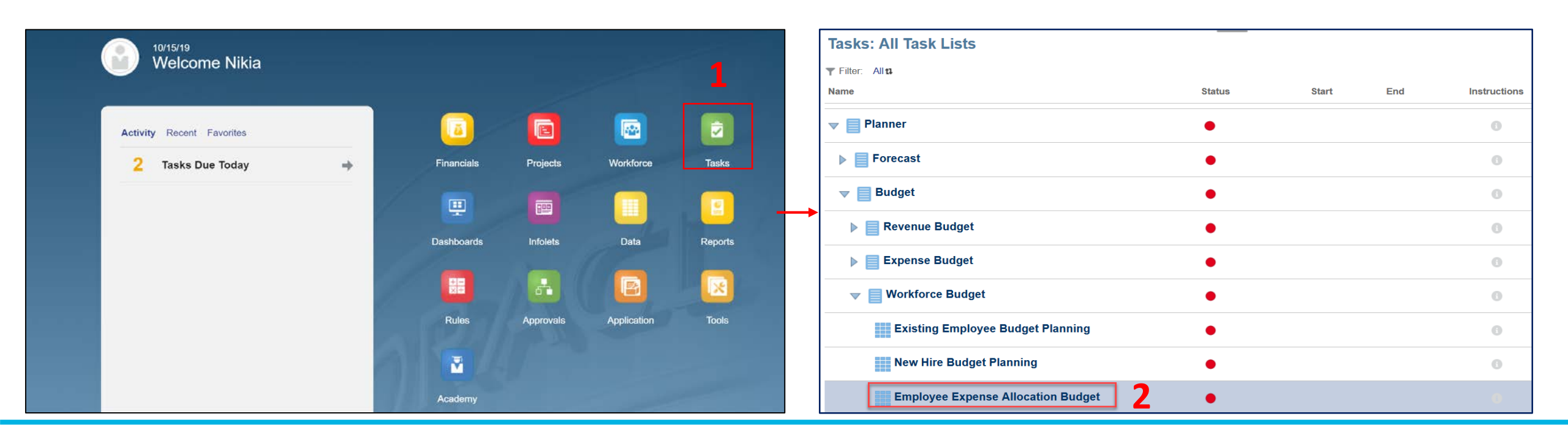

#### **View Employee Expense Allocation Budget**

- 1. The Employee Expense Allocation Budget form will be displayed after selecting the Employee Expense Allocation Budget Task. Search and select the Division.
- 2. After selecting the Division, then select the Unit.

Note – Upon selecting the Unit, Fund, and Division dimensions, a new window will appear to show the members of the dimensions for selection. This step is shown in the previous task for existing employees.

| Years Unit<br>FY20-21 3011050:U | CPATH CTR:PRODU   | CTION 20520:Chipf Operatin | g Officer                                   |               |                    | 🗘 Data | Ad hoc | Format |
|---------------------------------|-------------------|----------------------------|---------------------------------------------|---------------|--------------------|--------|--------|--------|
| 2                               |                   |                            |                                             | Distribution% | Total Compensation |        |        |        |
| Eagan, Maryann Santos           | Position 40001747 | 000624 HR MGR 1            | 19963:Systemwide UC Path State General Fund | 100%          |                    |        |        | ^      |
|                                 |                   |                            | Total Fund                                  | 100%          |                    |        |        |        |
| Orozco, Aurora A                | Position 40002163 | 000657 BUS SYS ANL 4       | 19963 Systemwide UC Path State General Fund | 100%          |                    |        |        |        |
|                                 |                   |                            | Total Fund                                  | 100%          |                    |        |        |        |
| Martinez, Alberto Ramon         | Position 40124714 | 007723 BENEFITS SUPV 2     | 19963 Systemwide UC Path State General Fund | 100%          |                    |        |        |        |
|                                 |                   |                            | Total Fund                                  | 100%          |                    |        |        |        |
| Quinones, Jacqueline            | Position 40023541 | 007723 BENEFITS SUPV 2     | 19963:Systemwide UC Path State General Fund | 100%          |                    |        |        |        |
|                                 |                   |                            | Total Fund                                  | 100%          |                    |        |        |        |
| Kaplan,Sara Michelle            | Position 40002407 | 006941 PAYROLL SUPV 2      | 19963 Systemwide UC Path State General Fund | 100%          |                    |        |        |        |
|                                 |                   |                            | Total Fund                                  | 100%          |                    |        |        |        |
| McClain,Stacey                  | Position 40001986 | 007719 BENEFITS ANL 2      | 19963 Systemwide UC Path State General Fund | 100%          |                    |        |        |        |
|                                 |                   |                            | Total Fund                                  | 100%          |                    |        |        |        |
| Borrell,Irene                   | Position 40001980 | 006943 PAYROLL ANL 2       | 19963 Systemwide UC Path State General Fund | 100%          |                    |        |        |        |
|                                 |                   |                            | Total Fund                                  | 100%          |                    |        |        |        |
| Madrigal, Jesse                 | Position 40023511 | 007719 BENEFITS ANL 2      | 19963 Systemwide UC Path State General Fund | 100%          |                    |        |        |        |
|                                 |                   |                            | Total Fund                                  | 100%          |                    |        |        |        |
| Calderon,Alberto                | Position 40002385 | 007595 HR GENERALIST 2     | 19963.Systemwide UC Path State General Fund | 100%          |                    |        |        |        |
|                                 |                   |                            | Total Fund                                  | 100%          |                    |        |        |        |
| Barajas Matthew Jacob           | Position 40023610 | 006943 PAYROLL ANL 2       | 19963:Systemwide UC Path State General Fund | 100%          |                    |        |        |        |

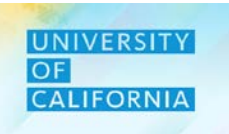

#### **Add Allocation**

- 1. After selecting the division and unit, right click on the row corresponding with the employee that changes will apply.
- 2. Click on Add Allocation

| Employee Exp                     | ense Alloca       | ation Budget                           | <u>م</u> الع الم                            | <u>S</u> ave <u>R</u> efresh | <u>A</u> ctio | ns <b>→</b> □ □ <u>C</u> omplete | Previous | <u>N</u> ext | Close           |
|----------------------------------|-------------------|----------------------------------------|---------------------------------------------|------------------------------|---------------|----------------------------------|----------|--------------|-----------------|
| Years Unit<br>FY20-21 3011050:UC | PATH CTR:PRODU    | Division<br>CTION 20520:Chief Operatin | g Officer                                   | 2                            | G             | Add Allocation                   | d hoc    |              | F <u>o</u> rmat |
|                                  |                   | 1                                      |                                             | Distribution%                |               | Edit                             | +        |              |                 |
| Eagan,Maryann Santos             | Position 40001747 | 000624 HR MGR 1                        | 19963:Systemwide UC Path State General Fund | 100%                         |               | Adjust                           | •        |              | ^               |
|                                  |                   |                                        | Total Fund                                  | 100%                         | *#            | Supporting Detail                |          |              |                 |
| Orozco, Aurora A                 | Position 40002163 | 000657 BUS SYS ANL 4                   | 19963:Systemwide UC Path State General Fund | 100%                         | 853           | Ohan an Ulistan                  |          |              |                 |
|                                  |                   |                                        | Total Fund                                  | 100%                         | G             | Change History                   |          |              |                 |
| Martinez,Alberto Ramon           | Position 40124714 | 007723 BENEFITS SUPV 2                 | 19963:Systemwide UC Path State General Fund | 100%                         | 0             | Lock/Unlock Cells                |          |              |                 |
|                                  |                   |                                        | Total Fund                                  | 100%                         |               | Filtor                           |          |              |                 |
| Quinones, Jacqueline             | Position 40023541 | 007723 BENEFITS SUPV 2                 | 19963:Systemwide UC Path State General Fund | 100%                         |               | Filler                           |          |              |                 |
|                                  |                   |                                        | Total Fund                                  | 100%                         |               | Sort                             | •        |              |                 |
| Kaplan,Sara Michelle             | Position 40002407 | 006941 PAYROLL SUPV 2                  | 19963:Systemwide UC Path State General Fund | 100%                         | -             | Analyzo                          |          |              |                 |
|                                  |                   |                                        | Total Fund                                  | 100%                         |               | Analyze                          |          |              |                 |
| McClain,Stacey                   | Position 40001986 | 007719 BENEFITS ANL 2                  | 19963:Systemwide UC Path State General Fund | 100%                         | ٩             | New Ad Hoc Grid                  |          |              |                 |
|                                  |                   |                                        | Total Fund                                  | 100%                         | ~             | Predictive Planning              |          |              |                 |
| Borrell, Irene                   | Position 40001980 | 006943 PAYROLL ANL 2                   | 19963:Systemwide UC Path State General Fund | 100%                         |               | Fredictive Flaming               |          |              |                 |
|                                  |                   |                                        | Total Fund                                  | 100%                         | + -<br>× ÷    | Business Rules                   |          |              |                 |
| Madrigal, Jesse                  | Position 40023511 | 007719 BENEFITS ANL 2                  | 19963:Systemwide UC Path State General Fund | 100%                         |               | Smart Push Details               |          |              |                 |
|                                  |                   |                                        | Total Fund                                  | 100%                         |               | Offiait i usii Detalis           |          |              |                 |
| Calderon,Alberto                 | Position 40002385 | 007595 HR GENERALIST 2                 | 19963:Systemwide UC Path State General Fund | 100%                         |               | Grid Validation Mess             | ages     |              |                 |
|                                  |                   |                                        | Total Fund                                  | 100%                         |               |                                  |          |              |                 |
| Barajas, Matthew Jacob           | Position 40023610 | 006943 PAYROLL ANL 2                   | 19963:Systemwide UC Path State General Fund | 100%                         | _             | 74,094                           |          |              |                 |

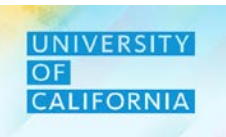

#### UNIVERSITY OF CALIFORNIA

Salary at full

FTE

YearTotal

#### Add Allocation- Add Fund

1. After selecting Add Allocation from the menu, the Add Fund and FU Allocation\_Emp\_Bud form will be displayed.

| 2.       | <b>Right click</b> | on the | to Add | Fund |
|----------|--------------------|--------|--------|------|
| <u> </u> | Right Click        | on the | to Add | Fund |

3. Select Add New Fund

|                                                                |                                                                  | 3011050:Ucpath Ctr:Produ                            | ction 19963:Systemwi                  | de UC Path State General |
|----------------------------------------------------------------|------------------------------------------------------------------|-----------------------------------------------------|---------------------------------------|--------------------------|
|                                                                |                                                                  | All Financial Unit                                  | All Fund                              |                          |
| 0 Fund Allocation_Emp Li<br>Years Division<br>FY20-21 Division | avel Budget > 1.1 Add Fund n FU<br>Position<br>Position 40002121 | Allocation_Emp_Buc<br>007719 BENEFITS ANL<br>Distri | Add New Fund<br>Add Financial Unit    | eat full                 |
| 3011050:Ucpath Ctr.Production                                  | 19963:Systemwide UC Path State G                                 | eneral Fund                                         | Adjust                                | , rTotal                 |
| All Financial Unit                                             | All Fund                                                         | · 4<br>(5)                                          | Supporting Detail<br>Change History   |                          |
|                                                                |                                                                  |                                                     | Filter<br>Sort                        |                          |
|                                                                |                                                                  | ()<br>()                                            | Analyze<br>New Ad Hoc Grid            |                          |
|                                                                |                                                                  |                                                     | Predictive Planning<br>Business Rules |                          |
|                                                                |                                                                  |                                                     | Smart Push Details                    |                          |

Years

FY20-21

Division

Employee Expense Allocation Budget 0

1.0 Fund Allocation Emp Level Budget > 1.1 Add Fund n FU Allocation Emp Bud

Position

20520:Chief Operating Officer Position 40002121 007719 BENEFITS ANL 2 ADAMS, DANA JENISE

**Deloitte**.

Employee

100%

Distribution%

Assumptions

Total

Compensation

YearTotal

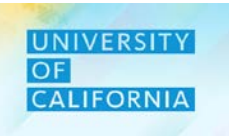

#### Add Allocation- Add Fund Window

1. Next, select the Target Fund from the Target Fund box

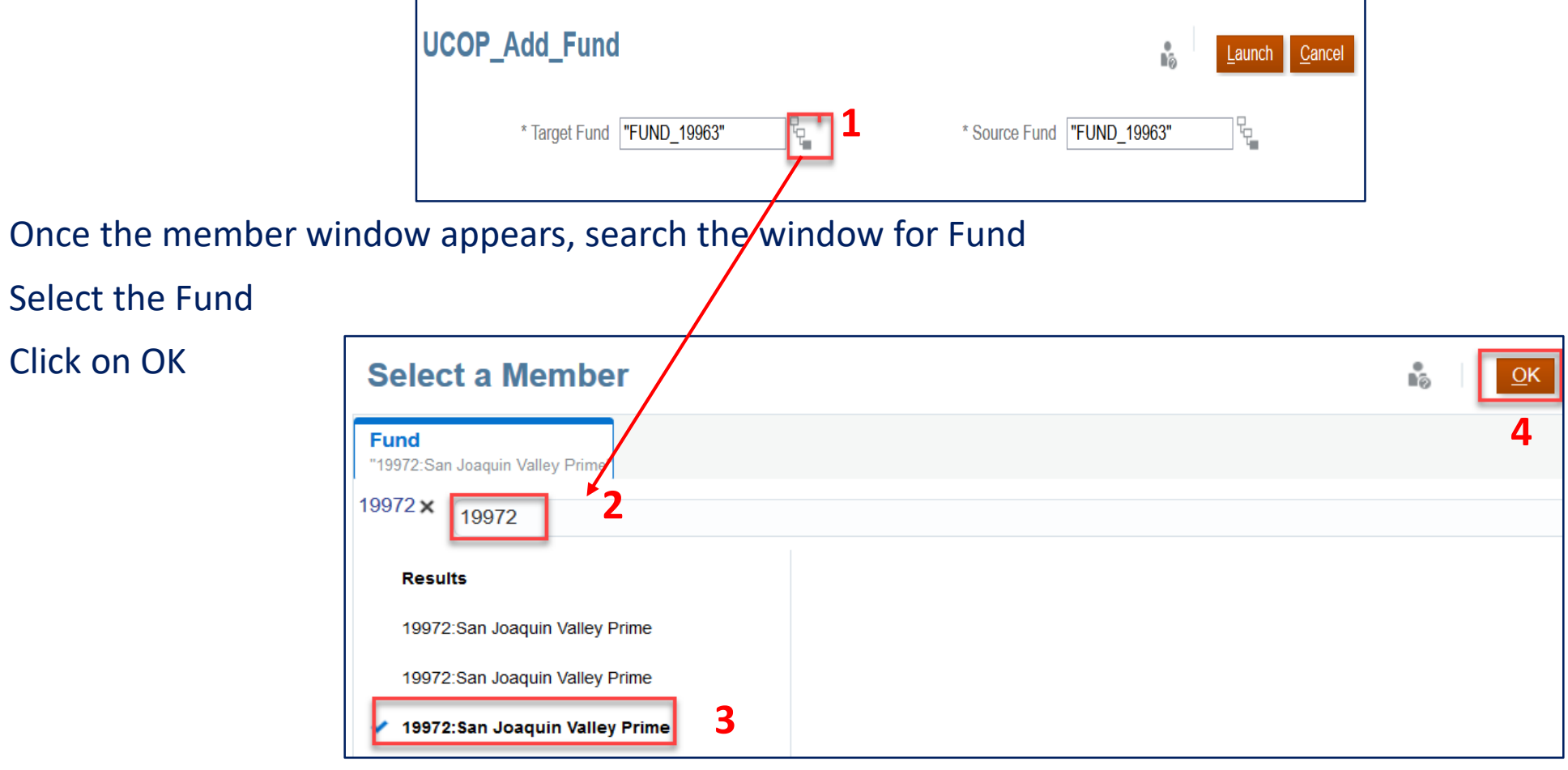

Deloitte.

2.

3.

4.

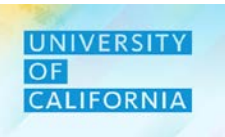

#### Add Allocation - Add Financial Unit

- 1. In Add Fund n FU Allocation Emp Bud form, right click on the row to Add Financial Unit
- 2. Select Add Financial Unit

| 1.0 Fund A                   | llocation_Emp Le            | vel Budget >             | 1.1 Add Fund n F              | U Allocation_      | Emp_Bud   | G          | Add New Fund        |                      |   |
|------------------------------|-----------------------------|--------------------------|-------------------------------|--------------------|-----------|------------|---------------------|----------------------|---|
| Years<br>FY20-21             | Division<br>20520:Chief Ope | erating Officer          | Position<br>Position 40002121 | Job<br>007719 BENE | EFITS ANL | C:         | Add Financial Unit  | 2                    |   |
|                              |                             |                          |                               |                    | Distrit   |            | Edit                | r at full<br>►<br>TE |   |
|                              |                             |                          |                               |                    | Assu      |            | Adjust              | ▶ rTotal             |   |
| 3011050:Ucj<br>All Financial | path Ctr:Production<br>Unit | 19963:Syster<br>All Fund | nwide UC Path State           | General Fund       |           | *#         | Supporting Detail   | _                    | ] |
|                              |                             |                          |                               |                    |           | <b>(</b> ) | Change History      |                      |   |
|                              |                             |                          |                               |                    |           | 8          | Lock/Unlock Cells   |                      |   |
|                              |                             |                          |                               |                    |           |            | Filter              | •                    |   |
|                              |                             |                          |                               |                    |           |            | Sort                | •                    |   |
|                              |                             |                          |                               |                    |           | ٩          | Analyze             |                      |   |
|                              |                             |                          |                               |                    |           | ٩          | New Ad Hoc Grid     |                      |   |
|                              |                             |                          |                               |                    |           | <u>.</u>   | Predictive Planning |                      |   |
|                              |                             |                          |                               |                    |           | + -<br>× ÷ | Business Rules      |                      |   |
|                              |                             |                          |                               |                    |           |            | Smart Push Details  |                      |   |
|                              |                             |                          |                               |                    |           |            | -                   |                      |   |

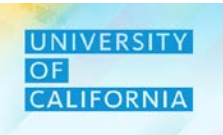

#### Add Allocation - Add Financial Unit Window

1. After selecting Add Financial Unit from the menu option, select the Target Financial Unit from the Target Financial Unit box

| UCOP_Add_FU                                |      | n <sup>®</sup> ∂              | <u>L</u> aunch | <u>C</u> ancel |
|--------------------------------------------|------|-------------------------------|----------------|----------------|
| * Enter Financial Unit <b>"FU_3011050"</b> | e. 1 | * Enter Target Financial Unit |                |                |

- 2. Once the member window appears, search for Financial Unit
- 3. Select the required Financial Unit
- 4. Click on OK
- 5. Repeat the same steps to Enter Target Financial Unit
- 6. Select Launch

| Select a Member                                    |  |
|----------------------------------------------------|--|
| Unit<br>"3011060:Ucpath Ctr:Quality & Performance" |  |
| 3011060 × 3011060 <b>2</b>                         |  |
| Results<br>3011060:Ucpath Ctr:Quality & 3          |  |

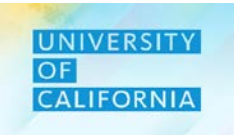

Let's see a live PBS demonstration!

Allocate Employees to Unit or Fund

**Duration**: 10 minutes

**Description**: This demonstration shows how to allocate employees to a Unit or Fund.

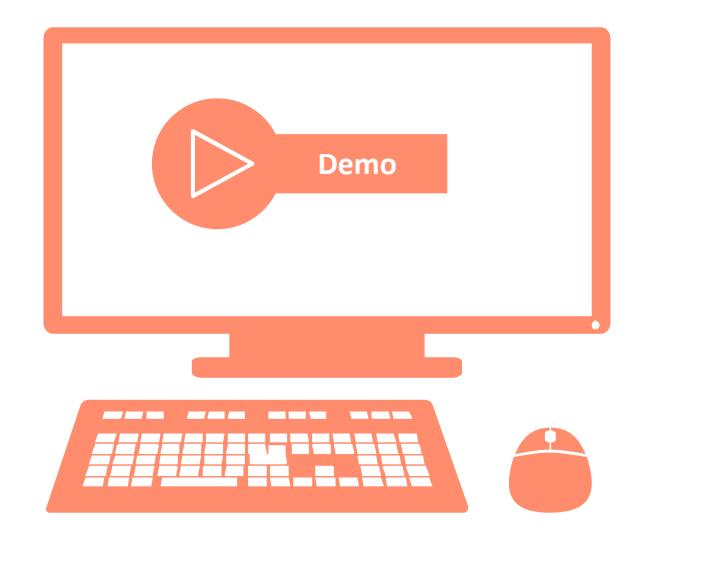

# Let's Practice!

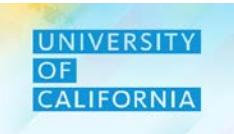

*Let's practice how to budget for employees in PBS* 

Allocate Employees to Unit or

Fund

**Duration**: 20 minutes

Complete the following exercise in the training environment:

As a planner, user wants to allocate new financial unit and new fund to a specific employee.

- Apply the steps to search and review results.
- Apply the steps to access online help.

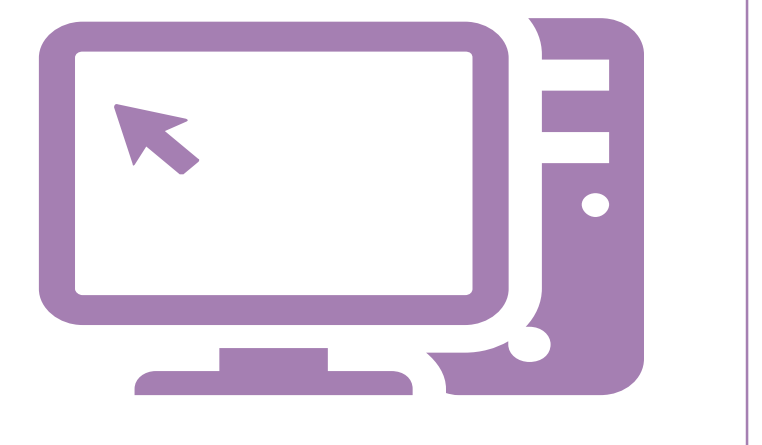

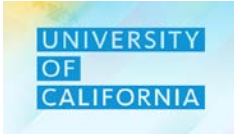

Let's wrap-up by discussing the key messages from this lesson.

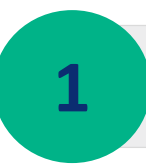

Labor Allocation refers to the process of allocating employees to Units and Funds based on the input allocation percentages.

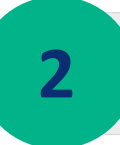

The **Allocations** tab allows you to assign a percentage value of allocation of an employee to one or more Units and Funds such that the total allocation per employee is 100 percent.
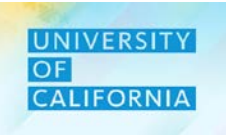

# Workforce Budget – Transfer Pool

**Duration: 40 minutes** 

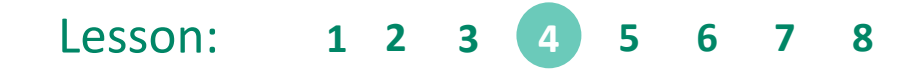

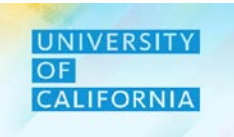

Upon completing this lesson, you will be able to:

- Transfer an employee from one Unit to another
- Manage employee costs within an Unit
- Accurately record and account for employee funding

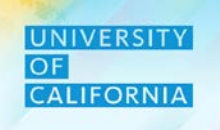

**Transfer Pool**– The Transfer Pool Budget tasks provide Planners the ability to transfer employee to any Financial Unit and Division from a common Pool

#### Navigation:

- 1. Access Tasks tile from the home screen.
- 2. From Task List page, go to Planner-> Budget-> Workforce Budget-> Transfer Pool Budget

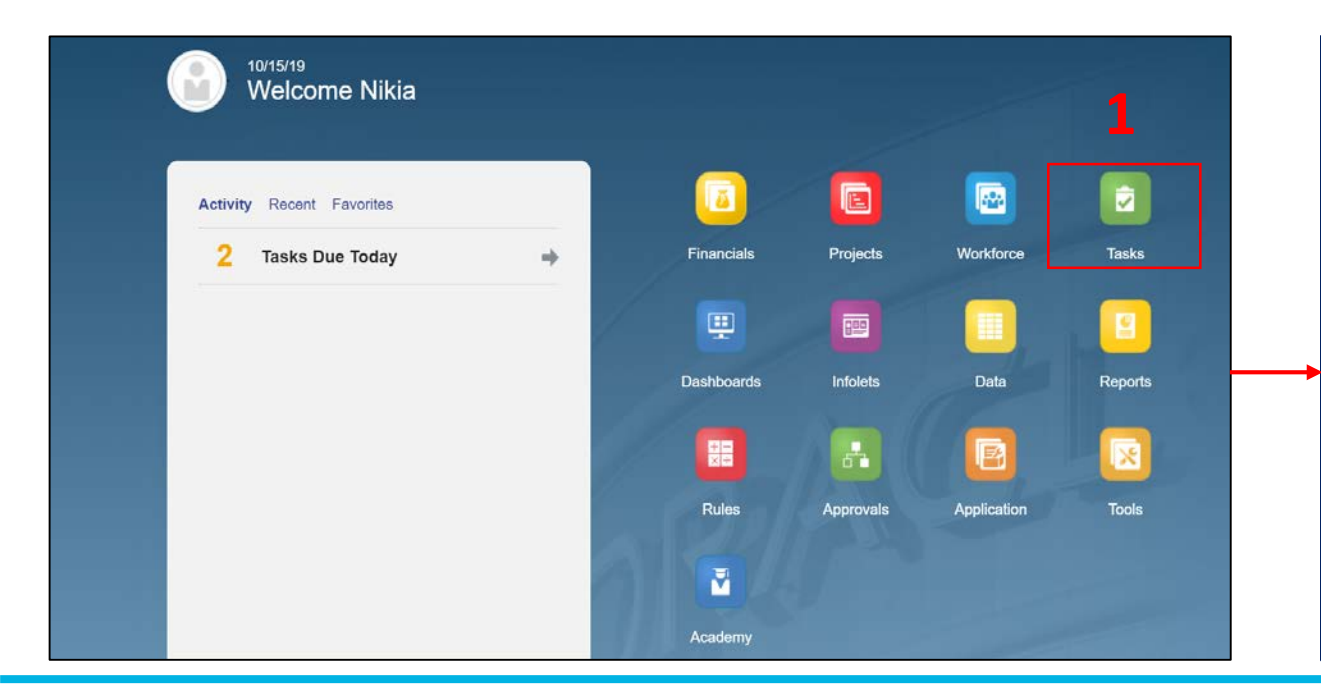

| Instructions |
|--------------|
| 0            |
| 0            |
| 0            |
| 0            |
| 0            |
| 0            |
| 0            |
| 0            |
| 6            |
| •            |
|              |

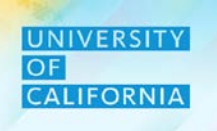

**Transfer Pool Budget -** Planners can view employees that are currently in pool and do not belong to any Unit. From here the employee can be transferred in to desired Financial Unit.

1. After selecting the Transfer Budget Pool task from the task list, Transfer Pool form with employees details that are currently in pool appear.

| Transfer Pool        | Budget <sup>0</sup> 1           |                   |                                             |           |     |           |   |
|----------------------|---------------------------------|-------------------|---------------------------------------------|-----------|-----|-----------|---|
| Years<br>FY20-21     |                                 |                   |                                             |           |     |           |   |
|                      |                                 |                   |                                             | Earn Code | FTE | Headcount |   |
| ADAMS, DANA JENISE   | 007719 BENEFITS ANL 2           | Position 40002121 | 19963:Systemwide UC Path State General Fund | Regular   | 1   | 1         | 1 |
| MOURIS, DINA         | 000562 ORGANIZATIONAL CNSLT 4   | Position 40140074 | 19963:Systemwide UC Path State General Fund | Regular   | 1   | 1         | 1 |
| PIHL, SUSAN MARIE    | 000565 ORGANIZATIONAL DEV MGR 2 | Position 40137565 | 19963:Systemwide UC Path State General Fund | Regular   | 1   | 1         | 1 |
| RUSSI, DANIEL GEORGE | 000550 ADMIN MGR 4              | Position 40001212 | 19963:Systemwide UC Path State General Fund | Regular   | 1   | 1         | 1 |
|                      |                                 |                   |                                             |           |     |           |   |

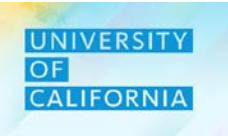

#### **Transfer Pool Budget – Transfer In**

- 1. Right click on an employee to be transferred in to any Financial Unit.
- 2. After Select Transfer In

|     | Transfer Pool       | Budget                      |                   |                      |          | ۵                 |   |           | S. S. | <u>S</u> ave <u>R</u> ef |
|-----|---------------------|-----------------------------|-------------------|----------------------|----------|-------------------|---|-----------|-------|--------------------------|
|     | Years               |                             |                   |                      |          | Transfer In       | 2 |           |       |                          |
|     | FY20-21             |                             |                   |                      |          | Edit              | , |           |       |                          |
|     |                     |                             |                   |                      |          | Adjust            | , | Headcount |       |                          |
| 1   | HANSON, CHRISTOPHER | 007300 APPLICATIONS PROGR 3 | Position 40000918 | 19943:UC Gene 🖓 Fund |          |                   |   | 1         |       |                          |
| ÷., |                     |                             |                   | 19900:General Funds  | 74       | Supporting Detail |   | 1         |       |                          |
|     |                     |                             |                   |                      | <b>B</b> | Change History    |   |           |       |                          |
|     |                     |                             |                   |                      | 0        | Lock/Unlock Cells |   |           |       |                          |

#### Transfer In– Window

- 1. From UCOP Transfer In Window, select Division and Financial Unit to which employee has to be transferred.
- 2. Click on search and search for Division.

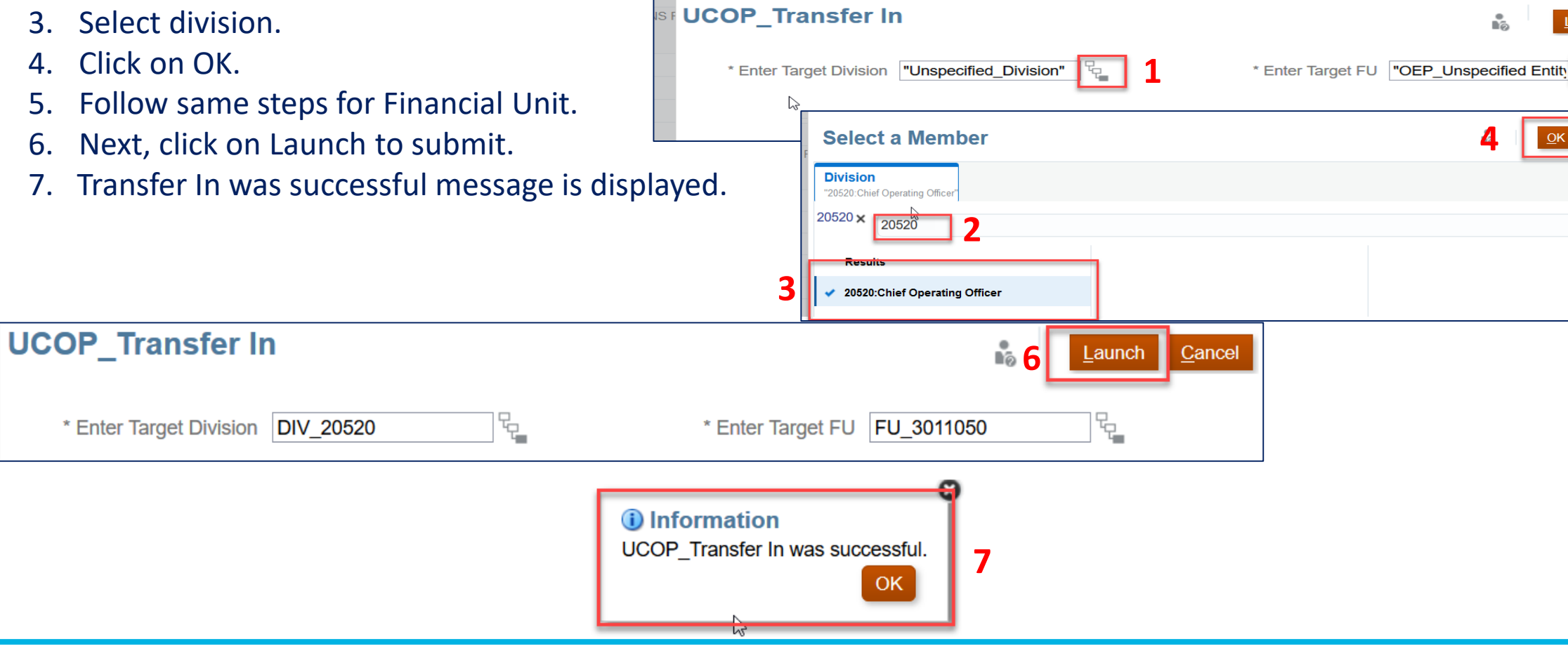

# Deloitte.

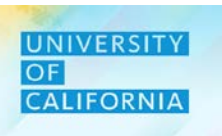

<u>Cancel</u>

aunch

15

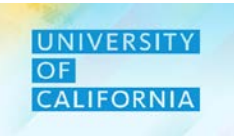

Let's see a live PBS demonstration!

## Budget for Employee Transfer

**Duration**: 10 minutes

**Description**: This demonstration shows how to budget for employee transfer.

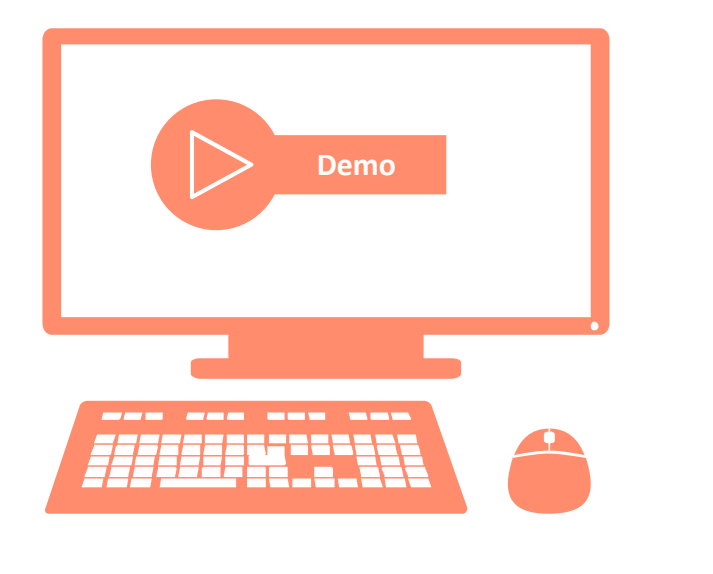

# Let's Practice!

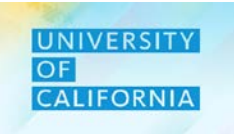

Let's practice how to budget for employee transfer in PBS.

#### Budget for Employee Transfer

Duration: 15 minutes

Complete the following exercise in the training environment:

As a planner, user wants to transfer in an employee that was previously transferred to pool in Existing Employee Budget Planning form.

- Apply the steps to search and review results.
- Apply the steps to access online help.

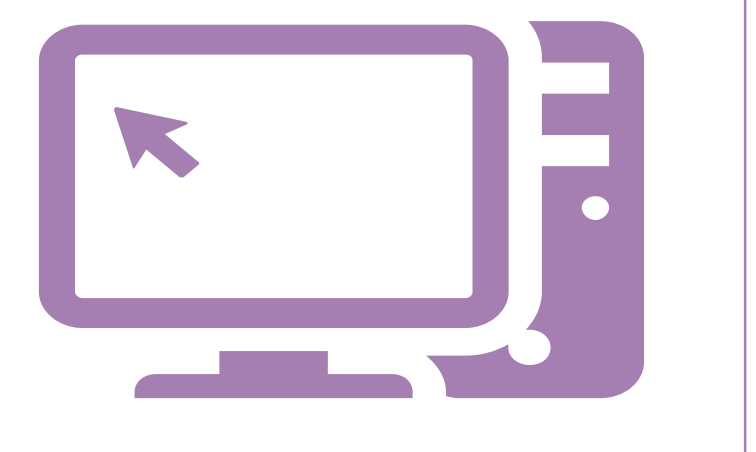

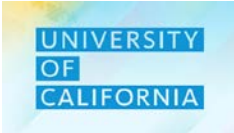

Let's wrap-up by discussing the key messages from this lesson.

An **employee transfer** refers to the transfer of an employees across entities.

A **job change** refers to change in the designation and calculation of compensation based on the new title.

1

2

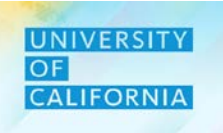

# Aggregate Budget

Duration: xx minutes

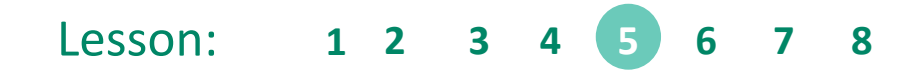

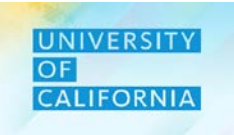

Upon completing this lesson, you will be able to:

• Aggregate the Budget values for Workforce

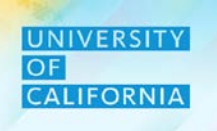

**Aggregate Budget** – The Aggregate Budget tasks provide Planners the ability to aggregate the workforce data for Budget to parent level members. Note – Aggregation can be performed multiple times at any time.

#### Navigation:

- 1. Access Tasks tile from the home screen.
- 2. From Task List page, go to Planner-> Budget-> Workforce Budget-> Aggregate Budget

|                           |            |           |             |         | Tilter: All n               |               |              |        |
|---------------------------|------------|-----------|-------------|---------|-----------------------------|---------------|--------------|--------|
| 10/15/19                  |            |           |             |         | Name                        | Sta Start End | Instructions | Action |
| Welcome Nikia             |            |           |             | 1       | Planner                     |               | 0            | ^      |
|                           |            |           |             | _       | ▶ Forecast                  | •             | 0            |        |
| Activity Recent Favorites |            |           |             |         |                             | •             | 0            |        |
| 2 Tasks Due Today →       | Financials | Projects  | Workforce   | Tasks   | Revenue Budget              | •             | 0            |        |
|                           |            |           |             |         | Vorkforce Budget            | •             | 0            |        |
|                           | Dashboards | Infolets  | Data        | Reports | Existing Employee Budget F  | Planning      | 0            |        |
|                           |            |           | e           |         | New Hire Budget Planning    | •             | 0            |        |
|                           | Rules      | Approvals | Application | Tools   | Employee Expense Allocation | on Budget 🛛 🔴 | 0            |        |
|                           |            |           |             |         | Transfer Pool Budget        | •             | 0            |        |
|                           | Academy    |           | -           |         | 🔄 Aggregate Budget 🛛 🙎      | •             | 0            |        |

#### Aggregate Budget

1. Click on Launch after opening the task.

| Aggregate Budget                    | ∎ □ <u>C</u> omplete | Previous Next Close |
|-------------------------------------|----------------------|---------------------|
|                                     |                      |                     |
| Cube OEP_WFP                        |                      |                     |
| Business Rule UCOP_Aggregate_Budget |                      |                     |
| Launch 1                            |                      |                     |

2. Select the Unit and Division from the Hierarchy selection and click on Launch.

2

| JCOP_Agg_Bud                 | <u>L</u> aunch | <u>C</u> ancel |
|------------------------------|----------------|----------------|
| * 1:Unit<br>FU_3031010       |                |                |
| * 1:Enter Division DIV_20300 |                |                |

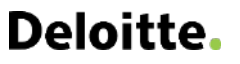

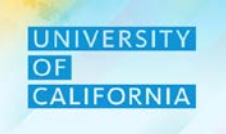

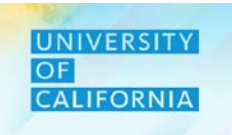

Let's see a live PBS demonstration!

## Aggregate for Budget

**Duration**: 10 minutes

**Description**: This demonstration shows how to run aggregation for Workforce Budget.

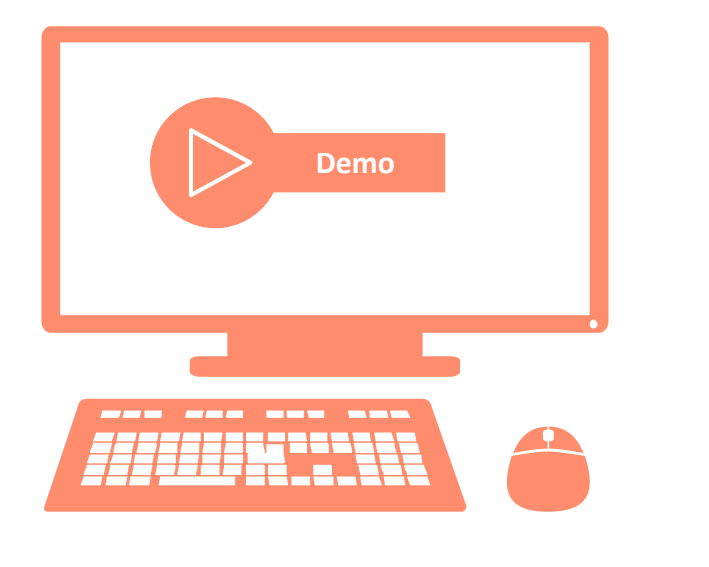

# Let's Practice!

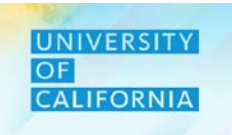

Let's practice how to budget for employee transfer in PBS.

## **Budget Aggregation**

Duration: 15 minutes

Complete the following exercise in the training environment:

As a planner, user wants to run aggregation for Workforce Budget data for the unit and division he/she has Budgeted for.

- Apply the steps to search and review results.
- Apply the steps to access online help.

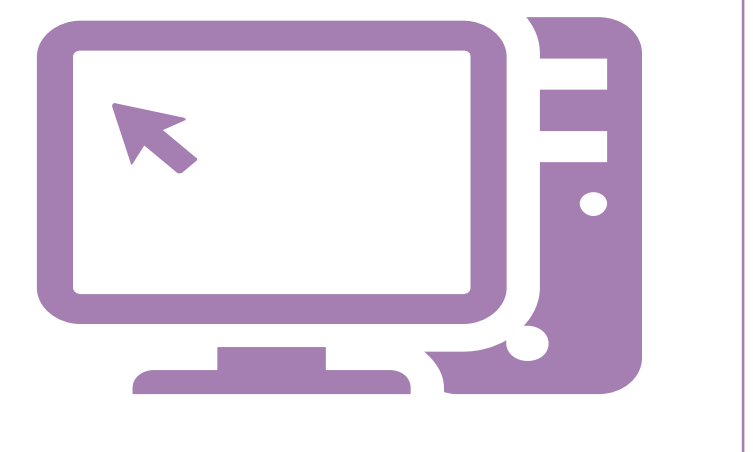

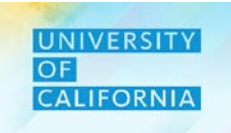

Let's wrap-up by discussing the key messages from this lesson.

Budget Aggregation for workforce is run by planner and is important for reconciliation of workforce data at Total level.

1

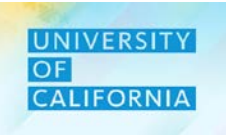

# Workforce Planning Budget data Reconciliation

Duration: xx minutes

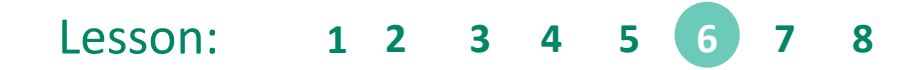

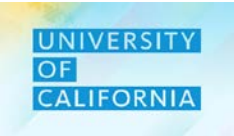

Upon completing this lesson, you will be able to:

# • Compare the data in Workforce and financials cube

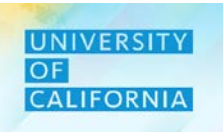

Workforce Planning Budget Data Reconciliation – This task is used to validate data in Workforce Cube and Financial Cube. Navigation:

- 1. Access Tasks tile from the home screen.
- 2. From Task List page, go to Planner-> Budget -> Workforce Planning Budget Data Reconciliation

| Welcome Nikia             |   |            |           |             |         | Tasks: All Task Lists                | _             | 1            | Ref    |
|---------------------------|---|------------|-----------|-------------|---------|--------------------------------------|---------------|--------------|--------|
|                           |   |            | 4         |             | 1       | Name                                 | Sta Start End | Instructions | Action |
| Activity Recent Favorites |   |            |           |             |         | Planner                              |               | 0            |        |
| Z Tasks Due Today         | * | Financials | Projects  | Worktorce   | lasks   | Forecast                             | •             | 0            |        |
|                           | 1 |            |           |             |         | → Budget                             | •             | 0            |        |
|                           |   | Dashboards | Infolets  | Data        | Reports | Revenue Budget                       | •             | 0            |        |
|                           | 1 |            | <b>.</b>  | B           |         | ▶ Workforce Budget 2                 | •             | 0            |        |
|                           |   | Rules      | Approvals | Application | Tools   | Workforce Planning Budget Data Recon | ciliat o      | ő.           | 2015   |
|                           | 1 |            |           |             |         | Expense Budget                       | -             | 0            |        |
|                           |   | Academy    |           |             |         |                                      |               | ~            |        |

#### Workforce Planning Budget Data Reconciliation

- 1. After selecting the Workforce Planning Budget Data Reconciliation task from the task list, select Division.
- 2. Next, select Unit
- 3. Once the user has completed data validation, click close.

| Y20-21 3011050:UCPATH CTR:PR                                       | Divis                                                         | <sup>ion</sup><br>20:Chief Operat    | ing Officer                          |                                      |                                      |                                                       |     | 4    |
|--------------------------------------------------------------------|---------------------------------------------------------------|--------------------------------------|--------------------------------------|--------------------------------------|--------------------------------------|-------------------------------------------------------|-----|------|
| COP_FS_Compensation Budget                                         |                                                               |                                      | 2                                    |                                      |                                      |                                                       |     | ¢ li |
|                                                                    | ± Q1                                                          | ± Q2                                 | ± Q3                                 | ± Q4                                 | -                                    | YearTotal                                             |     |      |
|                                                                    | 501000:Staff<br>(Non-Student)<br>S&W                          | 501000:Staff<br>(Non-Student)<br>S&W | 501000:Staff<br>(Non-Student)<br>S&W | 501000:Staff<br>(Non-Student)<br>S&W | 501000:Staff<br>(Non-Student)<br>S&W | 508000:Composite<br>Benefit Rate<br>Campus<br>Payment | FTE |      |
| 9900:General Funds                                                 |                                                               | 1                                    |                                      |                                      |                                      |                                                       | 42  |      |
| 9963:Systemwide UC Path State General Fund                         | 3,620,253                                                     | 3,620,253                            | 3,620,253                            | 3,620,253                            | 14,481,012                           | 6,082,025                                             | 244 |      |
| Total Fund                                                         | 3,620,253                                                     | 3,620,253                            | 3,620,253                            | 3,620,253                            | 14,481,012                           | 6,082,025                                             | 286 |      |
| JCOP_WF_Comp Budget                                                |                                                               |                                      |                                      |                                      |                                      |                                                       |     |      |
| uugei                                                              |                                                               | Magazatat                            | YearTotal                            |                                      |                                      |                                                       |     |      |
| Judget                                                             |                                                               | reariolai                            |                                      |                                      |                                      |                                                       |     |      |
| Judget                                                             | Salary, Equity,<br>Stipend and<br>Car Allowance               | Benefits                             | FTE                                  |                                      |                                      |                                                       |     |      |
| 19900:General Funds                                                | Salary, Equity,<br>Stipend and<br>Car Allowance               | Benefits                             | FTE<br>42                            |                                      |                                      |                                                       |     |      |
| 19900:General Funds<br>19963:Systemwide UC Path State General Fund | Salary, Equity,<br>Stipend and<br>Car Allowance<br>14,481,012 | Benefits<br>6,082,025                | FTE 42 244                           |                                      |                                      |                                                       |     |      |

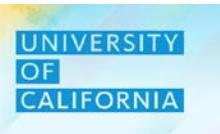

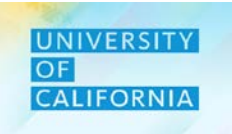

Let's see a live PBS demonstration!

#### Data Reconciliation

**Duration**: 10 minutes

**Description**: This demonstration shows how to perform data reconciliation for Workforce Budget.

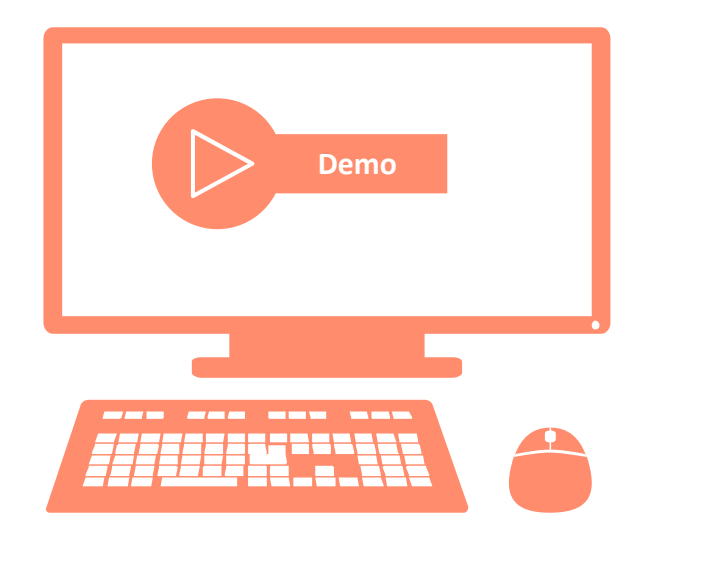

# Let's Practice!

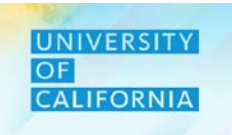

Let's practice how to budget for employee transfer in PBS.

#### Data Reconciliation

Duration: 15 minutes

Complete the following exercise in the training environment: As a planner, user wants to reconcile data for Workforce Budget.

- Apply the steps to search and review results.
- Apply the steps to access online help.

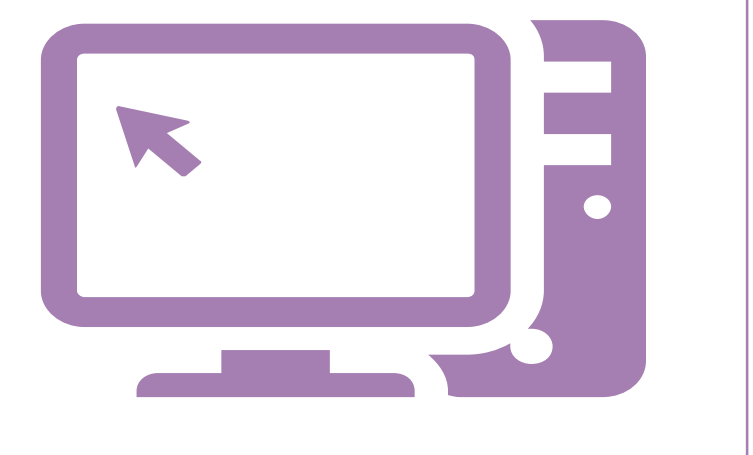

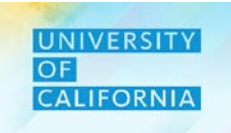

Let's wrap-up by discussing the key messages from this lesson.

Budget Aggregation for workforce is run by planner and is important for reconciliation of workforce data at Total level.

1

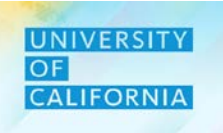

# **Workforce Reports**

Duration: xx minutes

| Lesson:  | 1 | 2 | 3 | 4 | 5 | 6        | 7 | 8 |
|----------|---|---|---|---|---|----------|---|---|
| LC33011. |   |   |   |   |   | <b>U</b> |   | U |

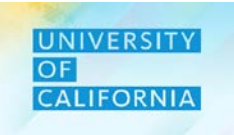

Upon completing this lesson, you will be able to:

• View the Position vs FTE workforce report

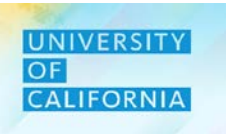

# Workforce Reports – This task is used to view Position vs FTE report for Workforce.

#### Navigation:

- 1. Access Tasks tile from the home screen.
- 2. From Task List page, go to Planner-> Review Reports -> Workforce Reports -> Position vs FTE Report

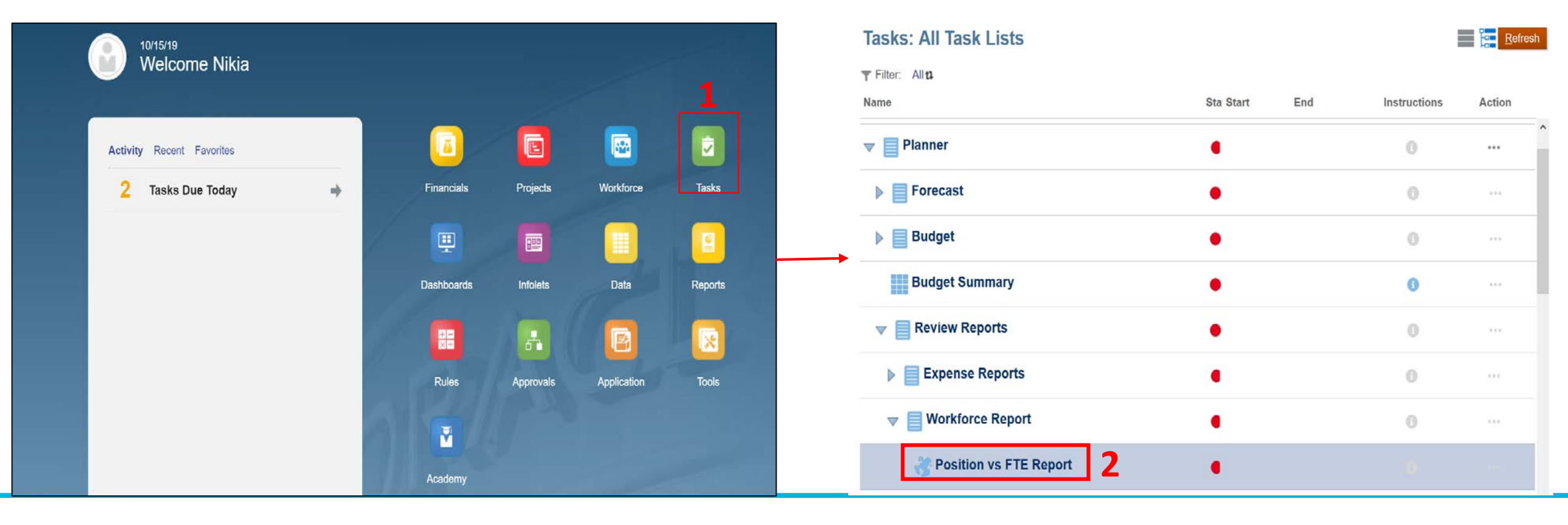

#### **Workforce Reports**

1. Provide the values for the prompts.

| Respond to Prompts     |                                                          |             |                              |                                                         | ×       |
|------------------------|----------------------------------------------------------|-------------|------------------------------|---------------------------------------------------------|---------|
| The following prompts  | have been defined in the report. You may use the de      | efault valu | es shown, or select other me | embers.                                                 | ^       |
| Prompt<br>Enter Years: | Selection<br>FY19-20                                     | .:          | Type<br>Report               | Source<br>Report: Position vs FTE Report<br>Grid: Grid1 |         |
| Enter Scenario:        | Edit Member Names                                        |             | Report                       | Report: Position vs FTE Report<br>Grid: Grid1           |         |
| Enter Version:         | Edit Member Names                                        |             | Report                       | Report: Position vs FTE Report<br>Grid: Grid1           |         |
| Enter Financial Unit:  | Edit Member Names 3029010:UCOP LOCAL HUMAN RESOURCES OFC |             | Report                       | Report: Position vs FTE Report<br>Grid: Grid1           | Ŀ       |
| Help                   | Edit Member Names                                        |             |                              | <u>O</u> K <u>C</u> ancel <u>R</u> ese                  | ↓<br>•t |

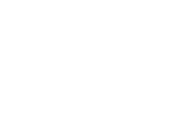

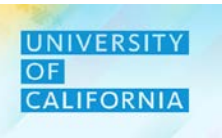

#### **Workforce Reports**

1. A report will open in new tab.

| Universi                                | ty of Califor       | nia                    |                            |             |      |             |         |              |
|-----------------------------------------|---------------------|------------------------|----------------------------|-------------|------|-------------|---------|--------------|
| PAYROLL                                 | Forecast DE         | FAIL                   |                            |             |      |             |         |              |
| F                                       | REPORT              |                        |                            |             |      |             |         |              |
| Financial Unit: 3029010 UC              |                     | RESOURCES OFC          |                            |             |      |             |         |              |
| Ye                                      | Par FY19_20         |                        |                            |             |      |             |         |              |
|                                         |                     |                        |                            |             |      |             |         |              |
|                                         |                     |                        |                            | Distributed |      |             |         | Total        |
| Employee                                | Position Number     | Job Number             | Fund                       | Salary i    | ETE  | Start Month | Status  | Compensation |
| EMP_10000373 Kirk,Venus A               | Position 40001422   | 007597 HR GENERALIST 4 | 69400:Op-Common Fund       |             | 0.50 | July        | Active  |              |
| EMD 10000272 Kirk Vanua A               | Desition 40001422   |                        | 69700:Ucrs Funds           |             | 0.25 | lub.        | Activo  |              |
| EMP_10000373 Kirk, vehus A              | F 0510011 4000 1422 | 007557 HK GENERALIST 4 | 60740:Employee Benefit Adm |             | 0.23 | July        | Active  |              |
| EMP_10000373 Kirk,Venus A               | Position 40001422   | 007597 HR GENERALIST 4 | Fd                         |             | 0.25 | July        | Active  |              |
| EMP_10031161                            |                     | 000562 ORGANIZATIONAL  |                            |             |      |             |         |              |
| Wakeman,Merideth Anne                   | Position 40001242   | CNSLT 4                | 69400:Op-Common Fund       |             | 0.50 | July        | Active  |              |
| EMP_10031161                            |                     | 000562 ORGANIZATIONAL  | 69700:Ucrs Funds           |             |      |             |         |              |
| Wakeman,Merideth Anne                   | Position 40001242   | CNSLT 4                | Appropriated               |             | 0.25 | July        | Active  |              |
| EMP_10031161                            |                     | 000562 ORGANIZATIONAL  | 69740:Employee Benefit Adm |             | 0.05 | l l         | A = 6   |              |
| Wakeman, Merideth Anne                  | Position 40001242   | CNSLI4                 | Fa                         |             | 0.25 | July        | Active  |              |
| EMP_10001137 Arnold, Karen              | Position 40000937   | 000628 HR GENERALIST 5 | 69400 Op-Common Fund       |             | 0.50 | July        | Active  |              |
| EMP 10001137 Arnold Karen               |                     |                        | 69700:Ucrs Funds           |             | 0.00 | Udiy        | 7101110 |              |
| Ellece                                  | Position 40000937   | 000628 HR GENERALIST 5 | Appropriated               |             | 0.25 | July        | Active  |              |
| EMP_10001137 Arnold,Karen               |                     |                        | 69740:Employee Benefit Adm |             |      |             |         |              |
| Ellece                                  | Position 40000937   | 000628 HR GENERALIST 5 | Fd                         |             | 0.25 | July        | Active  |              |
| EMP_10002677                            |                     |                        |                            |             |      |             |         |              |
| Cannella,Greggory Frank                 | Position 40001723   | 007597 HR GENERALIST 4 | 69400:Op-Common Fund       |             | 0.50 | July        | Active  |              |
| EMP_10002677                            | D 141 40004700      |                        | 69700:Ucrs Funds           |             | 0.05 | L.L.        | A = (*  |              |
| Cannella, Greggory Frank                | Position 40001/23   | 00/59/ HR GENERALIST 4 | Appropriated               |             | 0.25 | July        | Active  |              |
| EMP_10002677<br>Cannella.Greggory Frank | Position 40001723   | 007597 HR GENERALIST 4 | Fd                         |             | 0.25 | July        | Active  |              |
| EMP 10002722                            |                     |                        |                            |             | 0.20 | cuij        | 710170  |              |
| Pluzdrak,Nancy Lynn                     | Position 40001802   | 000626 HR MGR 3        | 69400:Op-Common Fund       |             | 0.45 | July        | Active  |              |
| EMD 40000700                            |                     |                        | COZOO-I Lava Frinda        |             |      |             |         |              |

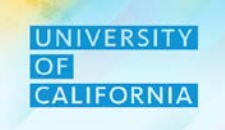

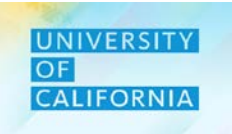

Let's see a live PBS demonstration!

## Workforce Reports

**Duration**: 10 minutes

**Description**: This demonstration shows how to view Position vs FTE Workforce report.

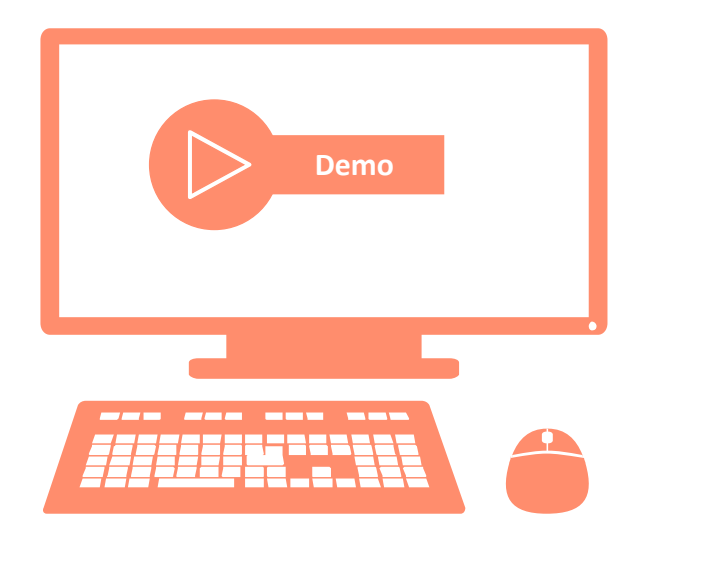

# Let's Practice!

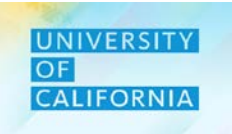

Let's practice how to budget for employee transfer in PBS.

### Workforce Report

Duration: 15 minutes

Complete the following exercise in the training environment:

As a planner, user wants to view FTE vs Position report for Workforce Budget.

- Apply the steps to search and review results.
- Apply the steps to access online help.

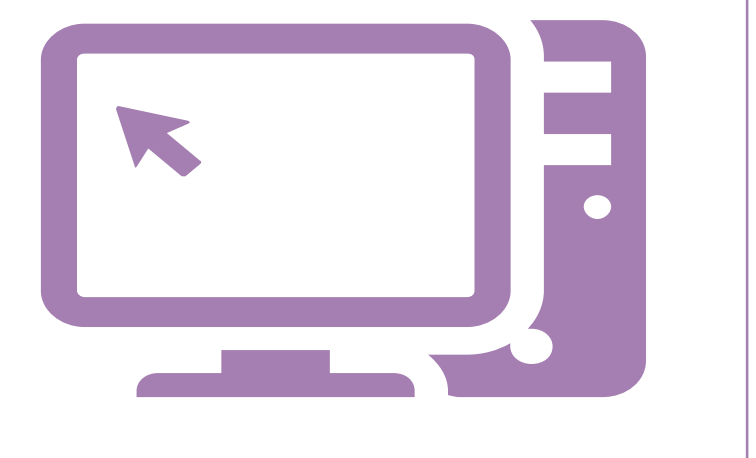

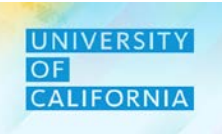

# **Workforce Budget – Reviewer**

**Duration: 15 minutes** 

Lesson: 1 2 3 4 5 6 7 8

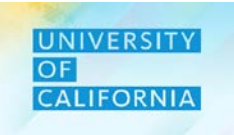

Upon completing this lesson, you will be able to:

- Review Existing employees
- Review Allocations for employees
- Review Workforce Reports

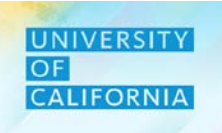

105

**Existing Employee Budget Review**— The Existing Employee Budget Review task provide Reviewers ability to view details for existing employees in any unit and division combination for the budget planning year.

#### Navigation:

- Access Tasks tile from the home screen. 1.
- From Task List page, go to Reviewer-> Budget-> Workforce Budget-> Existing Employee Budget Review 2.

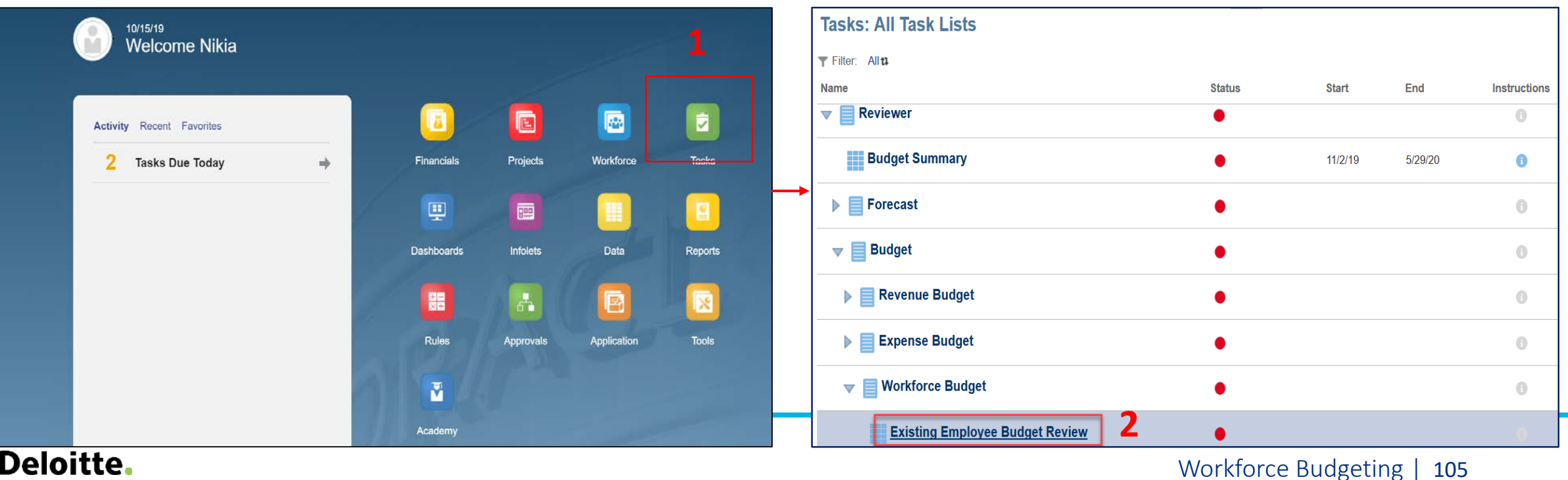

#### UNIVERSITY OF CALIFORNIA

#### **Existing Employee Budget Review**

- 1. After selecting the Existing Employee Budget Review task from the task list, select Unit on the Existing Employee Budget form.
- 2. Next, select Division
- 3. Once the reviewer has completed reviewing the Existing Employee Budget details, click close.

|                                 |                   |                                        |                                              |                       |               | _    | _    |        |                 |
|---------------------------------|-------------------|----------------------------------------|----------------------------------------------|-----------------------|---------------|------|------|--------|-----------------|
| Years Unit<br>FY20-21 3011050:U | CPATH CTR:PRODU   | Division<br>CTION 20520:Chief Operatin | g Officer                                    |                       |               | ¢    | Data | Ad hoc | F <u>o</u> rmat |
| 1                               |                   | 2                                      |                                              | Salary at full<br>FTE | Distribution% | FTE  |      | Job F  | TE F            |
| Eagan,Maryann Santos            | Position 40001747 | 000624 HR MGR 1                        | 19963:Systemwide UC Path State General Fund  |                       | 100%          | 1.00 |      |        | 1.00 🔨          |
|                                 |                   |                                        | Total Fund                                   | 1                     | 100%          | 1.00 |      |        |                 |
| Orozco,Aurora A                 | Position 40002163 | 000657 BUS SYS ANL 4                   | 19963:Systemwide UC Path State General Fund  |                       | 100%          | 1.00 |      |        | 1.00            |
|                                 |                   |                                        | Total Fund                                   |                       | 100%          | 1.00 |      |        |                 |
| Martinez,Alberto Ramon          | Position 40124714 | 007723 BENEFITS SUPV 2                 | 19963:Systemwide UC Path State General Fund  |                       | 100%          | 1.00 |      |        | 1.00            |
|                                 |                   |                                        | Total Fund                                   |                       | 100%          | 1.00 |      |        |                 |
| Quinones,Jacqueline             | Position 40023541 | 007723 BENEFITS SUPV 2                 | 19963:Systemwide UC Path State General Fund  |                       | 100%          | 1.00 |      |        | 1.00            |
|                                 |                   |                                        | Total Fund                                   |                       | 100%          | 1.00 |      |        |                 |
| Kaplan,Sara Michelle            | Position 40002407 | 006941 PAYROLL SUPV 2                  | 19963:Systemwide UC Path State General Fund  |                       | 100%          | 1.00 |      |        | 1.00            |
|                                 |                   |                                        | Total Fund                                   |                       | 100%          | 1.00 |      |        |                 |
| McClain,Stacey                  | Position 40001986 | 007719 BENEFITS ANL 2                  | 19963:Systemwide UC Path State General Fund  |                       | 100% 1.00     |      |      |        | 1.00            |
|                                 |                   |                                        | Total Fund                                   |                       | 100%          | 1.00 |      |        |                 |
| Borrell,Irene                   | Position 40001980 | 006943 PAYROLL ANL 2                   | 19963:Systemwide UC Path State General Fund  |                       | 100%          | 1.00 |      |        | 1.00            |
|                                 |                   |                                        | Total Fund                                   |                       | 100%          | 1.00 |      |        |                 |
| Madrigal,Jesse                  | Position 40023511 | 007719 BENEFITS ANL 2                  | 19963:Systemwide UC Path State General Fund  |                       | 100%          | 1.00 |      |        | 1.00            |
|                                 |                   |                                        | Total Fund                                   |                       | 100%          | 1.00 |      |        |                 |
| Calderon Alberto                | Position 40002385 | 007595 HR GENERALIST 2                 | 19963-Systemwide LIC Path State General Fund |                       | 100%          | 1 00 |      |        | 1 00            |

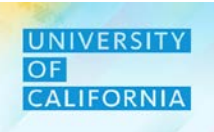

**Employee Expense Allocation Budget Review**– The Employee Expense Allocation Budget Review tasks provide Reviewers the ability to view new fund or financial unit allocation/ split for an employee (existing or new hire)

#### Navigation:

- 1. Access Tasks tile from the home screen.
- 2. From Task List page, go to Reviewer-> Budget-> Workforce Budget-> Employee Expense Allocation Budget Review

| 10/15/19                  |   |            |           |             |         | Name                    | Sta Start End         | Instructions | Action |
|---------------------------|---|------------|-----------|-------------|---------|-------------------------|-----------------------|--------------|--------|
| Welcome Nikia             |   |            |           |             | 1       | Reviewer                | •                     | 0            | ^      |
| Activity Recent Favorites |   |            |           |             |         | Budget Summary          | •                     | 0            |        |
| 2 Tasks Due Today         | + | Financials | Projects  | Workforce   | Tasks   | Forecast                | •                     | 0            |        |
|                           | 1 |            |           |             |         |                         | •                     | 0            |        |
|                           |   | Dashboards | Infolets  | Data        | Reports | Revenue Budget          | •                     | 0            |        |
|                           |   |            |           |             |         | Workforce Budget        | •                     | 0            |        |
|                           |   | Rules      | Approvals | Application | Tools   | Existing Employee Budge | et Review             | 0            |        |
|                           | 1 |            |           |             |         | Employee Expense Alloca | ation Budget Reviev 🥚 |              |        |
|                           |   | Academy    |           |             |         | 🔚 Aggregate Budget      | 2•                    | 0            |        |

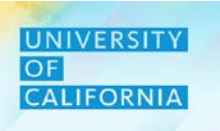

#### **Employee Expense Allocation Budget Review**

- 1. After selecting the Employee Expense Allocation Budget Review task from the task list, select Division on the Employee Expense Allocation Budget Review form.
- 2. Next, select Unit
- 3. Once the reviewer has completed reviewing the Employee Expense Allocation Budget details, click close.

| Employee Expe                           | nse Allocation                      |                         | BSC,                                        | save <u>S</u> ave | <u>R</u> efresh <u>/</u>                                                                                                    | <u>A</u> ctions <del>▼</del> |  | omplete | Previous <u>N</u> e | ext C <u>l</u> ose |        |                 |
|-----------------------------------------|-------------------------------------|-------------------------|---------------------------------------------|-------------------|----------------------------------------------------------------------------------------------------|------------------------------|--|---------|---------------------|--------------------|--------|-----------------|
| Years Division<br>FY20-21 20520:Chief C | Unit<br>Operating Officer 3011050:1 | Jcpath Ctr:Production   |                                             |                   |                                                                                                    |                              |  |         | ¢                   | Data               | Ad hoc | F <u>o</u> rmat |
|                                         | 1                                   | 2                       |                                             | Distribution%     | Total<br>Employee<br>Compensation     Compensition     Compensition     Compen | Salary at full<br>FTE        |  |         |                     |                    |        |                 |
| ADAMS, DANA JENISE                      | Position 40002121                   | 007719 BENEFITS ANL 2   | 19963:Systemwide UC Path State General Fund | 100%              | ]                                                                                                    |                              |  |         |                     |                    |        | ^               |
| AHMED, HAFSA                            | Position 40023735                   | 007734 GEN ACCOUNTANT 4 | 19963:Systemwide UC Path State General Fund | 100%              |                                                                                                    |                              |  |         |                     |                    |        |                 |
| ALLEN, ANGELLA D                        | Position 40001107                   | 007584 BUS SYS ANL 3    | 19963:Systemwide UC Path State General Fund | 100%              |                                                                                                    |                              |  |         |                     |                    |        |                 |
| ALLISON, GAYELEA                        | Position 40001047                   | 000549 ADMIN MGR 3      | 19963:Systemwide UC Path State General Fund | 100%              |                                                                                                    |                              |  |         |                     |                    |        |                 |
| ALMANZAR, ALAN JURGEN                   | Position 40001580                   | 007595 HR GENERALIST 2  | 19963:Systemwide UC Path State General Fund | 100%              |                                                                                                    |                              |  |         |                     |                    |        |                 |
| ALVAREZ, NYSSA MACIEL                   | Position 40002388                   | 004722 BLANK AST 3      | 19963:Systemwide UC Path State General Fund | 100%              |                                                                                                    |                              |  |         |                     |                    |        |                 |
| ANGEL, GRISELDA                         | Position 40023591                   | 007595 HR GENERALIST 2  | 19963:Systemwide UC Path State General Fund | 100%              |                                                                                                    |                              |  |         |                     |                    |        |                 |
| ARAGON, HILARY RUTH                     | Position 40023504                   | 007719 BENEFITS ANL 2   | 19963:Systemwide UC Path State General Fund | 100%              |                                                                                                    |                              |  |         |                     |                    |        |                 |
| ARCHULETA, EMILY DIANE                  | Position 40023616                   | 006943 PAYROLL ANL 2    | 19963:Systemwide UC Path State General Fund | 100%              |                                                                                                    |                              |  |         |                     |                    |        |                 |
| ARREOLA, ANDREW                         | Position 40001331                   | 004722 BLANK AST 3      | 19963:Systemwide UC Path State General Fund | 100%              |                                                                                                    |                              |  |         |                     |                    |        |                 |
| AVILA, ISRAEL BOBADILLA                 | Position 40023615                   | 006943 PAYROLL ANL 2    | 19963:Systemwide UC Path State General Fund | 100%              |                                                                                                    |                              |  |         |                     |                    |        |                 |
| BADILLO, AARON                          | Position 40001988                   | 007719 BENEFITS ANL 2   | 19963:Systemwide UC Path State General Fund | 100%              |                                                                                                    |                              |  |         |                     |                    |        |                 |
| BALL, ASHLEY                            | Position 40002257                   | 006943 PAYROLL ANL 2    | 19963:Systemwide UC Path State General Fund | 100%              |                                                                                                    |                              |  |         |                     |                    |        |                 |
| BARAJAS, MATTHEW JACOB                  | Position 40023610                   | 006943 PAYROLL ANL 2    | 19963:Systemwide UC Path State General Fund | 100%              |                                                                                                    |                              |  |         |                     |                    |        |                 |
| BARRAZA, KAREN ROCIO                    | Position 40023613                   | 006943 PAYROLL ANL 2    | 19963:Systemwide UC Path State General Fund | 100%              |                                                                                                    |                              |  |         |                     |                    |        |                 |

3
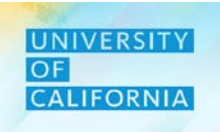

**Aggregate Budget** – The Aggregate Budget tasks provide Reviewers the ability to aggregate the workforce data for Budget to parent level members.

#### Navigation:

- 1. Access Tasks tile from the home screen.
- 2. From Task List page, go to Reviewer -> Budget-> Workforce Budget-> Aggregate Budget

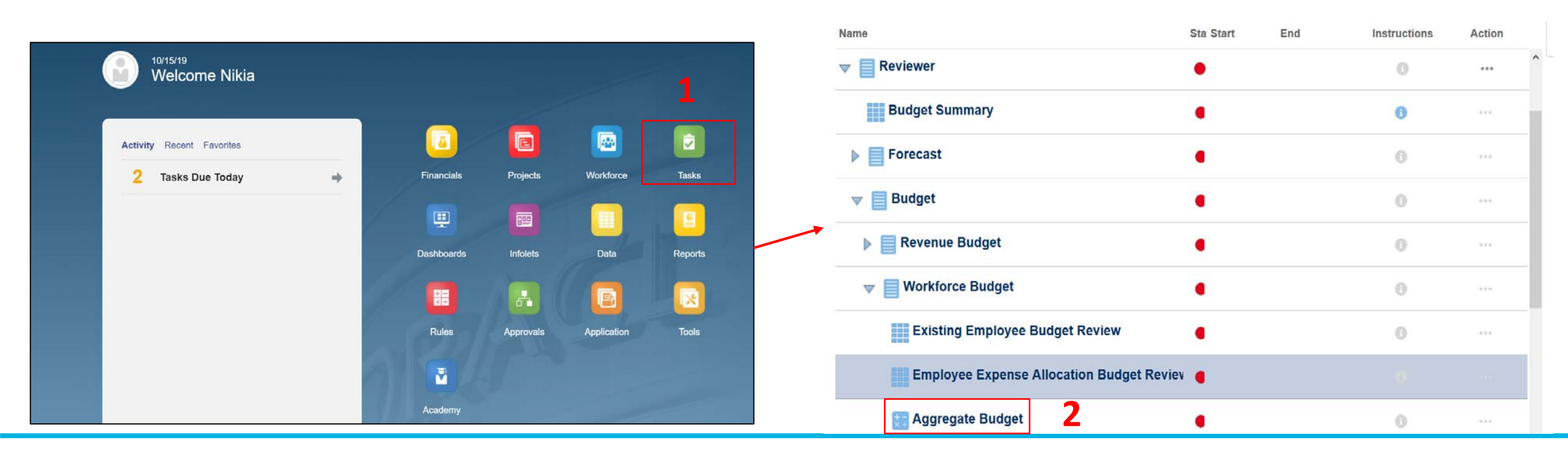

# **Workforce Budgeting – Reviewer**

#### Aggregate Budget

1. Click on Launch after opening the task.

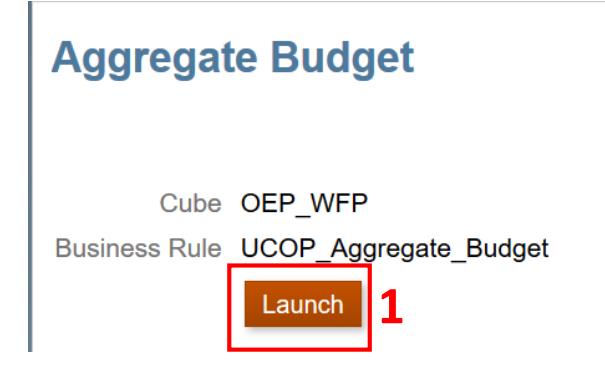

2. Select the Unit and Division from the Hierarchy selection and click on Launch.

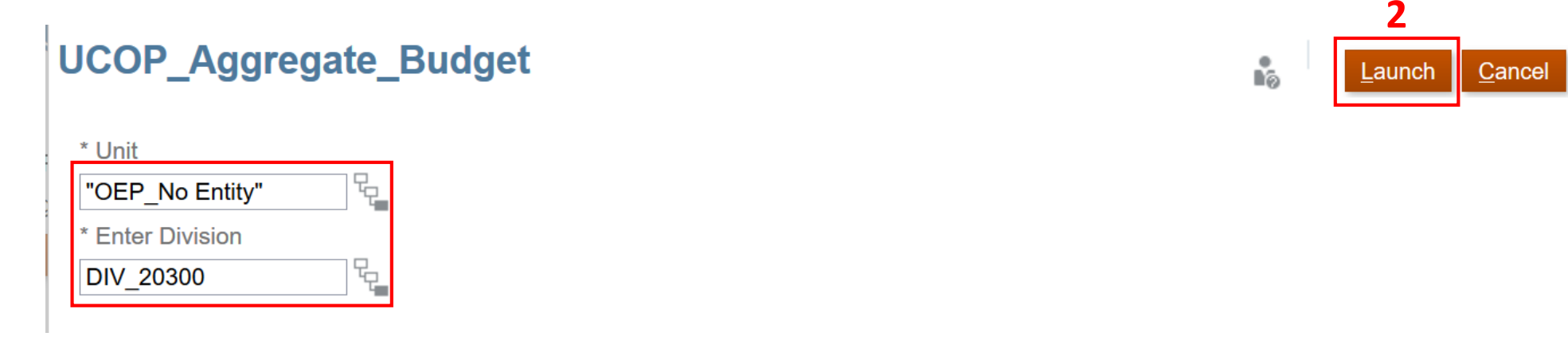

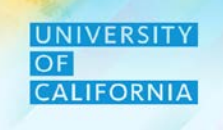

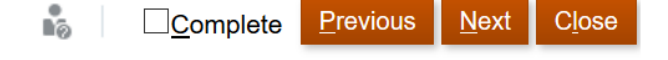

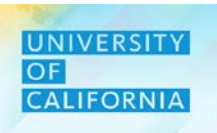

Workforce Planning Budget Data Reconciliation – This task is used to validate data in Workforce Cube and Financial Cube. Navigation:

- 1. Access Tasks tile from the home screen.
- 2. From Task List page, go to Reviewer -> Budget -> Workforce Planning Budget Data Reconciliation

| - | 10/15/19                  |   |            |           |             |         | Tasks: All Task Lists            |               |              | <u>R</u> efre | esh |
|---|---------------------------|---|------------|-----------|-------------|---------|----------------------------------|---------------|--------------|---------------|-----|
|   | Welcome Nikia             |   |            |           |             |         | Ţ Filter: All∎                   |               |              |               |     |
|   |                           |   |            |           |             |         | Name                             | Sta Start End | Instructions | Action        | ^   |
|   | Activity Recent Favorites |   |            |           |             |         | Porecasi                         | •             | 0            |               |     |
|   | 2 Tasks Due Today         | ÷ | Financials | Projects  | Workforce   | Tasks   | ▼ ■ Budget                       | •             | 0            |               |     |
|   |                           |   |            | -         | _           |         | ▶ 📕 Revenue Budget               | •             | 0            |               | l   |
|   |                           |   |            |           |             |         | <br>Workforce Budget             | , .           | 0            |               |     |
|   |                           |   | Dashboards | Infolets  | Data        | Reports | Workforce Planning Budget Data R | econciliatio  | 0            |               |     |
|   |                           |   |            |           |             |         | Expense Budget                   | •             | 0            |               |     |
|   |                           |   | Rules      | Approvals | Application | Tools   | Submit Budget                    | •             | 6            |               | -   |
|   |                           | 1 |            |           |             |         |                                  | •             | 0            | 0.0.0         |     |
|   |                           |   | Academy    |           |             |         | 🥀 Regents Schedule               | •             | 6            |               |     |

# **Workforce Budgeting – Reviewer**

#### Workforce Planning Budget Data Reconciliation

- 1. After selecting the Workforce Planning Budget Data Reconciliation task from the task list, select Division.
- 2. Next, select Unit
- 3. Once the user has completed data validation, click close.

| FY20-21 3011050:UCPATH CTR:PRDE                                    | Division Division Div | ion<br>20:Chief Operati              | ing Officer                          |                                      |                                      |                                                       |     | ¢    |
|--------------------------------------------------------------------|----------------------------------------------------------------------------------------------------|--------------------------------------|--------------------------------------|--------------------------------------|--------------------------------------|-------------------------------------------------------|-----|------|
| COP_FS_Compensation Budget                                         |                                                                                                    |                                      | 2                                    |                                      |                                      |                                                       |     | 心画の。 |
|                                                                    | ± Q1                                                                                                    | ± Q2                                 | ± Q3                                 | ± Q4                                 |                                      | YearTotal                                             |     |      |
|                                                                    | 501000:Staff<br>(Non-Student)<br>S&W                                                                                                    | 501000:Staff<br>(Non-Student)<br>S&W | 501000:Staff<br>(Non-Student)<br>S&W | 501000:Staff<br>(Non-Student)<br>S&W | 501000:Staff<br>(Non-Student)<br>S&W | 508000:Composite<br>Benefit Rate<br>Campus<br>Payment | FTE |      |
| 9900:General Funds                                                 |                                                                                                    |                                      |                                      |                                      |                                      |                                                       | 42  |      |
| 9963:Systemwide UC Path State General Fund                         | 3,620,253                                                                                                    | 3,620,253                            | 3,620,253                            | 3,620,253                            | 14,481,012                           | 6,082,025                                             | 244 |      |
| īotal Fund                                                         | 3,620,253                                                                                                    | 3,620,253                            | 3,620,253                            | 3,620,253                            | 14,481,012                           | 6,082,025                                             | 286 |      |
| JCOP_WF_Comp Budget                                                |                                                                                                    |                                      |                                      |                                      |                                      |                                                       |     |      |
| aagot                                                              |                                                                                                    | VearTotal                            | YearTotal                            |                                      |                                      |                                                       |     |      |
|                                                                    |                                                                                                    | reariotar                            |                                      |                                      |                                      |                                                       |     |      |
|                                                                    | Salary, Equity,<br>Stipend and<br>Car Allowance                                                                                                    | Benefits                             | FTE                                  |                                      |                                      |                                                       |     |      |
| 19900:General Funds                                                | Salary, Equity,<br>Stipend and<br>Car Allowance                                                                                                    | Benefits                             | FTE<br>42                            | 1                                    |                                      |                                                       |     |      |
| 19900:General Funds<br>19963:Systemwide UC Path State General Fund | Salary, Equity,<br>Stipend and<br>Car Allowance<br>14,481,012                                                                                                    | Benefits<br>6,082,025                | FTE 42 244                           |                                      |                                      |                                                       |     |      |

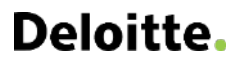

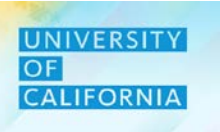

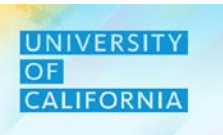

# Workforce Reports – This task is used to view Position vs FTE report for Workforce.

#### Navigation:

- 1. Access Tasks tile from the home screen.
- 2. From Task List page, go to Reviewer -> Review Reports -> Workforce Reports -> Position vs FTE Report

| 10/15/19                  |   |                                                                                                    |           |             |         | Tasks: All Tas          | sk Lists           |               |              | <u>R</u> efresh |
|---------------------------|---|----------------------------------------------------------------------------------------------------|-----------|-------------|---------|-------------------------|--------------------|---------------|--------------|-----------------|
| Welcome Nikia             |   |                                                                                                    |           |             |         | ▼ Filter: All t<br>Name |                    | Sta Start End | Instructions | Action          |
| Activity Recent Favorites |   |                                                                                                    |           |             |         | Reviewer                |                    | •             | 0            | ••••            |
| 2 Tasks Due Today         | + | Financials                                                                                                    | Projects  | Workforce   | Tasks   | Budget S                | Summary            | •             | 0            |                 |
|                           | 1 | ( in the second second |           |             |         | ▶ <b>Forecast</b>       | t                  | •             | 0            |                 |
|                           |   | Dashboards                                                                                                    | Infolets  | Data        | Reports | ▶ ■ Budget              |                    | •             | 0            |                 |
|                           | 1 |                                                                                                    |           |             |         | Review F                | Reports            | •             | 0            |                 |
|                           | 1 | Rules                                                                                                    | Approvals | Application | Tools   | 😚 Regent                | ts Schedule        | •             | 0            |                 |
|                           | 1 |                                                                                                    | reproteic | Abbucanou   |         | ▼ ■ Workfo              | orce Reports       | •             | 0            |                 |
|                           | ( |                                                                                                    |           |             |         | 😽 FTE v                 | vs Position Report | •             |              |                 |
|                           |   | Academy                                                                                                    |           | - all       |         |                         | <b>-</b> ·         | -             |              |                 |

#### **Workforce Reports**

1. Provide the values for the prompts.

| Respond to Prompts    |                                                     |            |                               |                                               | ×   |
|-----------------------|-----------------------------------------------------|------------|-------------------------------|-----------------------------------------------|-----|
| The following prompts | have been defined in the report. You may use the de | fault valu | ies shown, or select other me | embers.                                       | ^   |
| Prompt                | Selection                                           |            | Туре                          | Source                                        |     |
| Enter Years:          | FY19-20                                             |            | Report                        | Report: Position vs FTE Report<br>Grid: Grid1 |     |
|                       | Edit Member Names                                   |            |                               |                                               |     |
| Enter Scenario:       | Forecast                                            | .:         | Report                        | Report: Position vs FTE Report<br>Grid: Grid1 |     |
|                       | Edit Member Names                                   |            |                               |                                               |     |
| Enter Version:        | Working                                             | .:         | Report                        | Report: Position vs FTE Report<br>Grid: Grid1 |     |
|                       | Edit Member Names                                   |            |                               |                                               |     |
| Enter Financial Unit: | 3029010:UCOP LOCAL HUMAN RESOURCES OFC              | .:         | Report                        | Report: Position vs FTE Report<br>Grid: Grid1 |     |
|                       | Edit Member Names                                   |            |                               |                                               | ~   |
| <u>H</u> elp          |                                                     |            |                               | <u>O</u> K <u>C</u> ancel <u>R</u> es         | set |

UNIVERSITY OF CALIFORNIA

#### **Workforce Reports**

1. A report will open in new tab.

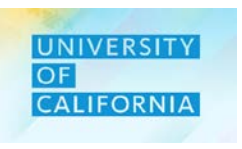

|          | Jn | ive | rsit  | V of | Cal | lifo | rni | ia |
|----------|----|-----|-------|------|-----|------|-----|----|
| <u> </u> |    |     | i Oit | y 01 | Ju  |      |     |    |

PAYROLL Forecast DETAIL REPORT Financial Unit: 3029010 UCOP LOCAL HUMAN RESOURCES OFC Year: FY19-20

|                                         |                     |                        |                            | Distributed |      |             |         | Total        |
|-----------------------------------------|---------------------|------------------------|----------------------------|-------------|------|-------------|---------|--------------|
| Employee                                | Position Number     | Job Number             | Fund                       | Salary F    | TE   | Start Month | Status  | Compensation |
| EMP_10000373 Kirk,Venus A               | Position 40001422   | 007597 HR GENERALIST 4 | 69400:Op-Common Fund       |             | 0.50 | July        | Active  |              |
|                                         |                     |                        | 69700:Ucrs Funds           |             |      |             |         |              |
| EMP_10000373 Kirk,Venus A               | Position 40001422   | 007597 HR GENERALIST 4 | Appropriated               |             | 0.25 | July        | Active  |              |
|                                         | Desition 40004400   |                        | 69740:Employee Benefit Adm |             | 0.05 | l. d.       | A ativa |              |
| EMP_10000373 Kirk, venus A              | Position 40001422   | 00/59/ HR GENERALIST 4 | Fa                         |             | 0.20 | July        | Active  |              |
| EMP_10031161<br>Wekemen Merideth Anne   | Position 40001242   | CUU562 ORGANIZATIONAL  | 60400:On Common Fund       |             | 0.50 | lub         | Activo  |              |
| EMD 10031161                            | F051001140001242    |                        | 69700:Lloro Eurodo         |             | 0.50 | July        | Active  |              |
| Wakeman.Merideth Anne                   | Position 40001242   | CNSLT 4                | Appropriated               |             | 0.25 | Julv        | Active  |              |
| EMP 10031161                            |                     | 000562 ORGANIZATIONAL  | 69740:Employee Benefit Adm |             |      | ,           |         |              |
| Wakeman,Merideth Anne                   | Position 40001242   | CNSLT 4                | Fd                         |             | 0.25 | July        | Active  |              |
| EMP_10001137 Arnold,Karen               |                     |                        |                            |             |      |             |         |              |
| Ellece                                  | Position 40000937   | 000628 HR GENERALIST 5 | 69400:Op-Common Fund       |             | 0.50 | July        | Active  |              |
| EMP_10001137 Arnold,Karen               |                     |                        | 69700:Ucrs Funds           |             |      |             |         |              |
| Ellece                                  | Position 40000937   | 000628 HR GENERALIST 5 | Appropriated               |             | 0.25 | July        | Active  |              |
| EMP_10001137 Arnold,Karen               | D                   |                        | 69740:Employee Benefit Adm |             | 0.05 | L. I.       | A =1    |              |
| Ellece                                  | Position 40000937   | 000628 HR GENERALIST 5 | Fa                         |             | 0.25 | July        | Active  |              |
| EMP_10002677<br>Cappella Greggory Frank | Position 40001723   |                        | 69400:Op Common Fund       |             | 0.50 | luby        | Activo  |              |
|                                         | 1 0310011 400017 23 | CONST TIL GENERALIST 4 | 69700:Lore Eunde           |             | 0.50 | July        | Active  |              |
| Cannella Greggory Frank                 | Position 40001723   | 007597 HR GENERALIST 4 | Appropriated               |             | 0.25 | July        | Active  |              |
| EMP 10002677                            |                     |                        | 69740 Employee Benefit Adm |             | 0.20 | July        | 7,0070  |              |
| Cannella,Greggory Frank                 | Position 40001723   | 007597 HR GENERALIST 4 | Fd                         |             | 0.25 | July        | Active  |              |
| EMP_10002722                            |                     |                        |                            |             |      |             |         |              |
| Pluzdrak,Nancy Lynn                     | Position 40001802   | 000626 HR MGR 3        | 69400:Op-Common Fund       |             | 0.45 | July        | Active  |              |
| EMD 40000700                            |                     |                        | CO700-Have Funde           |             |      |             |         |              |

# Lesson Key Messages

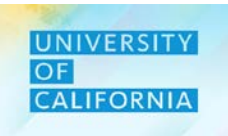

Let's wrap-up by discussing the key messages from this lesson.

Reviewers can review existing employees, and allocations and reports.

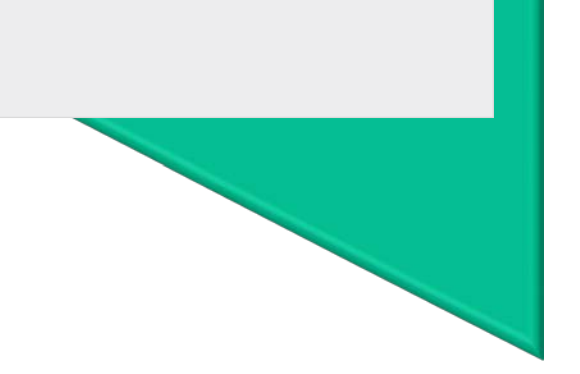

1

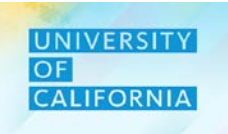

Let's wrap-up by discussing the key messages from this course.

With the introduction of PBS, Reviewers have visibility to where costs come from (Unit assigned to an employee) and how many employees are charging to that specific Unit.

The Point Of View Setup capability allows Planners to easily configure their dimensions for the particular planning or reviewing activity they want to undertake.

The Labor Allocations capability allows users to assign employees to Unit and Fund so that the expenses can be planned and recorded accurately.

Budgeting for new hires is the process of creating hiring requisitions and allocating expenses from the workforce budget to the newly added requisitions.

Δ

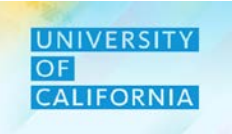

Do you have any questions?

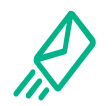

**Contact Us**: In case of questions, please reach out to Nicole Terrell, <u>Nicole.Terrell@ucop.edu</u>

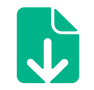

**Reference Materials**: All learning materials for this course are stored at <u>https://www.ucop.edu/fsr</u>

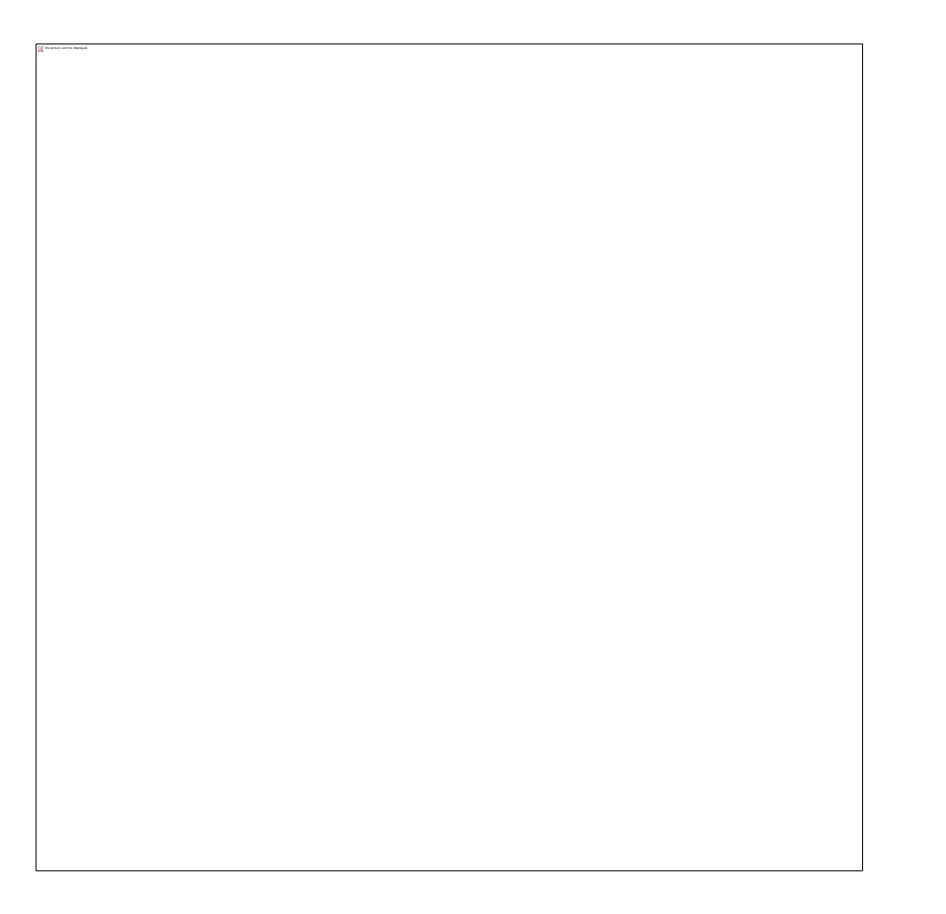

# Thank you!

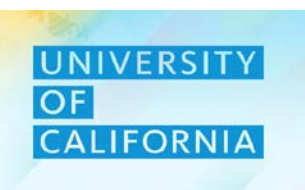